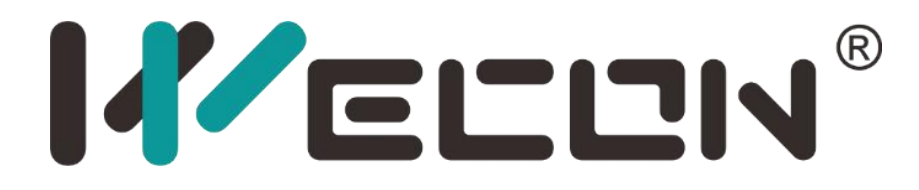

# Servo Drive User Manual

Website: http://www.we-con.com.cn/en Technical Support: <a href="mailto:support@we-con.com.cn">support@we-con.com.cn</a> Skype: fcwkkj Phone: 86-591-87868869 QQ: 1043098682 Technical forum: <a href="http://wecon.freeforums.net/">http://wecon.freeforums.net/</a>

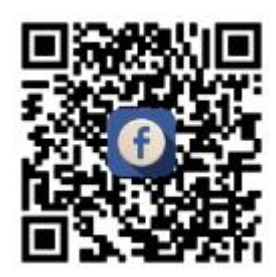

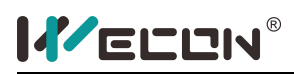

# Foreword

This manual is for VD1 series Servo drive.

In order to use this series of Servo driver correctly, please read this manual carefully beforehand, and keep it for future use.

If user has any doubts about the function and performance of this device during use, please contact our technicians to get relevant help.

We con products are constantly being improved and upgraded. The contents of this manual are subject to change without notice.

This manual is suitable for beginners and intermediate readers. All interpretation rights of this book belong to Wecon company.

# 

Serious injury or death may be caused by inproper operatoin.

# 

Moderate or minor injury and equipment damage may be caused by inproper operatoin.

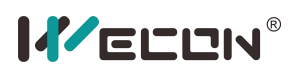

# Content

| FOREWO | )RD                                                          |    |
|--------|--------------------------------------------------------------|----|
| 1. SA  | FETY INSTRUCTION                                             | 1  |
| 1.1    | Precautions for Safety                                       |    |
| 1.2    | Precautions for Storage and Handling                         | 2  |
| 1.3    | Precautions for Installation                                 | 2  |
| 1.4    | Precautions for Wiring                                       | 3  |
| 1.5    | PRECAUTIONS FOR OPERATION                                    | 3  |
| 1.6    | PRECAUTIONS FOR MAINTENANCE AND INSPECTION                   |    |
| 2. PR  | ODUCT INFORMATION                                            | 5  |
| 2.1    | Servo Drive Products                                         | 5  |
| 2.1.1  | 1 Servo Drive Model                                          | 5  |
| 2.1.2  | 2 Servo Drive Parts Identification                           | 6  |
| 2.1.3  | 3 Specifications of the Servo Drive                          | 6  |
| 2.2    | Servo Motor                                                  | 7  |
| 2.2.2  | 1 Servo Motor Model Name                                     | 7  |
| 2.2.2  | 2 Servo Motor Parts Identification                           | 8  |
| 2.2.3  | 3 Specifications of the Servo Motor                          | 9  |
| 3. SE  | RVO DRIVE AND SERVO MOTOR INSTALLATION                       |    |
| 3.1    | Servo Drive Installation                                     |    |
| 3.1.1  | 1 Dimension (unit: mm)                                       |    |
| 3.1.2  | 2 Installation Site                                          |    |
| 3.1.3  | 3 Installation Environment                                   |    |
| 3.1.4  | 4 Installation Precaution                                    |    |
| 3.2    | Servo Motor Installation                                     | 13 |
| 3.2.2  | 1 Dimension (unit: mm)                                       |    |
| 3.2.2  | 2 Installation Location                                      |    |
| 3.2.3  | 3 Installation Environment                                   |    |
| 3.2.4  | 4 Installation Precautions                                   |    |
| 4. W   | IRING                                                        | 17 |
| 4.1    | Main Circuit Wiring                                          |    |
| 4.1.1  | 1 Terminals of the Servo Drive                               |    |
| 4.1.2  | 2 Diagram of Power Wiring                                    |    |
| 4.1.3  | 3 Wiring of Motor Cables between Servo Drive and Servo Motor |    |
| 4.2    | WIRING OF ENCODER TERMINAL                                   |    |
| 4.3    | WIRING OF INPUT/OUTPUT CONTROL TERMINAL CN2                  | 20 |
| 4.3.1  | 1 CN2 Pinout                                                 |    |
| 4.3.2  | 2 Wiring Diagram for Each Mode                               |    |
| 4.3.3  | 3 Position Command Input Signal                              |    |
| 4.3.4  | 4 Analog Input Signals                                       |    |
| 4.3.5  | 5 Digital Input and Output Signals                           | 24 |
| 4.4    | WIRING TO COMMUNICATION SIGNAL TERMINAL CONNECTORS CN3/CN4   |    |
| 4.4.   | 1 Wiring Diagram of Communication Signal Terminals           |    |
| 4.4.2  | 2 RS422 Communication Connection with PC                     | 27 |
| 5. OF  | PERATION PANEL                                               |    |
| 5.1    | OPERATOIN PANEL COMPOSITION                                  |    |
| 5.2    | PANEL DISPLAY                                                |    |
| 5.2.2  | 1 Display Shift                                              |    |
| 5.2.2  | 2 State Display                                              |    |

# 

| 5.2.3 Parameter Display                          | 30       |
|--------------------------------------------------|----------|
| 5.2.4 Fault Display                              | 30       |
| 5.2.5 Warning Display                            | 31       |
| 5.2.6 Error Display                              | 31       |
| 5.2.7 Monitoring display                         |          |
| 5.3 PANEL OPERATION                              |          |
| 5.3.1 Parameter Setting                          |          |
| 5.3.2 Jog Operation                              |          |
| 5.3.3 Restor to Default Setting                  |          |
| 6. CONTROL MODE                                  | 35       |
| 6.1 BASIC SETTING                                |          |
| 6.1.1 Check Before Running                       |          |
| 6.1.2 Power Supply Connection                    |          |
| 6.1.3 Joaaina                                    |          |
| 6.1.4 Selection of Rotating Direction            |          |
| 6.1.5 Brakina resistor                           |          |
| 6.1.6 Servo Running                              |          |
| 6.1.7 Servo Stop                                 |          |
| 6.2 Position Control Mode                        | 41       |
| 6.2.1 Position Reference Input Setting           | 42       |
| 6.2.2 Electronic Gear Ratio                      | 45       |
| 6.2.3 Position Reference Filter                  |          |
| 6.2.4 Position Deviation Clear                   | 49       |
| 6.2.5 Frequency-Division Output                  |          |
| 6.2.6 Position-relevant DO output function       | 51       |
| 6.3 Speed Control Mode                           |          |
| 6.3.1 Speed Reference Input Setting              | 55       |
| 6.3.2 Acceleration and deceleration time setting | 59       |
| 6.3.3 Speed Reference Limitation                 | 60       |
| 6.3.4 Zero Speed Clamp Function                  | 60       |
| 6.3.5 Speed-relevant DO Signals                  | 61       |
| 6.4 Torque Control Mode                          |          |
| 6.4.1 Torque Reference Input Setting             | 65       |
| 6.4.2 Torque Reference Filter                    | 69       |
| 6.4.3 Torque Reference Limit                     |          |
| 6.4.4 Torque related DO output function          | 71       |
| 7.ADJUSTMENT                                     |          |
|                                                  | 74       |
|                                                  |          |
| 7.2 INERTIA RAHU                                 | 75       |
| 7.3 GAIN ADJOSIMENT                              | 70       |
| 7.3.2 Manual Gain Adjustment                     | 70       |
| 7.2.2 Foodforward agin                           | 70<br>مە |
| 7.5.5 FEEdjoi wulu guill.                        | 00       |
| 7.4 VIBRATION SUPPRESSION                        | 01<br>Q1 |
| 7.4.1 Suppression of Meenanical Resonance        |          |
| 8. COMMUNICATION                                 | 85       |
| 8.1 Modbus communication                         |          |
| 8.1.1 Hardware connection                        |          |
| 8.2 MODBUS COMMUNICATION PROTOCOL                |          |
| 8.2.1 Modbus data frame format                   |          |
| 8.2.2 Function code                              | 86       |
| 8.2.3 CRC Checksum                               | 87       |
| 8.2.4 Error response frame                       |          |
| 8.2.5 Communication Example                      |          |

| 8.3 Ser<br>8.4 Mo | VO COMMUNICATION PARAMETER SETTING<br>IDBUS COMMUNICATION VARIABLE ADDRESS AND DESCRIPTION |    |
|-------------------|--------------------------------------------------------------------------------------------|----|
| 8.4.1<br>0 1 7    | Value ture description                                                                     |    |
| 0.4.2<br>8 4 3    | Value type description                                                                     |    |
| 0.4.5             |                                                                                            |    |
| 9.PARAM           | IETER                                                                                      | 94 |
| 9.1 E             | BASIC SETTING                                                                              |    |
| 9.2 0             | Control Parameter                                                                          |    |
| 9.3 0             | GAIN PARAMETER                                                                             |    |
| 9.4 A             | Auto-tuning Parameter                                                                      | 99 |
| 9.5 \             | /ibration Inhibition                                                                       |    |
| 9.6 S             | Signal Input/Output Parameter                                                              |    |
| 9.7 E             | DI/DO CONFIGURATION                                                                        |    |
| 9.8 A             | Auxiliary Function Parameter                                                               |    |
| 9.9 0             | Communication Parameter                                                                    |    |
| 9.10              | VDI PARAMETER                                                                              |    |
| 6.11 M            | ONITORING PARAMETER                                                                        |    |
| 10.TROU           | BLESHOOTING                                                                                |    |
| 10.1              | Alarm and Fault during Startup                                                             |    |
| 10.1.             | 1 Position Control Mode                                                                    |    |
| 10.1.             | 2 Speed Control Mode                                                                       |    |
| 10.1.             | 3 Torque Control Mode                                                                      |    |
| 10.2              | Fault and Warning Code during Running                                                      |    |
| 11.MODE           | BUS REGISTER ADDRESS                                                                       |    |
| 11.1              | BASIC SETTING                                                                              |    |
| 11.2              | Control Parameter                                                                          |    |
| 11.3              | GAIN ADJUSTMENT                                                                            |    |
| 11.4              | Auto-tuning Parameter                                                                      |    |
| 11.5              | VIBRATION INHABITATION                                                                     |    |
| 11.6              | SIGNAL INPUT/OUTPUT                                                                        |    |
| 11.7              | DI/DO CONFIGURATION                                                                        |    |
| 11.8              | Auxiliary Function                                                                         |    |
| 11.9              | COMMUNICATION PARAMETER                                                                    |    |
|                   |                                                                                            |    |
| 11.10             | VDI                                                                                        |    |

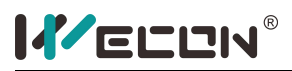

# **1.Safety Instruction**

### **1.1 Precautions for Safety**

This section explains important items that users must observe, such as product confirmation, storage, transportation, installation, wiring, operation, inspection, and disposal. Follow the steps required in this manual for trial operation.

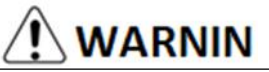

- After the power is turned off for more than 5 minutes and the power indicator is off, use a multimeter to confirm that the voltage across the high-voltage capacitor has dropped to a safe voltage, and then perform the disassembly of the driver, otherwise electric shock may be caused due to residual voltage.
- Do not touch the inside of the Servo drive, otherwise electric shock may be caused.
- To avoid an electric shock, insulate the connections of the power supply terminals.
- To prevent an electric shock, always connect the protective earth (PE) terminal (marked) of the Servo to earth well.
- Install the Servo drive, Servo motor, and external brake resistor on incombustible material. Installing them directly or close to combustibles would lead to smoke or a fire.
- Always connect the magnetic contactor and the non-fuse breaker between the power supply and the main circuit power supply of the Servo driver (three-phase is L1, L2, L3). otherwise, when the device fails, the high current may not be cut off. This could cause a fire.
- Provide adequate protection to prevent screws and other conductive matter, oil and other combustible matter from entering the Servo drive and Servo motor.
- When the Servo motor and the machine are connected, if an operation error occurs, it would not only cause mechanical damage, but may also lead to personal safety accidents.
- Do not damage or pull the cable with force, do not subject the cable to excessive force, or place heavy objects under it, otherwise electric shock may occur, causing the product to stop operating or burn out.
- Do not use the brake function of motor for normal braking, otherwise it may cause a malfunction.
- Except for the designated operator, please do not set up, disassemble or repair the equipment, otherwise electric shock or injury may be caused.
- Do not remove the cover, cables, connectors, and optional accessories while the power is on. Otherwise, electric shock may occur.
- Install a stop device on the machine side to ensure safety.
- Please take measures to ensure that the personal safety would not be endangered when restarting, otherwise it may cause injury.
- Do not modify this product, otherwise it may cause personal injury or mechanical damage.

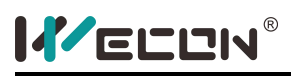

### **1.2 Precautions for Storage and Handling**

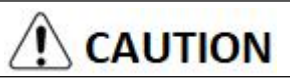

Please keep and install in the following environment:

- Locations without direct sunlight.
- Locations where the ambient temperature does not exceed the product specifications.
- Locations where the relative humidity does not exceed the product specifications.
- Locations where condensation does not occur due to rapid temperature changes.
- No corrosive gas or flammable gas.
- No flammable materials nearby.
- Locations with less dust, salt and metal powder.
- Locations without water, oil, medicine plashing etc..
- Locations where vibration or shock would not affect the product (places that exceed product specifications).
- Location that would not be exposed to radiation.

Storage or installation in environments other than those described above could cause product failure or damage:

Please use proper method for transportatoin according to the weight of the product.

Do not hold the motor cable or motor shaft for transportation.

When operating the Servo unit and Servo motor, pay attention to sharp parts such as the corners of the equipment.

### **1.3 Precautions for Installation**

# 

- Do not install this product in a place where it would be splashed with water or an environment prone to cause corrosion.
- Please follow the requirements of the installation direction, otherwise it may cause equipment failure.
- When installing, please ensure that the specified distance between the Servo drive and the inner surface of the electrical cabinet and other machines is proper, otherwise fire or equipment failure may be caused.
- Do not apply excessive impact, otherwise it may cause equipment failure.
- Do not sit on this product or place heavy objects on it, otherwise personal injury may be caused.
- Do not use this product near flammable gas or combustible materials, otherwise there may be danger of electric shock or fire.
- Do not block the air intake and exhaust ports, and do not allow foreign matter to enter the product, or the equipment may be damaged due to the aging of internal components or cause a fire.

### **1.4Precautions for Wiring**

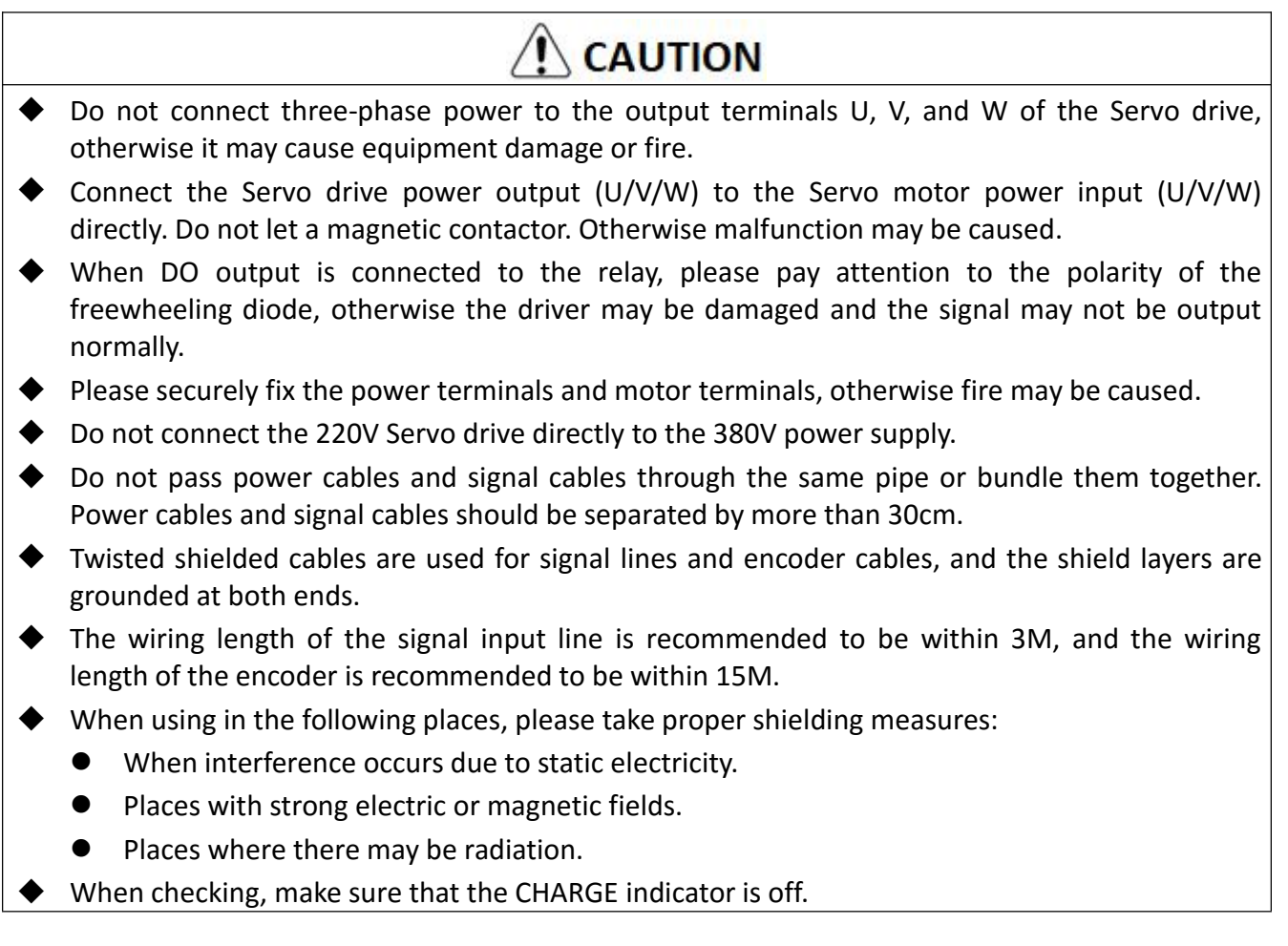

# **1.5Precautions for Operation**

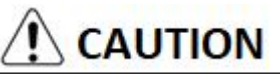

- During trial operation, in order to prevent accidents, please run the Servo motor with no load (not connected to the drive shaft), otherwise injury may be caused.
- When the Servo motor is running, do not touch rotating parts, otherwise injury may be caused.
- Be sure to set proper inertia ratio, otherwise vibration may be caused.
- When installing drive on a machine a, please set the parameters corresponding to the machine in advance. Otherwise it may cause the machine to run out of control or malfunction.
- When installing drive on a machine, please put the Servo motor in a state that could be stopped Immediately at any time, otherwise injury may be caused
- When using a Servo motor on a vertical axis, install a safety device to prevent the workpiece from falling in an alarm or overtravel condition. In addition, please set the Servo lock stop when overtravel occurs, otherwise the workpiece may fall down during overtravel.
- Extreme parameter adjustments and setting changes could cause the Servo system to become unstable. Therefore, do not do this, otherwise injury may be caused.

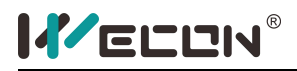

- When an alarm occurs, reset the alarm after clearing the cause and ensuring safety, and restart the operation, otherwise injury may be caused.
- Except for special purposes, do not change the maximum speed value (P1-10). Inadvertent changes could damage the machine or cause injury.
- When the power is turned on and for a period of time after the power is turned off, the heat sink of the Servo driver, external regenerative resistor, Servo motor, etc. may become hot. Do not touch it, otherwise injury may be caused.
- If the power supply is restored after an instantaneous power failure during operation, the machine may restart suddenly, so please do not approach the machine, and press the non-stop button during power failure, and then operate after the power supply is stable

### **1.6Precautions for Maintenance and Inspection**

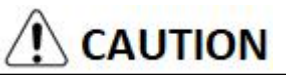

- Power on and off operations should be performed by professional operators.
- During testing the insulation resistance of the driver, please cut off all connections with the driver first, otherwise it may cause drive failure.
- Do not use gasoline, alcohol, acid and alkaline detergents, otherwise discolored or damaged may be caused.
- When replacing the servo driver, please transfer the original servo driver user parameters to the new one before operation, otherwise equipment failure may be caused.
- Do not change the wiring while running, otherwise electric shock or injury may be caused.
- Do not disassemble the Servo Motor, otherwise electric shock or injury may be caused.

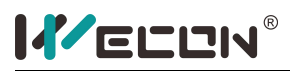

# 2. Product Information

### **2.1 Servo Drive Products**

#### 2.1.1 Servo Drive Model

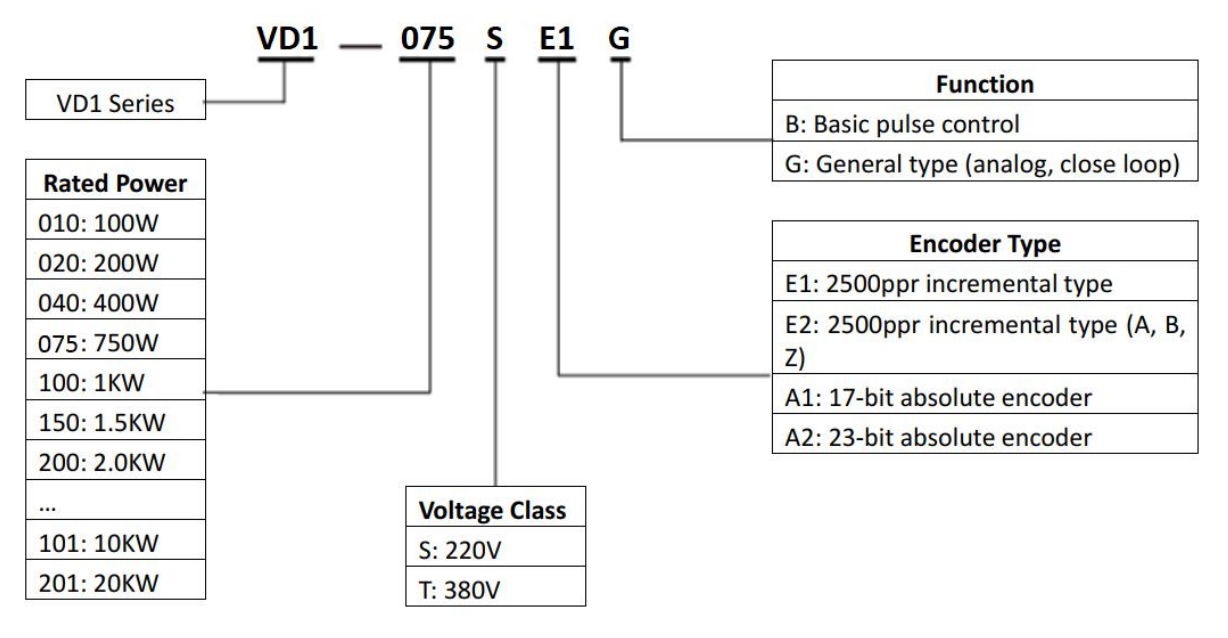

Figure 2-1 Servo Drive Naming Rule

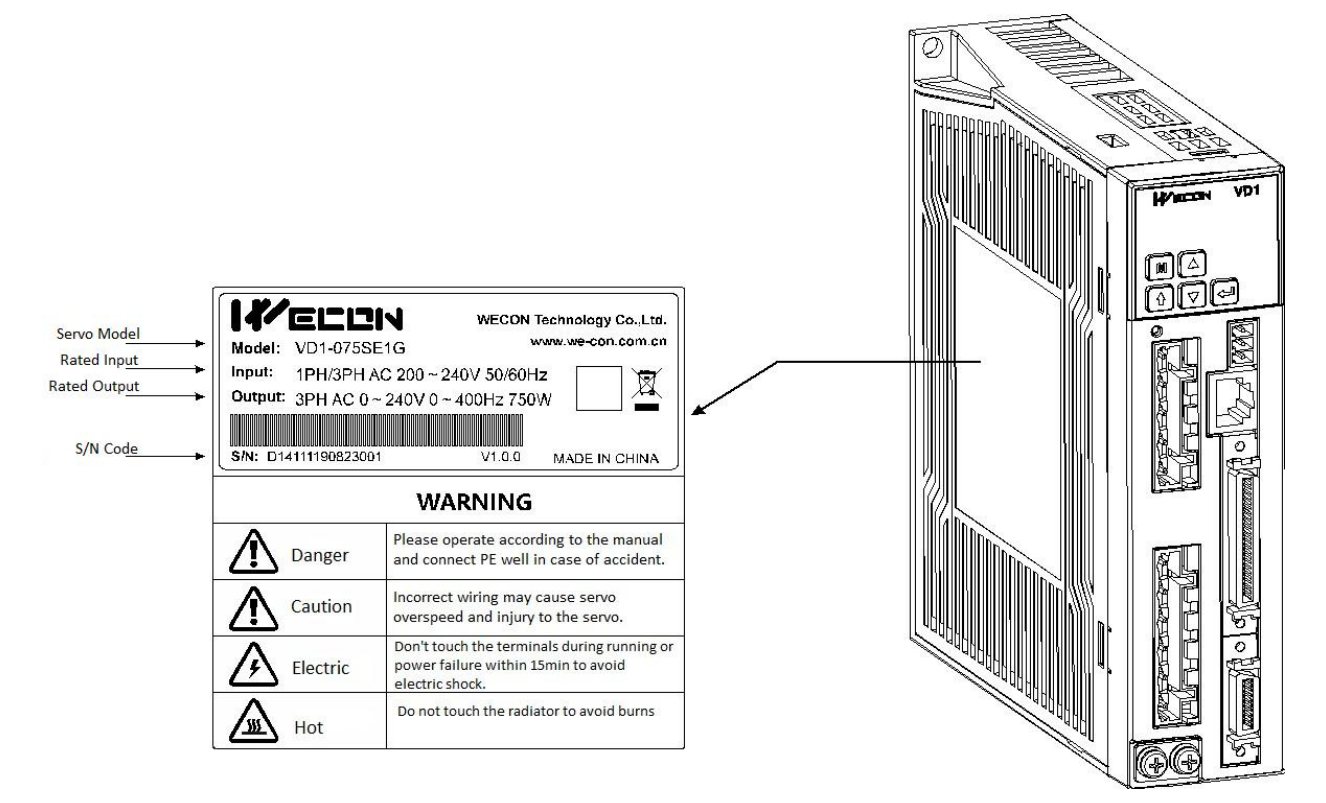

Figure 2-2 Servo Drive Rating Plate

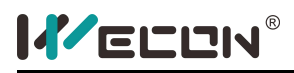

#### 2.1.2 Servo Drive Parts Identification

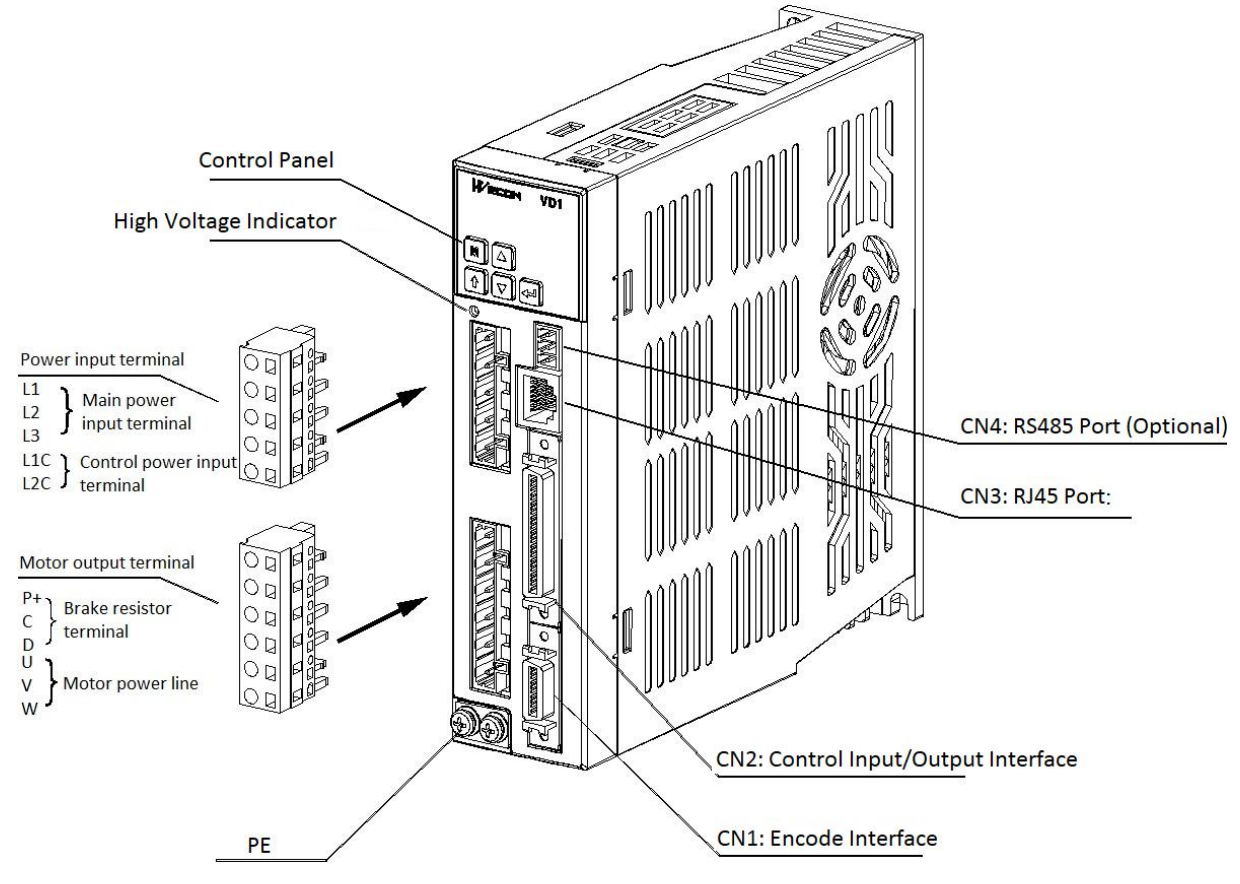

Figure 2-3 Servo Drive Structure

Note:

When using an external regenerative resistor or an internal regenerative resistor, a short-circuit treatment is required, as shown in the figure below:

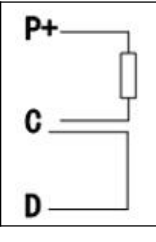

When using an external regeneration resistor, remove the jumper between C and D, and connect the external resisitor between P+ and C.

Short connect C and D when using the internal resistor.

#### 2.1.3 Specifications of the Servo Drive

| Servo model               | VD1-010Sxx                                                        | VD1-020Sxx | VD1-040Sxx | VD1-075Sxx |  |  |
|---------------------------|-------------------------------------------------------------------|------------|------------|------------|--|--|
| Output current (A)        | 1.8                                                               | 2          | 2.8        | 4.1        |  |  |
| Maximum output current(A) | 5.5                                                               | 7.5        | 8.6        | 12.5       |  |  |
| Braking method            | Built-in regenerative resistor, or external regenerative resistor |            |            |            |  |  |
| Main circuit power        | Single phase, 3 phases 220V -10%-+10% 50/60Hz                     |            |            |            |  |  |
| Control power             | Single phase 220V -10%-+10% 50/60Hz                               |            |            |            |  |  |

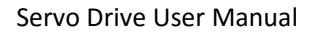

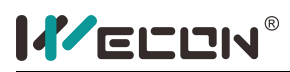

### 2.2 Servo Motor

#### 2.2.1 Servo Motor Model Name

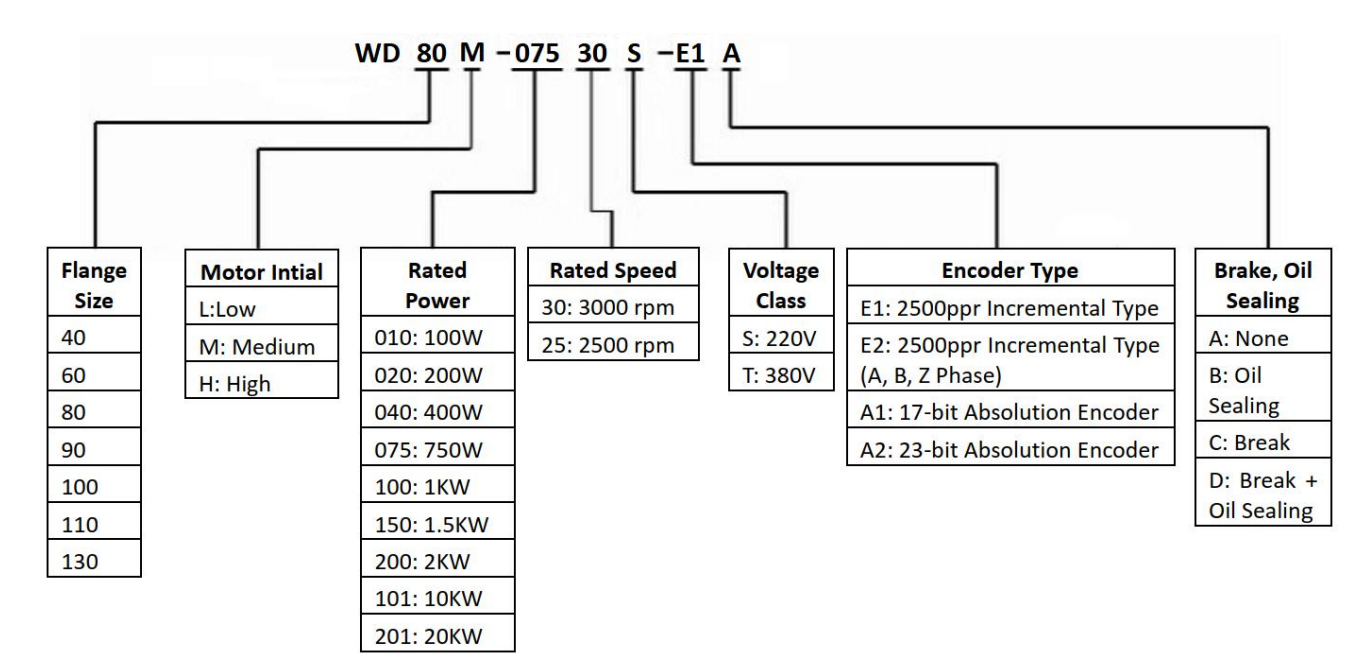

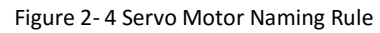

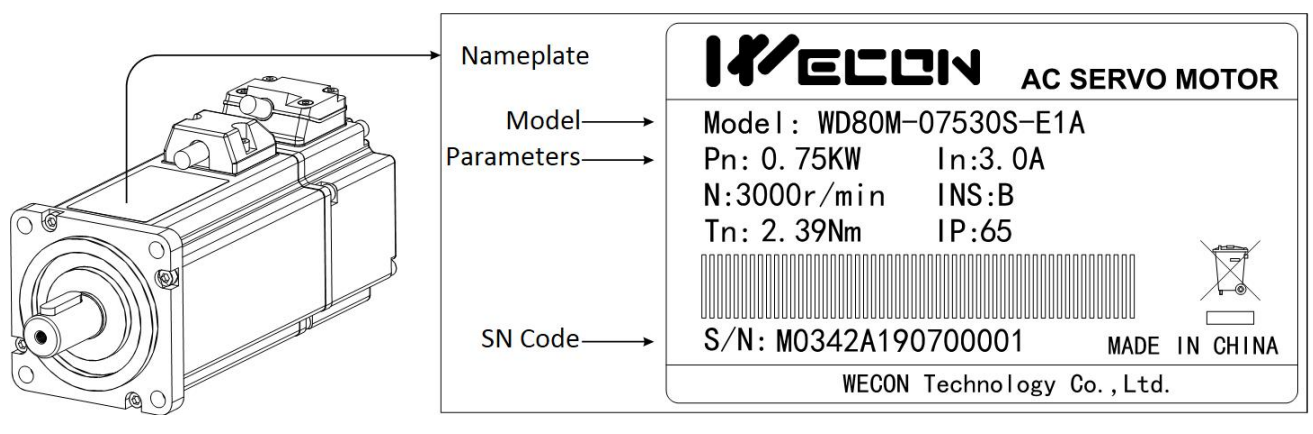

Figure 2-5 Servo Motor Rating Plate

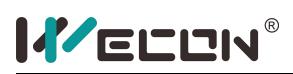

#### 2.2.2 Servo Motor Parts Identification

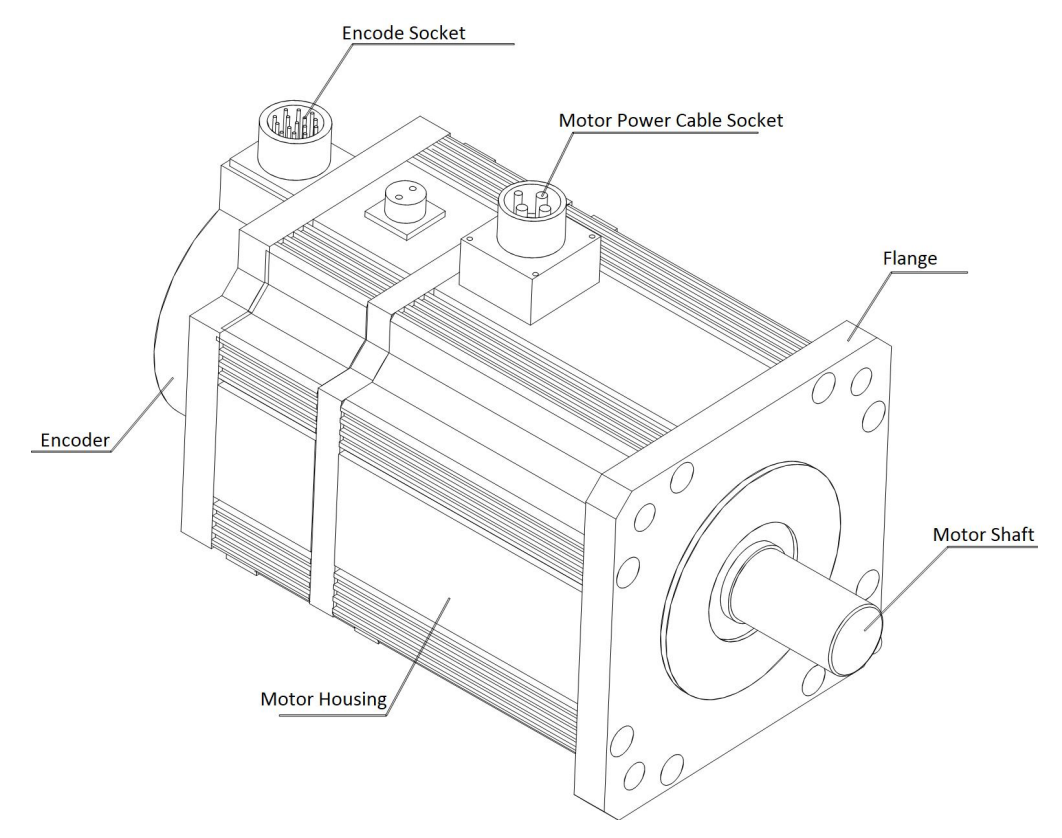

Figure 2- 6 Servo Motor Structure (1.0KW-2.3KW)

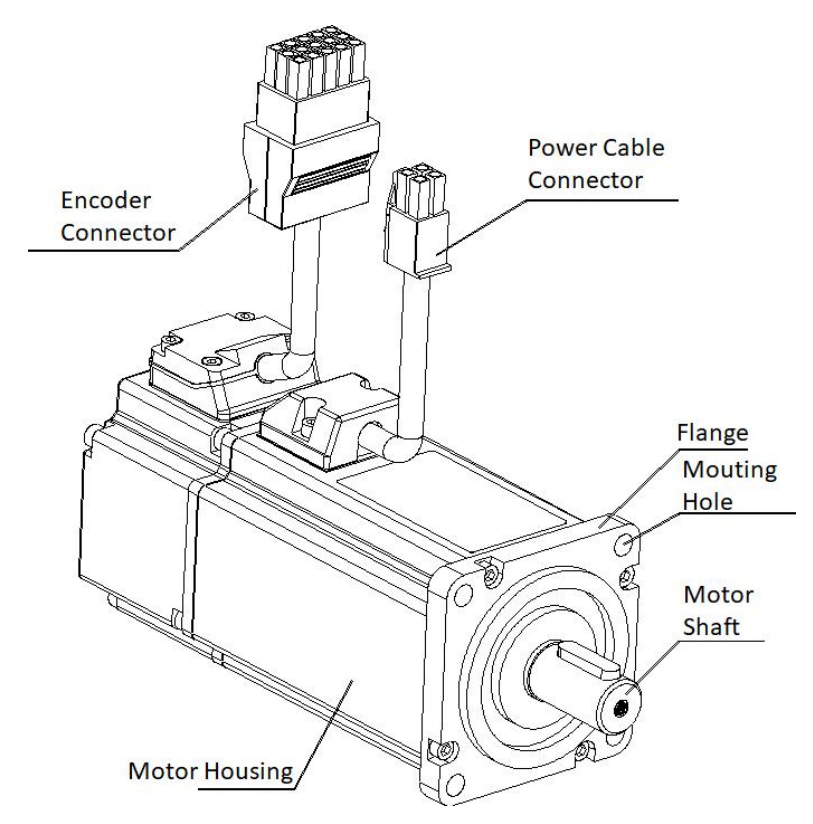

Figure 2-7 Servo Motor Structure (400W-750W)

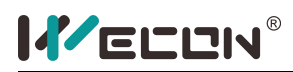

# 2.2.3 Specifications of the Servo Motor

| Model                 | Flange<br>(mm) | Rated<br>Power<br>(KW) | Rated<br>Current<br>(A) | Rated<br>Torque<br>(N.m) | Voltage<br>(V) | Rated<br>Speed<br>(rmp) | Encoder Type           | Motor<br>Structure |
|-----------------------|----------------|------------------------|-------------------------|--------------------------|----------------|-------------------------|------------------------|--------------------|
| WD60M-02030S-E1B      | 60             | 0.20                   | 1.8                     | 0.64                     | 220            | 3000                    | 2500ppr<br>incremental | No break           |
| WD60M-04030S-E1B      | 60             | 0.40                   | 2.6                     | 1.27                     | 220            | 3000                    | 2500ppr<br>incremental | No break           |
| WD80M-04030S-E1B      | 80             | 0.40                   | 2                       | 1.27                     | 220            | 3000                    | 2500ppr<br>incremental | No break           |
| WD80M-07530S-E1B      | 80             | 0.75                   | 3                       | 2.39                     | 220            | 3000                    | 2500ppr<br>incremental | No break           |
| WD80M-10025S-E1B      | 80             | 1.00                   | 4.4                     | 4                        | 220            | 2500                    | 2500ppr<br>incremental | No break           |
| WD130M-10025S-E1<br>B | 130            | 1.00                   | 4                       | 4                        | 220            | 2500                    | 2500ppr<br>incremental | No break           |
| WD130M-15015S-E1<br>B | 130            | 1.50                   | 6                       | 6                        | 220            | 1500                    | 2500ppr<br>incremental | No break           |
| WD130M-15025S-E1<br>B | 130            | 1.50                   | 6                       | 6                        | 220            | 2500                    | 2500ppr<br>incremental | No break           |
| WD130M-20025S-E1<br>B | 130            | 2.00                   | 7.5                     | 7.7                      | 220            | 2500                    | 2500ppr<br>incremental | No break           |
| WD130M-23015S-E1<br>B | 130            | 2.30                   | 9.5                     | 15                       | 220            | 1500                    | 2500ppr<br>incremental | No break           |

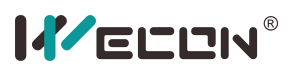

# 3. Servo Drive and Servo Motor Installation

# **3.1 Servo Drive Installation**

#### 3.1.1 Dimension (unit: mm)

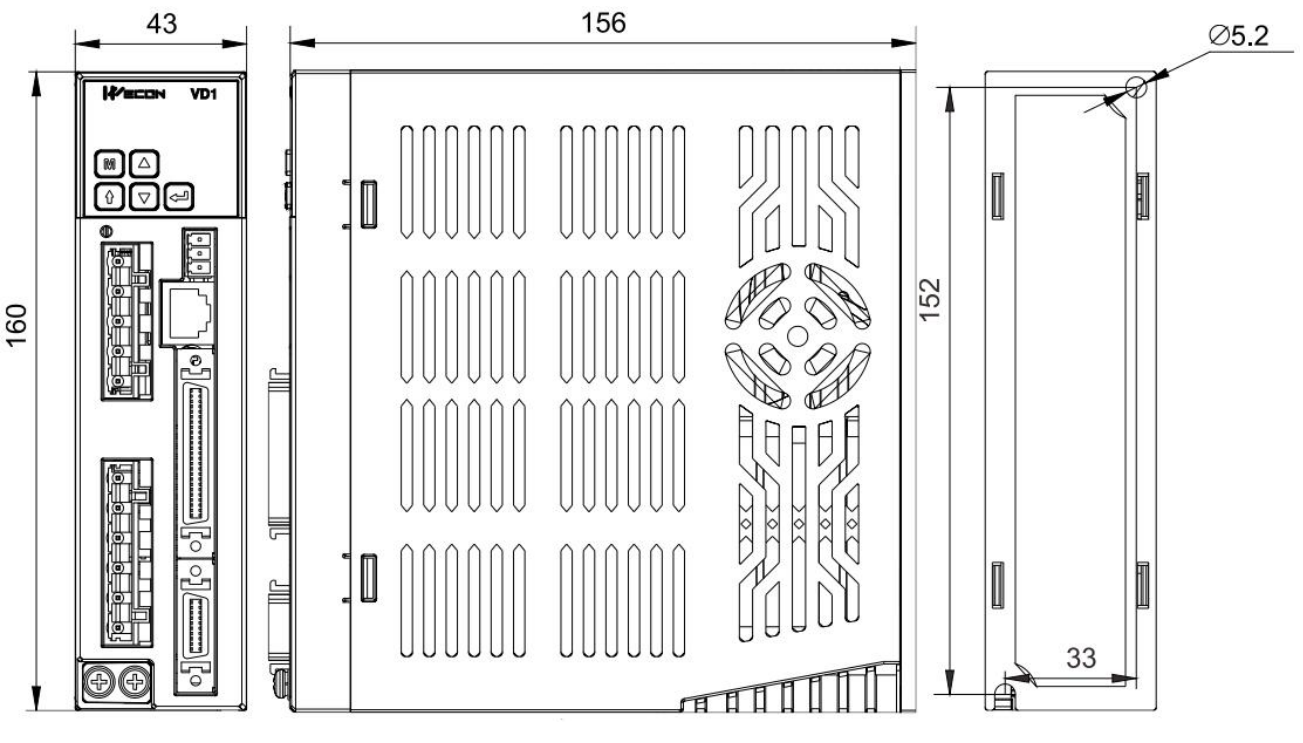

#### Figure 3-1 Servo Drive Dimension

#### 3.1.2 Installation Site

- 1) Please install in the cabinet to keep out of sun and rain.
- 2) Location without vibration.
- 3) Please do not install in the environment of high temperature, humidity, dust, metal dust.
- 4) Do not use this product near the environment with corrosive and flammable gases such as hydrogen sulfide, chlorine, ammonia, sulfur, chlorinated gases, acids, alkalis, salts, flammable materials, etc..

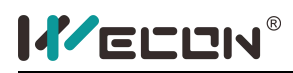

#### 3.1.3 Installation Environment

The environment in which the Servo drive is installed has a direct impact on the normal function of the drive and its service life. Therefore, the environment in which the Servo drive is installed must meet **the following conditions:** 

| Item                  | Description                                        |
|-----------------------|----------------------------------------------------|
| Operating temperature | -10°C-40°C (Non-freezing)                          |
| Operating enhumidity  | -20%-90%RH (Non-Condensing)                        |
| Storage temperature   | -20°C-60°C                                         |
| Storage humidity      | -20%-90%RH (Non-Condensing)                        |
| Protection class      | IP65                                               |
| Vibration             | < 0.5G (4.9m/s2),10-60Hz (Discontinuous operation) |
| Power system          | TN system*                                         |

\*: The neutral point of the power system is directly connected to the ground, and the exposed metal components are connected to the ground through a protective ground conductor.

#### 3.1.4 Installation Precaution

#### 1) Specification

In order to make the cooling cycle work well, during installing the Servo drive, ensure that there is sufficient ventilation space around it. Be sure to follow the installation standards in the control cabinet as shown in the figure below, otherwise the driver may fail.

Typical installation dimensions: see Figure 3-2 (a).

#### 2) Install side by side

When multiple units are installed in parallel, a minimum distance of 20mm between each other and a minimum distance of 100mm in the longitudinal direction are required (as shown in Figure 3-2 (b)). To prevent the high temperature, a cooling fan could be placed on the upper part. For smaller installation pitch, please consult our company.

#### 3) Installation direction

When installing the Servo drive, make the front side of the Servo drive (panel control interface) face the operator so that the Servo drive is perpendicular to the wall.

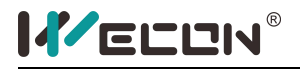

Servo Drive User Manual

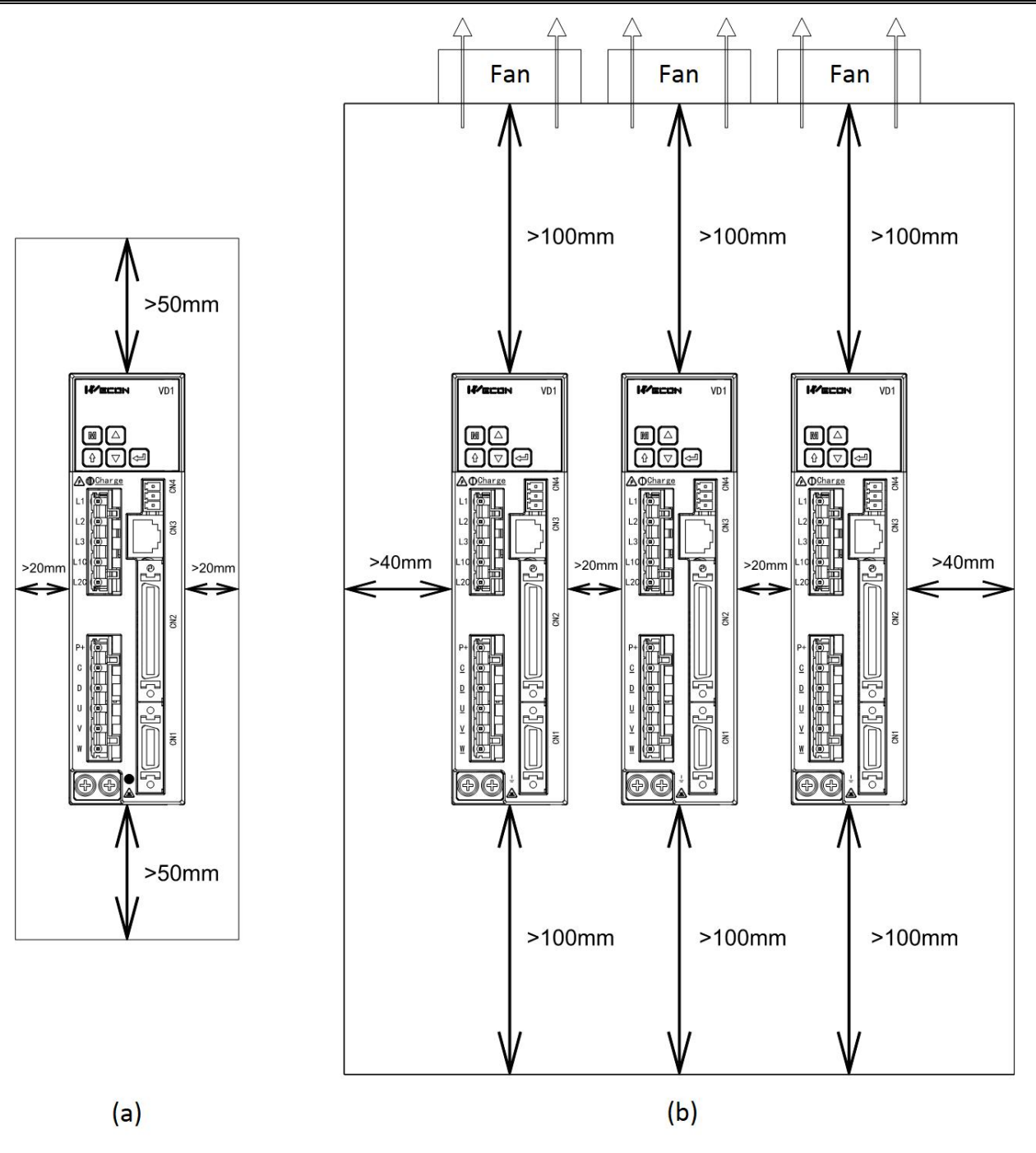

Figure 3-2

# **3.2Servo Motor Installation**

#### 3.2.1 Dimension (unit: mm)

#### 1) 60 Flange Series Motor

| Specification                | (    | 60 Flange Series Motor | r    |
|------------------------------|------|------------------------|------|
| Rated torque(N.m)            | 0.64 | 1.27                   | 1.91 |
| LA without brake holding(mm) | 109  | 135                    | 156  |
| LA with brake holding(mm)    | 157  | 183                    | 204  |

œ.

Figure 3-3 60 Flange Series Motor

#### 2) 80 Flange Series Motor

| Specification                |     | 80 Flange S | eries Motor |     |
|------------------------------|-----|-------------|-------------|-----|
| Rated torque(N.m)            | 1.3 | 2.4         | 3.5         | 4   |
| LA without brake holding(mm) | 124 | 151         | 179         | 191 |
| LA with brake holding(mm)    | 166 | 193         | 221         | 233 |

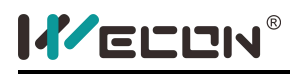

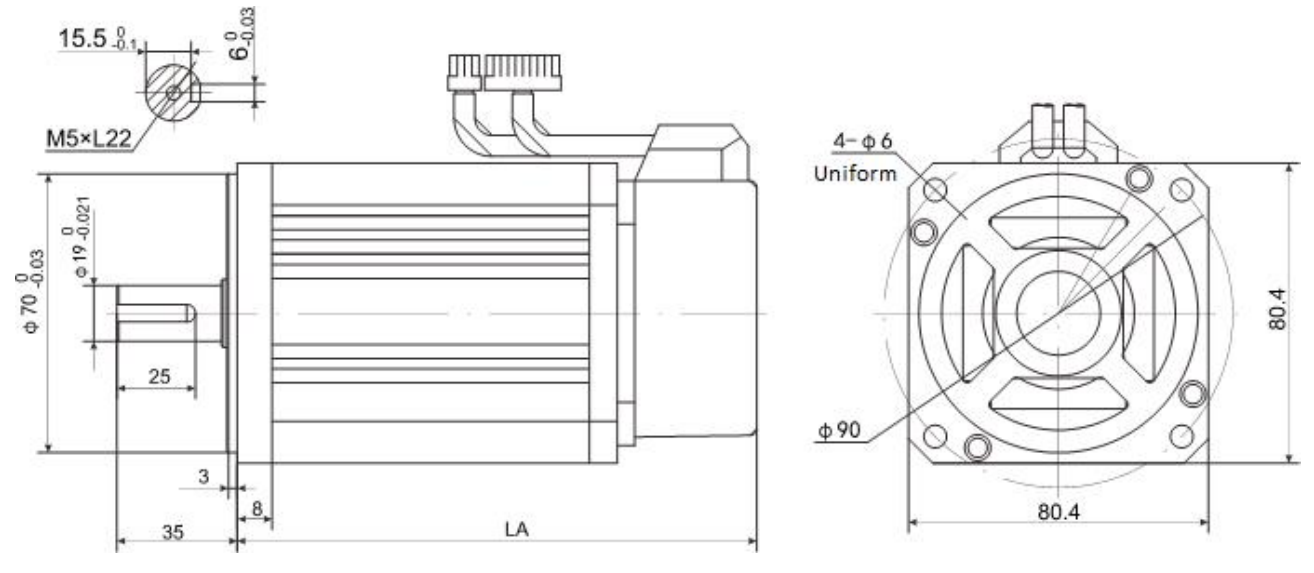

#### Figure 3-4 80 Flange Series Motor

#### 3) 130 Flange Series Motor

| Specification                |     |     | 1   | 30 Flan | ge Serie | es Moto | r    |      |      |
|------------------------------|-----|-----|-----|---------|----------|---------|------|------|------|
|                              | 4   | 5   | 6   |         | 10       |         |      | 15   |      |
| Rated torque(N.m)            |     |     |     | 7.7     | 1000     | 1500    | 2500 | 1500 | 2500 |
|                              |     |     |     |         | rpm      | rpm     | rpm  | rpm  | rpm  |
| LA without brake holding(mm) | 166 | 171 | 179 | 192     | 213      |         | 209  | 241  | 231  |
| LA with brake holding(mm)    | 223 | 234 | 242 | 255     | 280      |         | 276  | 308  | 298  |

-

Figure 3-5 130 Flange Series Motor

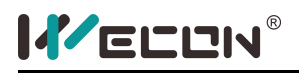

#### **3.2.2** Installation Location

- 1) Do not use the motor near the environment where there is corrosion of hydrogen sulfide, chlorine, ammonia, sulfur, chlorinated gases, acids, alkalis, salts, flammable gases, combustible materials, etc.
- 2) Do not remove the oil seal in places with grinding fluid, oil mist, iron powder, etc..
- 3) Do not use the motor in a closed environment. Closed environment would lead to high temperature of the motor and shorten the service life.
- 4) A place away from heat sources such as stoves.

#### 3.2.3 Installation Environment

The installation environment of the Servo motor has a direct impact on the normal function of the motor and its service life. Therefore, the installation environment of the Servo motor must meet **the following conditions:** 

| Item                  | Description                                        |
|-----------------------|----------------------------------------------------|
| Operating temperature | -10°C-40°C (Non-freezing)                          |
| Operating enhumidity  | -20%-90%RH (Non-Condensing)                        |
| Storage temperature   | -20°C-60°C                                         |
| Storage humidity      | -20%-90%RH (Non-Condensing)                        |
| Protection class      | IP65                                               |
| Vibration             | < 0.5G (4.9m/s2),10-60Hz (Discontinuous operation) |

#### 3.2.4 Installation Precautions

| ltem           | Description                                                                                                    |
|----------------|----------------------------------------------------------------------------------------------------|
| Rust Inhibitor | Before installation, please wipe off the [rust inhibitor] of the Servo motor shaft, then do the relevant antirust treatment.                                                                                                    |
| Encoder        | <ul> <li>During installing a pulley on a Servo motor shaft with a keyway, use a screw hole on the shaft end. In order to install the pulley, first insert a stud into the screw hole of the shaft, use a washer on the surface of the coupling end, and gradually lock the pulley with a nut.</li> <li>For a Servo motor shaft with a keyway, use the screw holes on the shaft end for installation.</li> <li>For shafts without keyways, use friction coupling or similar methods.</li> <li>When removing the pulley, the pulley remover should be used to prevent the strongly impact from the load.</li> <li>To ensure safety, install a protective cover or similar device in the rotating</li> </ul> |
|                | area.                                                                                                    |
| Alignment      | During connecting with the machine, use a coupling and keep the axis of the                                                                                                    |

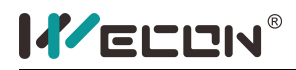

|                               | Servo motor and the axis of the machine in a straight line                                                                                                    |
|-------------------------------|----------------------------------------------------------------------------------------------------|
| Direction                     | Servo motor could be installed in horizontal or vertical direction                                                                                                    |
|                               | When using in a place with water drops, please confirm the protection level of the Servo motor before use. When using in a place with oil drops, do not remove the oil seal of the Servo motor.                                                                                                    |
| Oil and water countermeasures | <ul> <li>Please ensure that the oil level is lower than the lips of the oil seal when using.</li> </ul>                                                                                                    |
|                               | • The oil seal could be used in a state where there is splash of oil.                                                                                                    |
|                               | • When the Servo motor is installed in vertical direction, be careful not to allow oil to accumulate on the lips of the oil seal.                                                                                                    |
| Stress condition of the cable | Do not [bend] or apply [tension] to the wires, especially the signal wires (diameter is 0.2mm or 0.3mm). During the wiring process, do not stretch cable too tightly.                                                                                                    |
|                               | For the connector, please note the following:                                                                                                    |
|                               | • During connecting the connector, make sure there are no foreign objects such as garbage or metal pieces in the connector.                                                                                                    |
| Connect<br>interface          | <ul> <li>During connecting the connector to the Servo motor, be sure to connect it<br/>from the side of the main circuit cable of the Servo motor first, and the<br/>ground of the main cable must be connected reliably with earth. If encoder<br/>side cable is connected first, the encoder may malfunction due to the<br/>potential difference with PE.</li> </ul> |
|                               | • During connecting, please make sure the pins are arranged correctly.                                                                                                    |
|                               | • The connector is made of resin. Do not apply impact to avoid damaging the connector.                                                                                                    |
|                               | <ul> <li>Do not apply stress to the connector when carrying the Servo drive with the<br/>cables connected. If you apply stress to the connector part, the connector<br/>may be damaged.</li> </ul>                                                                                                    |

# 4. Wiring

# 4.1 Main Circuit Wiring

4.1.1 Terminals of the Servo Drive

ı.

| Terminal | Description     | Function                                                                     |  |
|----------|-----------------|------------------------------------------------------------------------------|--|
| L1       |                 |                                                                              |  |
| L2       | Main power      | Connect with three-phase 220V power supply.                                  |  |
| L3       | input terminais | Single-phase 220V input only need to connect L1 and L3.                      |  |
| L1C      | Control power   | Connect to any two-phase or single-phase power of three-phase                |  |
| L2C      | input terminal  | power.                                                                       |  |
| P+       | For external    | Internal regenerative resistor: shortconnect C-D (default).                  |  |
| С        | regenerative    | External regenerative resistor: Disconnect the short wire between C-D,       |  |
| D        | resistor        | and then connect the external regenerative resistor between P + and C.       |  |
| U        |                 |                                                                              |  |
| V        | Motor power     | It is connected to the U, V, and W of the motor to supply power to the motor |  |
| W        |                 | motor.                                                                       |  |
| PE       | PE              | Grounding terminal of the Servo drive.                                       |  |

#### 4.1.2Diagram of Power Wiring

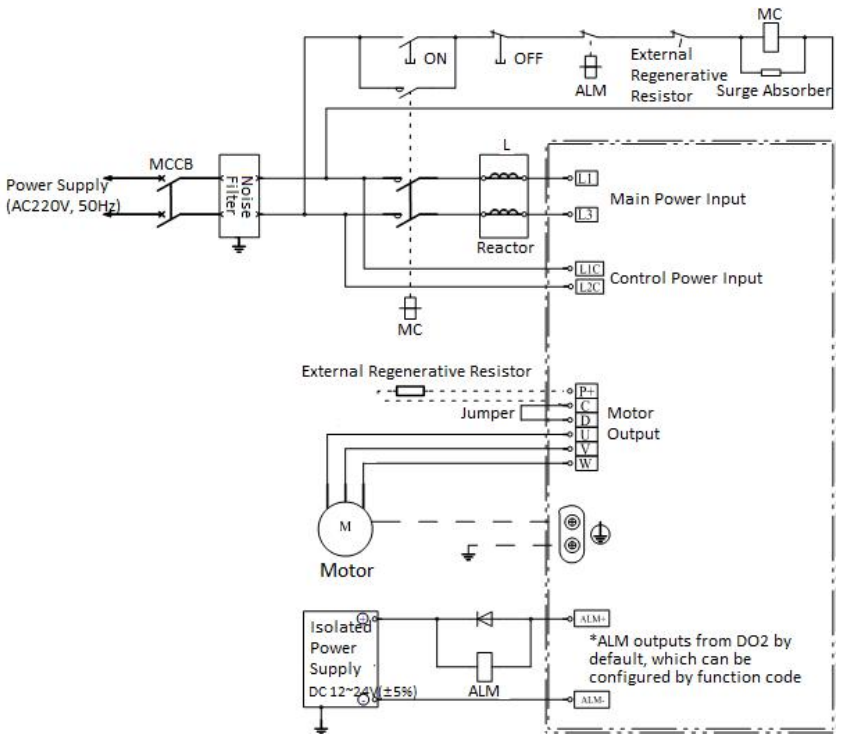

Figure 4-2 1-phase 220V Power Supply

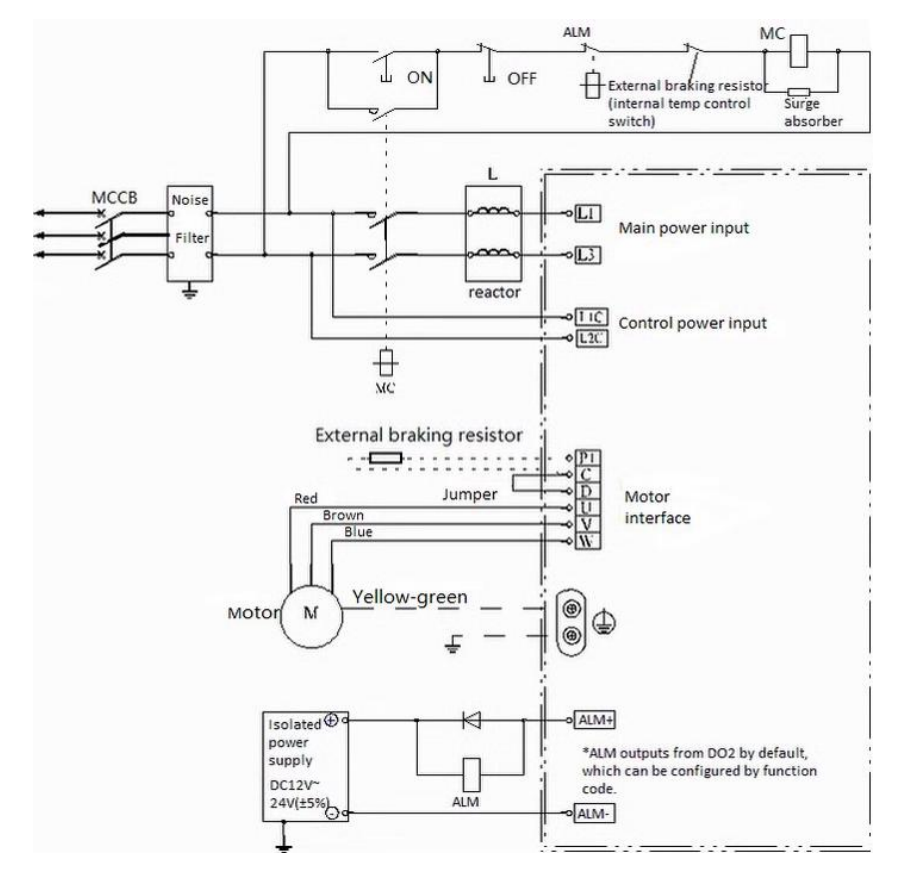

Figure 4-3 3-phase 220V power supply

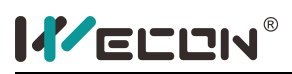

### 4.1.3Wiring of Motor Cables between Servo Drive and Servo Motor

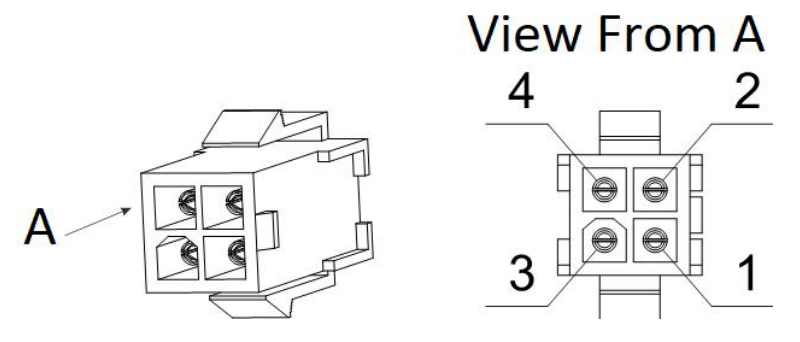

Figure 4-4 Power cable

| Pin | Defination | Color      |
|-----|------------|------------|
| 1   | U          | Red        |
| 2   | V          | Brown      |
| 3   | W          | Yellow     |
| 4   | GND        | Bule/green |

# 4.2 Wiring of encoder terminal

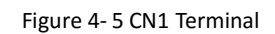

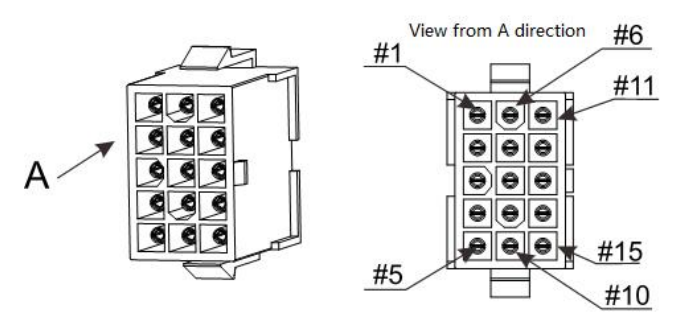

Figure 4-6 CN1 Outlet Terminal

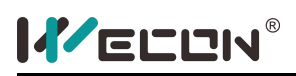

Servo Drive User Manual

| CN1 Pin | Default Function | Color        | Outlet Pin |
|---------|------------------|--------------|------------|
| 1       | A+               | Brown        | 4          |
| 2       | A-               | Brown/White  | 14         |
| 3       | B+               | Red          | 9          |
| 4       | В-               | Red/White    | 13         |
| 5       | Z+               | Orange       | 7          |
| 6       | Z-               | Orange/White | 5          |
| 9, 10   | GND              | Purple       | 3          |
| 11      | U+               | Yellow       | 6          |
| 12      | U-               | Yellow/Black | 8          |
| 13      | V+               | Green        | 10         |
| 14      | V-               | Green/White  | 12         |
| 15      | W+               | Blue         | 11         |
| 16      | W-               | Blue/White   | 15         |
| 19, 20  | 5V               | Purple/White | 2          |

# 4.3 Wiring of Input/Output Control Terminal CN2

.

#### 4.3.1 CN2 Pinout

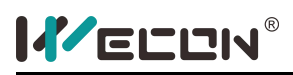

Servo Drive User Manual

| PIN | Function | PIN | Function | PIN | Function |
|-----|----------|-----|----------|-----|----------|
| 1   | AI_2-    | 16  | DI2      | 31  | SIGN+    |
| 2   | AI_2+    | 17  | DI3      | 32  | PULS-    |
| 3   | GND      | 18  | DI4      | 33  | PULS+    |
| 5   | DO1-     | 20  | PAO+     | 34  | PL       |
| 6   | DO1+     | 21  | PAO-     | 40  | DI5      |
| 7   | DO2-     | 22  | PBO+     | 41  | DI6      |
| 8   | DO2+     | 23  | PBO-     | 42  | DI7      |
| 9   | DO3-     | 24  | PCO+     | 43  | DI8      |
| 10  | DO3+     | 25  | PCO-     | 48  | GND      |
| 11  | DO4-     | 26  | AI_1+    | 49  | GND      |
| 12  | DO4+     | 27  | AI_1-    | 50  | GND      |
| 13  | DICOM    | 28  | GND      |     |          |
| 15  | DI1      | 30  | SIGN-    |     |          |

#### 4.3.2 Wiring Diagram for Each Mode

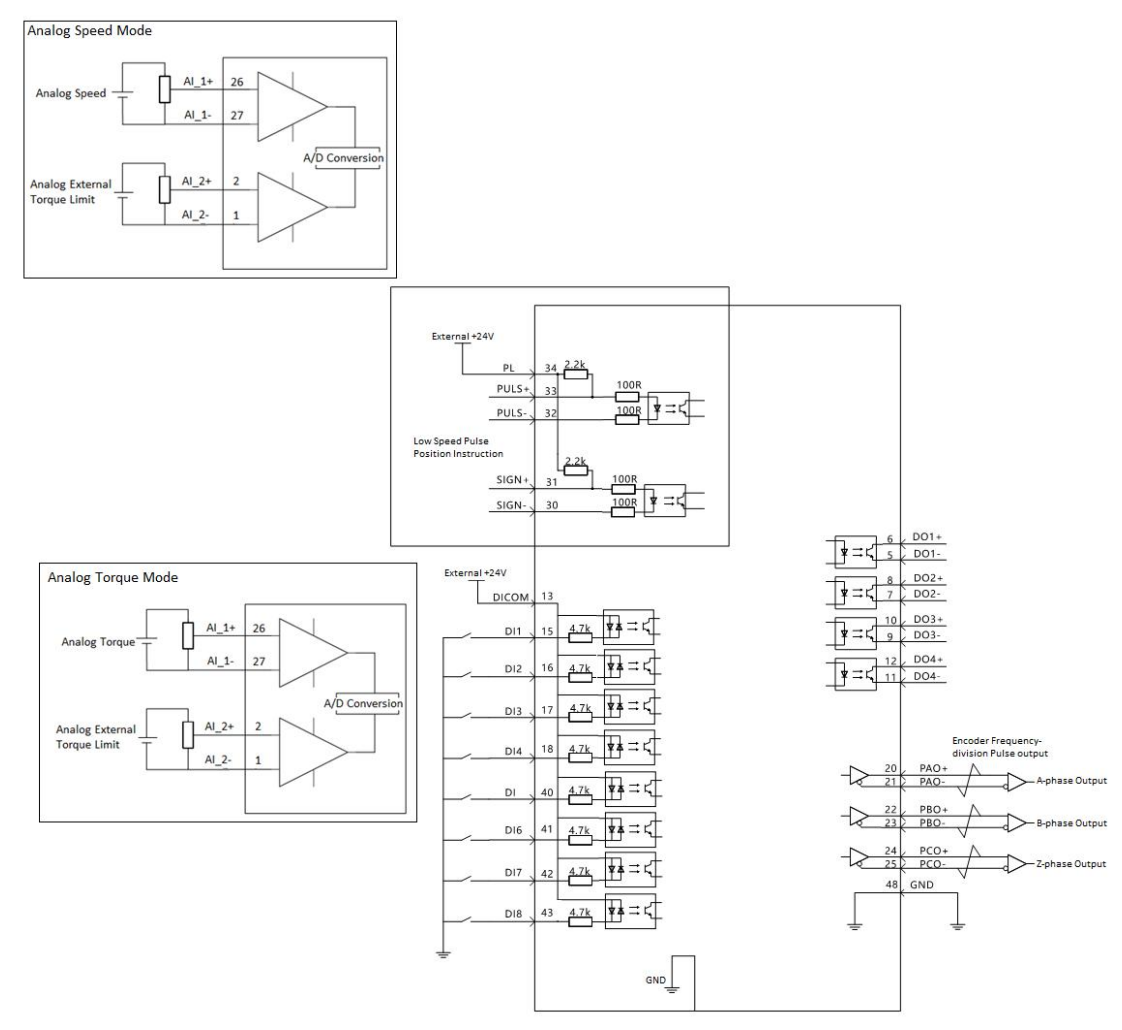

Figure 4-8 Position mode

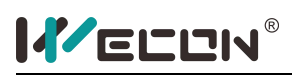

#### 4.3.3 Position Command Input Signal

| PIN | Function | Description                                                                  |
|-----|----------|------------------------------------------------------------------------------|
| 33  | PULS+    | Low-speed pulse input mode: differential input and open collector. The input |
| 32  | PULS-    | pulse contains three modes:                                                  |
| 31  | SIGN+    | 1) Direction+pulse (positive logic).                                         |
| 30  | CICN     | 2) CW/CCW pulse.                                                             |
|     | SIGN-    | 3) A, B phase quadrature pulse (4 times frequency).                          |
| 34  | PL       | External power input terminal of reference pulse                             |

The reference pulse and symbol signal output circuit on the host controller side could be either differential drive output or OC output. The following table lists the maximum input frequency and minimum pulse width of these output modes.

| Pulse Mode        | Differential | Open Collector |
|-------------------|--------------|----------------|
| Maximum Frequency | 500К         | 200К           |

#### Low-speed Pulse Input

1) Differential drive mode

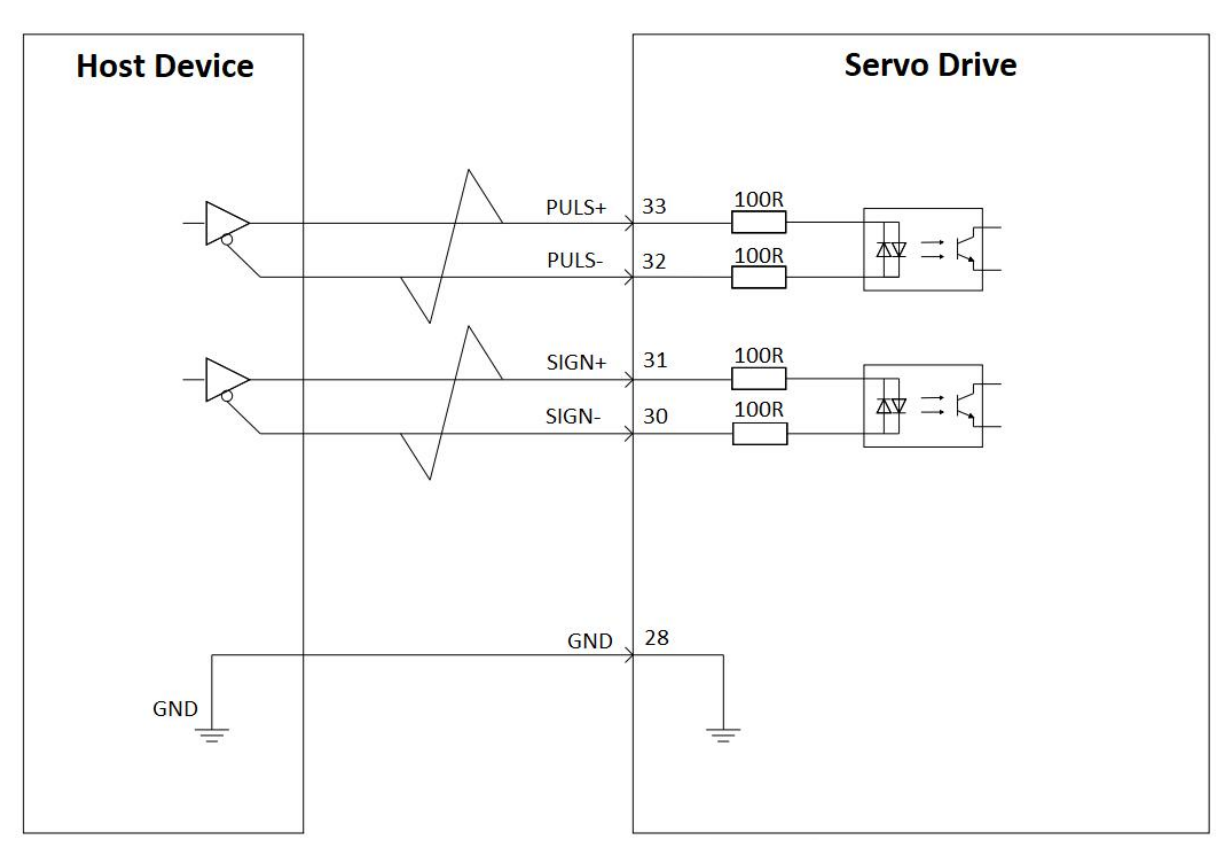

Figure 4-9

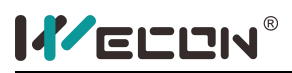

#### 2) OC mode

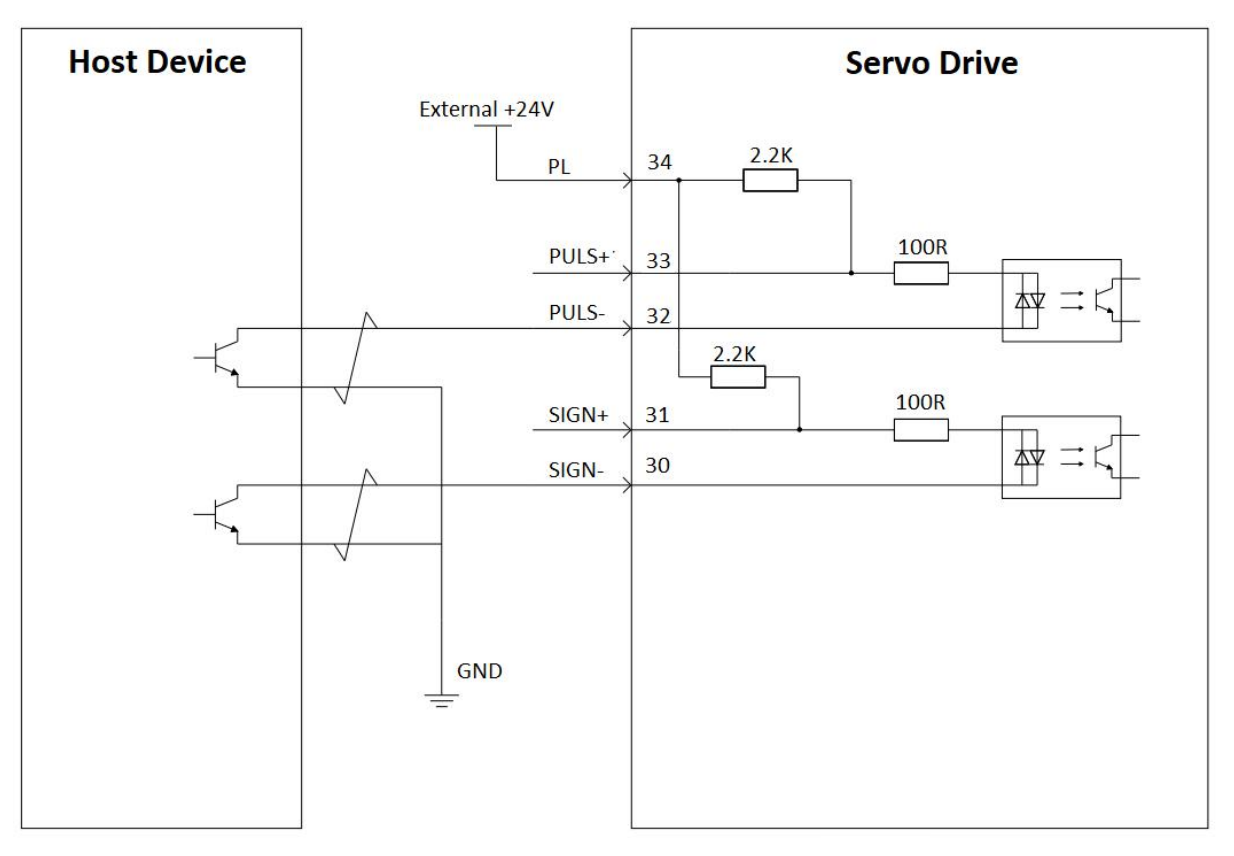

#### Figure 4-10

#### 4.3.4 Analog Input Signals

| PIN | Function | Description                                                       |  |
|-----|----------|-------------------------------------------------------------------|--|
| 26  | AI_1+    | AI_1 analog input signal with 12-bit resolution and input voltage |  |
| 27  | AI_1-    | range: -10V- + 10V.                                               |  |
| 2   | AI_2+    | AI_2 analog input signal with 12-bit resolution and input voltage |  |
| 1   | AI_2-    | range: -10V- + 10V.                                               |  |
| 3   | GND      | Analog input signal ground                                        |  |
| 28  | GND      |                                                                   |  |

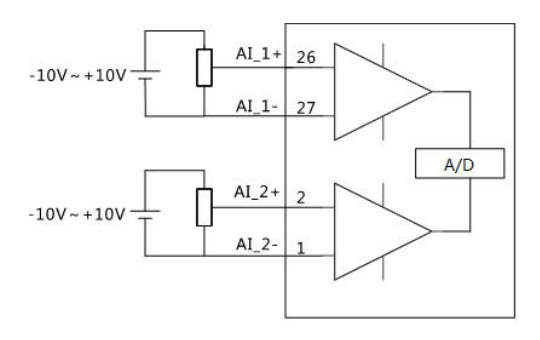

Figure 4-11

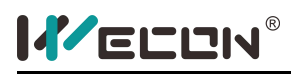

# 4.3.5 Digital Input and Output Signals

| PIN | Function | Description            |  |
|-----|----------|------------------------|--|
| 15  | DI1      | Servo enable           |  |
| 16  | DI2      | Clear alarm            |  |
| 17  | DI3      | Forward drive disable  |  |
| 18  | DI4      | Backward drive disable |  |
| 40  | DI5      | Reverse direction      |  |
| 41  | DI6      | Pulse input inhibited  |  |
| 42  | DI7      | Reserved               |  |
| 43  | DI8      | Reserved               |  |
| 13  | DICOM    | Power supply(12-24V)   |  |
| 5   | DO1-     | Rotation detection     |  |
| 6   | DO1+     |                        |  |
| 7   | DO2-     | Alarm signal           |  |
| 8   | DO2+     | Alarm signal           |  |
| 9   | DO3-     |                        |  |
| 10  | DO3+     | Servo ready            |  |
| 11  | DO4-     | Desition completed     |  |
| 12  | DO4+     | Position completed     |  |

#### Digital input signal

1) The host controller provides relay output.

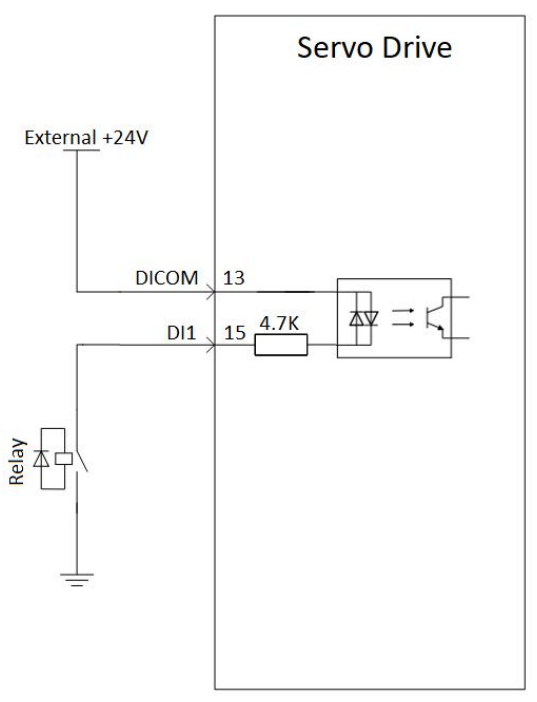

Figure 4-12

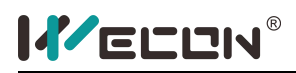

2) The host controller provides OC output.

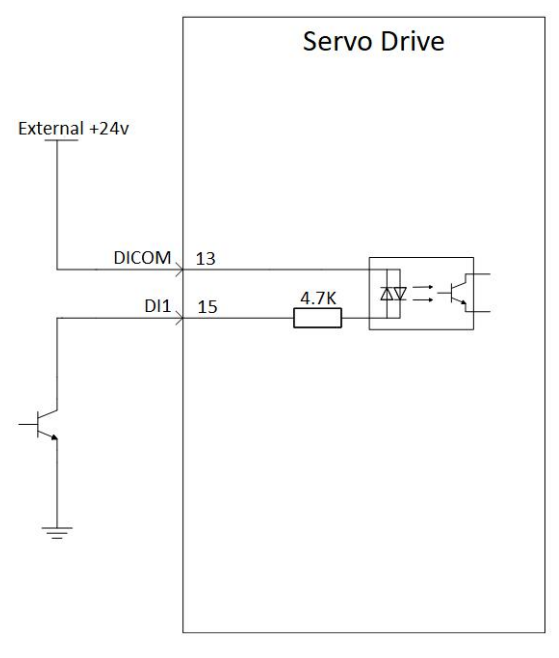

Figure 4-13

#### Digital output signal

1) The host controller uses relay input.

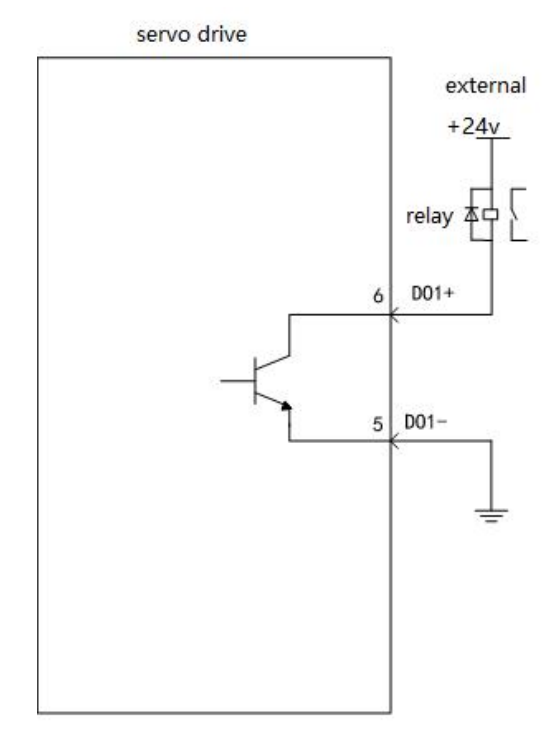

Figure 4-14

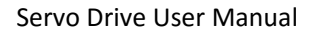

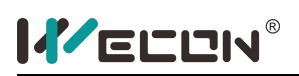

2) The host controller uses optocoupler input.

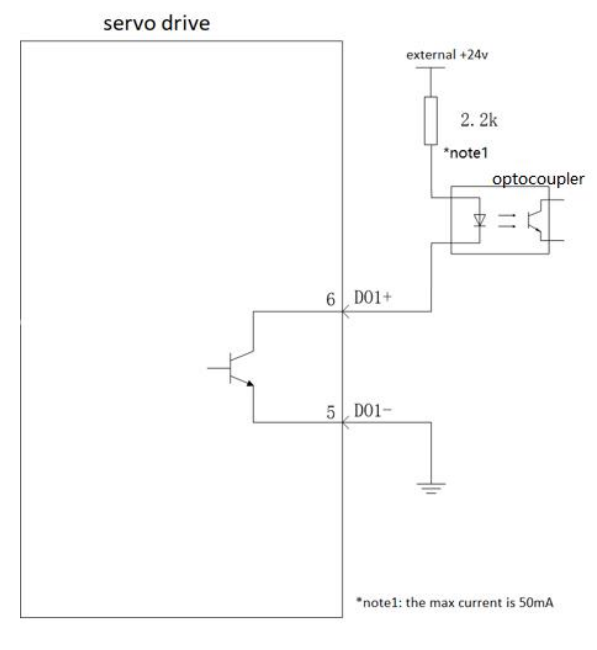

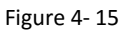

# 4.4 Wiring to Communication Signal Terminal Connectors CN3/CN4

#### 4.4.1 Wiring Diagram of Communication Signal Terminals

#### 1) CN3 pinout

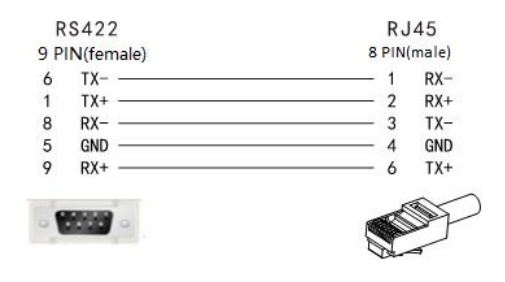

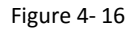

| PIN | Function | Description                                                |
|-----|----------|------------------------------------------------------------|
| 1   | RX-      | Negative send end of pc(negative receive end of Servo)     |
| 2   | RX+      | positive send end of pc(positive receive end of Servo)     |
| 3   | тх-      | Negative receive end of pc(negative transmit end of Servo) |
| 4   | GND      | Ground                                                     |
| 5   | NC       | Not connected                                              |
| 6   | TX+      | Positive receive end of pc(positive transmit end of Servo) |
| 7   | NC       | Not connected                                              |
| 8   | NC       | Not connected                                              |

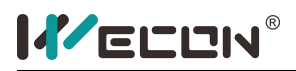

#### 2) CN4 pinout

Figure 4-17

#### 4.4.2 RS422 Communication Connection with PC

The PC communicates with the driver through the CN3 (RJ45 port) interface via RS-422.

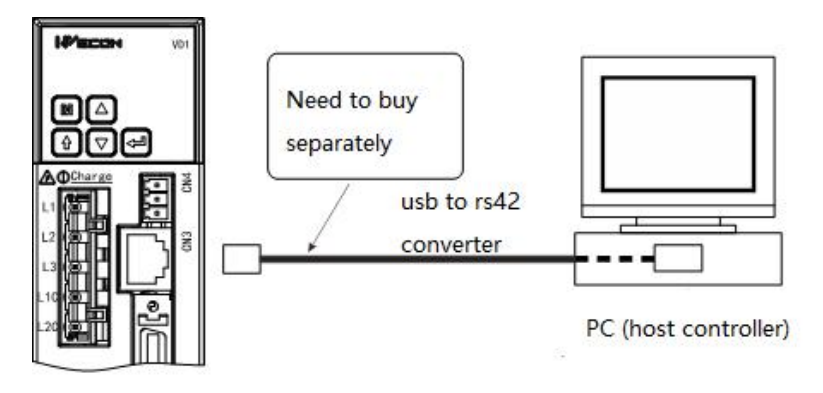

Figure 4-18

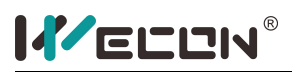

# **5. Operation Panel**

# **5.1 Operatoin Panel Composition**

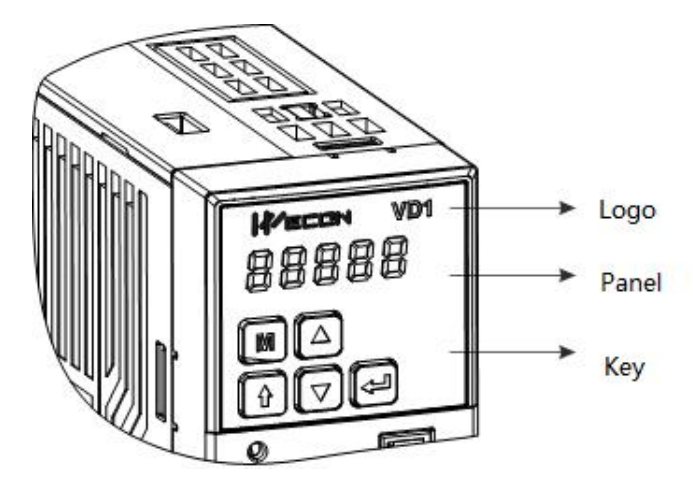

Figure 5-1 Panel Schematic

| lcon | Function       | Description                                                                    |
|------|----------------|--------------------------------------------------------------------------------|
|      | Mode           | Switch between modes. Back to previous menu                                    |
| •    | Up(increase)   | Increase the value of the flashing LED                                         |
|      | Down(decrease) | decrease the value of the flashing LED                                         |
|      | Shift          | Change the flashing position of the LED                                        |
|      | Return(enter)  | Enter the next level menu. Execute commands such as storing parameter settings |

When the Servo drive is running, the panel for displaying Servo status, parameter, error and monitoring.

**Status display:** Displays the current running status of the Servo drive.

**Parameter display:** Display the function code and the setting value of the function code corresponding to different functions.

Error display: displays the error code of the Servo drive.

Monitor display: display the operating parameter value of the Servo drive to be observed.

### **5.2 Panel Display**

#### 5.2.1 Display Shift

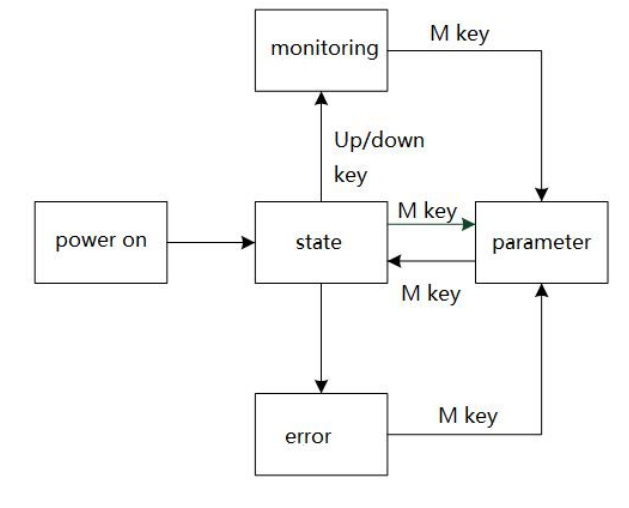

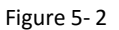

#### **Description:**

While the power is on, the panel of the Servo would enter the status display mode.

If there is an error, the panel switches from the parameter display mode to the error display mode. The status display mode could be switched to the monitoring mode by pressing the up / down button. Press the mode button in the monitoring mode to enter the parameter display. The status display and parameter display could be switched by mode button.

#### 5.2.2 State Display

| Display | Condition                                   | Description                                                                                         |
|---------|---------------------------------------------|----------------------------------------------------------------------------------------------------|
|         | Moment at Servo power on(within one second) | The Servo drive is in initialization state.                                                         |
|         | Very short time after displaying [88888]    | Initialization completed                                                                            |
| rdy     | Servo is ready                              | The Servo drive is ready for running,<br>and waits for the S-ON signal from<br>the host controller. |
| ГЦП     | The Servo ON (S-ON) signal is active.       | The Servo drive is in running state                                                                 |
|         | The Servo drive is in jog running state.    | The Servo drive is in jog running state.                                                            |

#### 5.2.3 Parameter Display

#### 1) Function Code Group

Parameter display is for different function codes. The format of the function code is PXX.YY, where PXX represents the group number of the function code, and YY represents the group number of the function code.

| Display | Function            | Description              |  |  |
|---------|---------------------|--------------------------|--|--|
| PXX.YY  | Function code group | XX: Function code group  |  |  |
|         |                     | YY: Function code number |  |  |

| Display | Function                              | Description                                         |
|---------|---------------------------------------|-----------------------------------------------------|
| PII.I I | Control mode, function code is P00.01 | 00: function code group<br>01: function code number |

#### 2) Parameter display

| Display  | Function                                                                                                    | Description                                                                                            |  |
|----------|----------------------------------------------------------------------------------------------------|----------------------------------------------------------------------------------------------------|--|
| donE     | Completed parameter setttings                                                                                          | Completed and saved parameters in Servo<br>Drive. Then, Servo Drive could execute<br>other operations. |  |
| P. in it | Parameter initialization                                                                                               | The Servo drive executes parameter initialization.                                                     |  |
| Error    | When entering the JOG mode, an error occurs or the parameter setting exceeds the limit (or the setting is not allowed) | There is an error when entering JOG mode, return to the previous menu                                  |  |

#### 5.2.4 Fault Display

The keypad displays the current or history faults and warnings. For analysis and rectification of faults and warnings, refer to Chapter 7 Troubleshooting.

When a single fault or warning occurs, the keypad displays the fault or warning code. When multiple faults or warnings occur, the keypad displays the fault code of the highest level.

When a fault occurs, the corresponding fault or warning code would be displayed when switching from the auxiliary function to the parameter display function. User could view the current fault and warning codes and the past five fault and warning codes through the monitoring display of the panel.

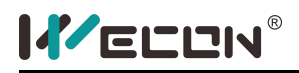

#### 5.2.5 Warning Display

| Display | Function            | Description                                                         |
|---------|---------------------|---------------------------------------------------------------------|
|         | Restart Servo Drive | Need to restart Servo drive to make modified parameters take effect |

#### 5.2.6 Error Display

| Display | Function            | Description         |
|---------|---------------------|---------------------|
| Er.]4   | Motor is overloaded | Motor is overloaded |

#### 5.2.7 Monitoring display

After the Servo drive is powered on or after the Servo enable is ON, user could use the [Up / Down] key to enter the monitor display mode.

| Display              | Code  | Function               | Units | Description                                                                                                    |
|----------------------|-------|------------------------|-------|----------------------------------------------------------------------------------------------------|
| 2000<br>- 2000       | U0-02 | motor<br>speed         | rpm   | The actual running speed of the Servo motor(decimal)                                                                                                    |
| 302.4                | U0-31 | Bus voltage            | V     | The voltage value between driver P + and-, DC bus voltage                                                                                                    |
| DODODOD <sub>O</sub> | U0-17 | input signal<br>state  | -     | Represents the level status corresponding<br>to the 8 DI terminals. The upper part of<br>the digital tube indicates a high level, and<br>the lower half indicates a low level. |
|                      | U0-19 | Output<br>signal state | -     | Represents the level status corresponding<br>to the 6 DO terminals. The upper part of<br>the digital tube indicates a high level, and<br>the lower half indicates a low level. |
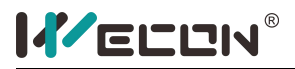

# **5.3**Panel Operation

# 5.3.1 Parameter Setting

Parameter display, take P0-1 as an example to set the parameters, and change the Servo drive from the position control mode to the speed control mode.

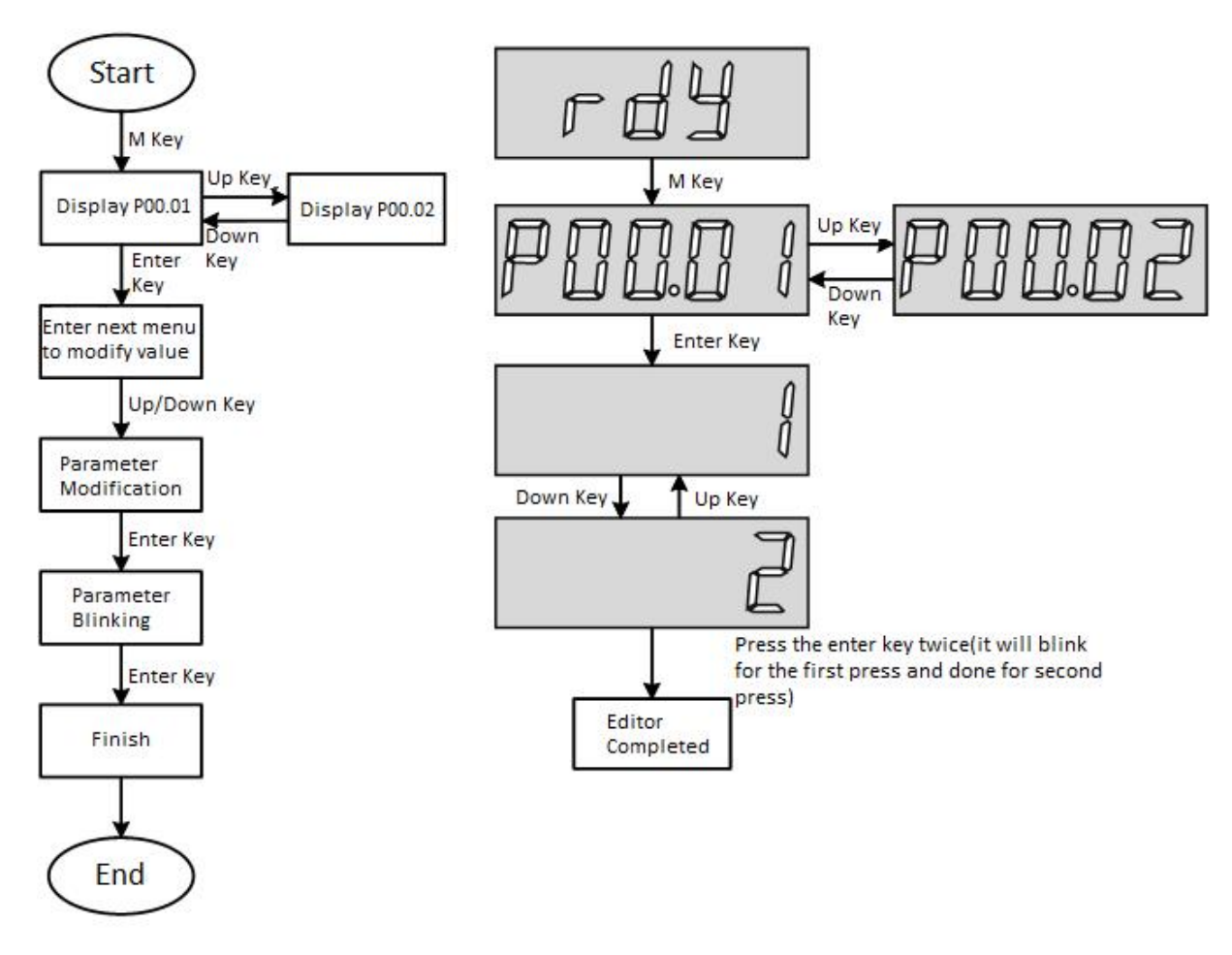

Figure 5-3

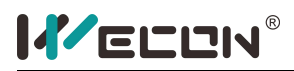

# 5.3.2 Jog Operation

During the trial operation of the Servo motor and Servo drive, the function of jog operation could be used. **The operating steps are as follows:** 

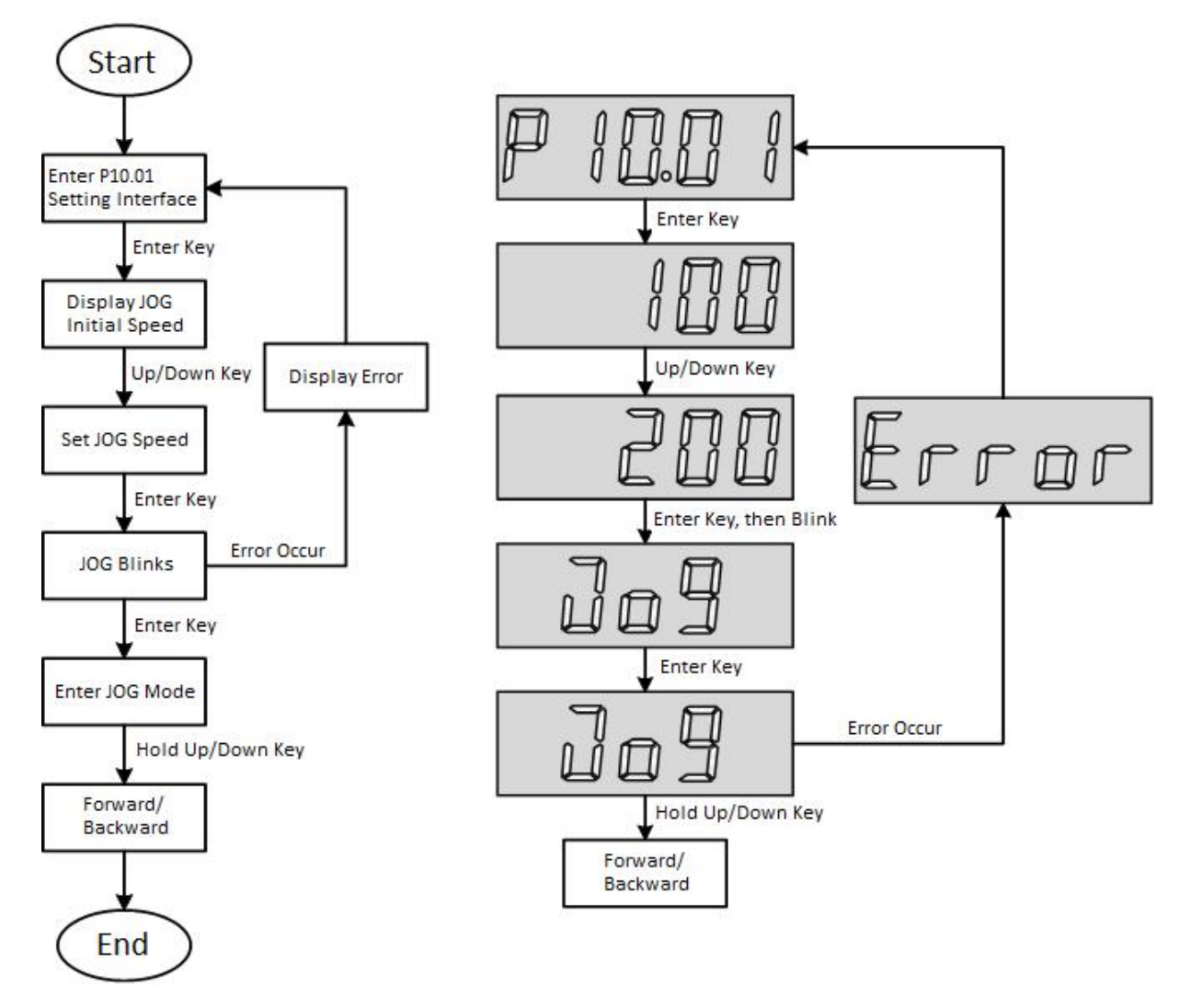

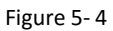

#### **Operating procedures:**

- 1) After power on, adjust the function code to P10.01.
- 2) Press the enter key to enter the next menu and set the JOG speed.
- 3) After the JOG speed is completed, press the enter key, the JOG is blinking, press the enter key again to enter the JOG mode.
- 4) Press and hold the [Up] and ]Down] keys to achieve forward and reverse rotation of the motor.

Cause of error: The encoder of the Servo drive is not connected to the motor.

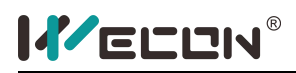

# 5.3.3 Restor to Default Setting

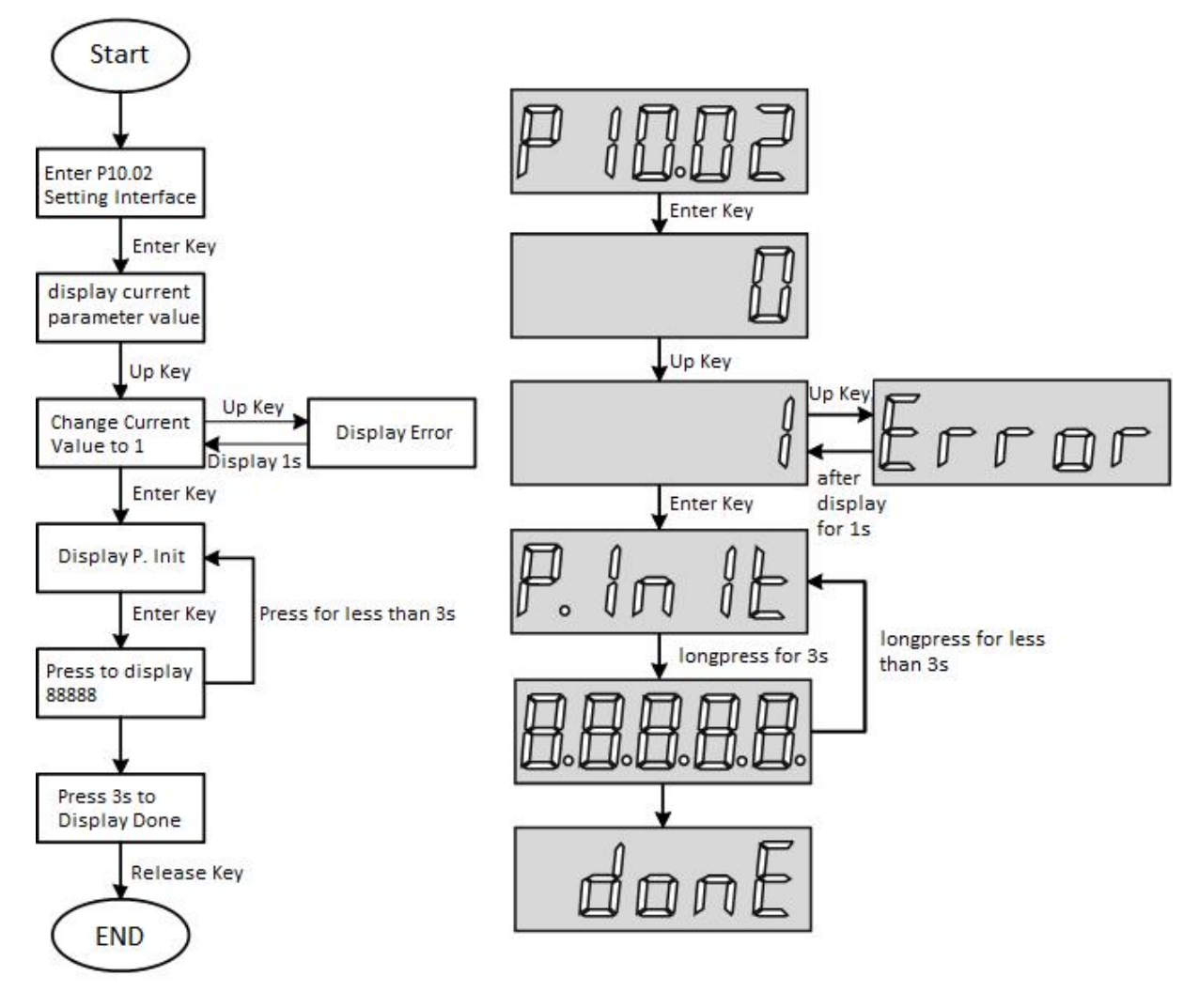

Figure 5-5

#### **Operating procedures:**

- 1) After power on, adjust the function code to P10.02
- 2) Press the enter key to enter the next menu and set the parameters.
- 3) After the parameter setting is completed, press the enter key then panel would display P.init.
- 4) Press and hold the enter key for 3s, the panel digital tube would light up from left to right until 88888 is displayed.
- 5) After done is displayed at the end, release the enter key to indicate that the factory reset is complete.

(Note:Restore factory settings only when the servo motor is not enabled.)

Cause of Error: value of P10.02 exceeds the set range (0 - 1).

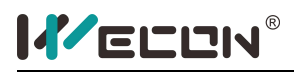

# 6. Control mode

# 6.1 Basic Setting

# 6.1.1 Check Before Running

| NO. | Activity                                                                                                    |
|-----|----------------------------------------------------------------------------------------------------|
|     | Wiring                                                                                                    |
| 1   | The servo drive's control circuit power input terminals (L1C, L2C) and main circuit power input terminals(L1,L2,L3) are connected correctly. |
|     | The main circuit output terminals U, V, W of the servo drive are properly                                                                    |
| 2   | connected to the power cables U, V, W of the servo motor in correct phase sequence                                                           |
| 3   | No short circuit exists in the main circuit power input terminals (L1,L2,L3) and output terminals (U, V, W) of the servo drive.              |
| Λ   | The signal wires of the servo drive are connected correctly. The external                                                                    |
| 4   | signal wires such as brake and limit switch are connected reliably.                                                                          |
| 5   | The servo drive and motor are grounded reliably.                                                                                             |
| 6   | The jumper between terminals C and D has been removed when the                                                                               |
| 0   | external regenerative resistor is used.                                                                                                    |
| 7   | The cable tension is within the permissible range.                                                                                           |
| 8   | The wiring terminals have been insulated.                                                                                                    |
|     | Environment and mechanical conditions                                                                                                    |
|     | No foreign objects, such as wire end or metal powder, which may cause                                                                        |
| 1   | short circuit of the signal wire and power cables, exist inside and outside of the servo drive.                                              |
| 2   | The servo drive or external regenerative resistor is not placed on flammable objects.                                                        |
| 3   | Installation and shaft and mechanical connection are reliable.                                                                               |

# 6.1.2 Power Supply Connection

# (1) Connect the power supply of the control circuit and main circuit.

Connect the power supply of the control circuit (L1C, L2C) and main circuit:

The main circuit power terminals are L1, L2, L3 for the 3-phase220 V and three-phase 380 V models.

- ☆ After connecting the power supply of the control circuit and main circuit, if the bus voltage indicator is in normal display and the keypad displays "rdy", it indicates that the servo drive is ready for running and waiting for the S-ON signal from the host controller.
- ♦ If the keypad displays the fault code, please refer to the "Fault and alarm table".

# (2) Turn off the S-ON signal

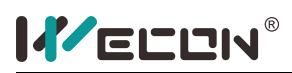

# 6.1.3 Jogging

Jog operation could be realized in two ways, one is panel jog operation, and the jog operation could be realized through the buttons on the servo panel. the other is jog operation through the debug tool running on pc.

(1) Jogging via the Keypad

Switch to [P10-1] on the keypad to enter the jogging mode, and the keypad displays the default jogging speed.

Press key UP/DOWN to set the jogging speed, after that press enter key.

The keypad displays "JOG" and blinks. Then, press enter key again to access the jog mode.

Long press the up/down key to achieve forward and reverse rotation, press key MODE to exit the jogging mode.

| Code  | Parameter<br>Name | Property          | Effective<br>Time | Range  | Function                    | Unit | Default |
|-------|-------------------|-------------------|-------------------|--------|-----------------------------|------|---------|
| P10-1 | JOG speed         | During<br>running | Immedia<br>te     | 0~3000 | Set the jogging speed value | rpm  | 100     |

# (2) Jogging via debug tool

Open We-con servo debugging tool, set the speed value of the jog in the "Set Speed" in the "Manual Operation" column, and then click the "Servo On" button on the interface. Click "Forward" or "Reverse" button to realize forward/reverse jogging. When the "servo off" button is clicked, the jog mode is exited.

# 6.1.4 Selection of Rotating Direction

Set [P0-4] to change the motor rotating direction without changing the polarity of the input reference.

| Code | Parameter<br>Name                  | Property | Effective<br>Time     | Range | Function                                                                                                    | Unit | Default |
|------|------------------------------------|----------|-----------------------|-------|----------------------------------------------------------------------------------------------------|------|---------|
| P0-4 | Rotating<br>direction<br>selection | At stop  | Power-o<br>n<br>again | 0~1   | Forward direction:viewed<br>from the motor shaft.<br>0: CW direction as the<br>forward direction<br>1: CCW direction as the<br>forward direction | -    | 0       |

Limit switches (positive over travel POT and reverse over travel NOT), POT has the same direction set in [P0-4](Rotating direction selection).

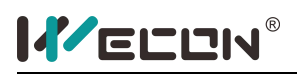

# 6.1.5 Braking resistor

When the servo motor is in the generator state when decelerating or stopping, the motor would transfer the energy back to the driver, which would increase the bus voltage. When the bus voltage exceeds the braking point, the driver could use the braking resistor to consume the energy. The braking resistor could be built-in or external, but it couldnot be used at the same time. When the external braking resistor is connected, the jumper on the servo drive needs to be removed.

The judge whether to use a built-in braking resistor or an external braking resistor

(1) The calculated maximum braking energy> the maximum braking energy that the capacitor could absorb, and the calculated braking power  $\leq$  the power of the built-in braking resistor, then use the internal braking resistance.

(2) When the calculated value of the maximum braking energy> the maximum braking energy that the capacitor could absorb, and the calculated value of the braking power> the power of the built-in braking resistor, then we should use an external braking resistor.

| Code      | Parameter<br>Name                        | Prope<br>rty | Effective<br>Time | Range       | Function                                                                                                    | Unit | Default |
|-----------|------------------------------------------|--------------|-------------------|-------------|----------------------------------------------------------------------------------------------------|------|---------|
| P0-9      | Braking<br>resistance                    | At<br>stop   | Immediat<br>e     | 0~3         | <ul> <li>0- Use built-in braking resistor.</li> <li>1- Use external braking<br/>resistor and natural cooling.</li> <li>2- Use external braking<br/>resistor and forced air cooling.</li> <li>3- No braking resistors are<br/>used, all rely on capacitor<br/>absorption.</li> </ul> | _    | 0       |
| P0-1<br>0 | External<br>braking<br>resistance        | At<br>stop   | Immediat<br>e     | 0~655<br>35 | set the resistance value of the external braking resistor.                                                                                                    | Ω    | 50      |
| P0-1<br>1 | External<br>braking<br>resistor<br>power | At<br>stop   | Immediat<br>e     | 0~655<br>35 | Used to set the power of external braking resistor.                                                                                                    | W    | 100     |

#### **Relevant function code:**

# 6.1.6 Servo Running

(1) Turn on the S-ON signal

When the servo drive is ready for running, the keypad displays "Run". but if there is no reference input, the servo motor is in locked state.

S-ON could be configured and selected through DI terminal function selection.

(2) After a reference is input, the servo motor starts to rotate

Enter the appropriate command during operation, running the motor at low speed firstly, and observe whether the rotation is in accordance with the set rotation direction. Observe the actual motor speed, bus voltage and other parameters through the debug tool running on pc. It could be adjusted according to Chapter 7 to make the motor work in its expected condition.

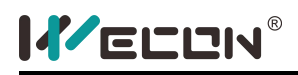

#### (3) Power-on time sequence

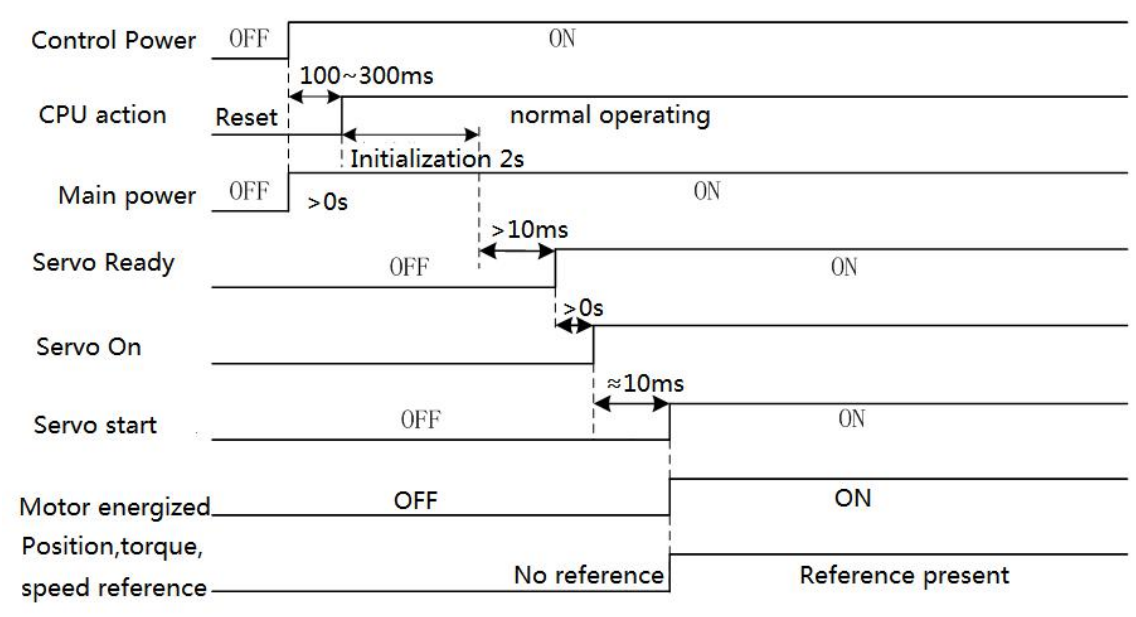

Figure 6-1 Power-on time sequence

# 6.1.7 Servo Stop

Servo stop includes coast to stop and zero-speed stop based on the stop mode, and de energized state and position lock based on the stop state.

| Stop mode          | Coast to stop                                                                                                    | Stop at zero<br>speed                                                                            |  |  |  |
|--------------------|----------------------------------------------------------------------------------------------------|--------------------------------------------------------------------------------------------------|--|--|--|
| Description        | The servo motor is de-energized and<br>decelerates to stop gradually. The<br>deceleration time is affected by the<br>friction inertia and mechanical. | The servo drive outputs the reverse<br>braking torque and the motor<br>decelerates to 0 quickly. |  |  |  |
| Characterist<br>ic | This mode features smooth deceleration<br>and small mechanical impact, but the<br>deceleration process is long.                                       | This mode features quick deceleration but a larger impact.                                       |  |  |  |

(1) Stop at S-ON Signal Off

#### **Relevant function code:**

| Code | Parameter<br>Name           | Property | Effective<br>Time | Range | Function                                                                                             | Unit | Default |
|------|-----------------------------|----------|-------------------|-------|----------------------------------------------------------------------------------------------------|------|---------|
| P0-5 | Stop mode<br>at S-ON<br>OFF | At stop  | Immediate         | 0~1   | 0: Coast to stop,<br>keeping de-energized<br>state<br>1: Stop at zero speed,<br>keeping de-energized | -    | 0       |

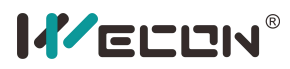

| state |  |
|-------|--|
|-------|--|

## (2) Emergency Stop

The default is the free stop mode, the motor shaft remains free, and the corresponding configuration and selection could be made by configuring the DI terminal function selection.

## (3) Stop at Limit Switch Signal Active

Over travel means that the movable part of the machine exceeds the setting area. In some horizontal or vertical movements, the servo needs to limit the movement range of the work piece. Over travel generally uses limit switches, photoelectric switches or multiple turns of the encoder for detection, that is, hardware over travel or software over travel.

Once the servo drive detects the action of the limit switch signal, it would immediately force the speed in the current running direction to 0 to prevent the forward movement, which would not affect the reverse operation. Over travel stop is fixed as zero speed stop, and the motor shaft keeps the position locked.

The corresponding configuration and selection could be made through the DI terminal function selection. The default setting of DI3 is POT, DI4 is NOT.

| Code  | Paramete<br>r Name | Property          | Effectiv<br>e<br>Time | Range | Function                                                                                                    | Unit | Default |
|-------|--------------------|-------------------|-----------------------|-------|----------------------------------------------------------------------------------------------------|------|---------|
| P6-08 | DI_3<br>function   | During<br>running | Power-o<br>n<br>again | 0~16  | <ol> <li>SON, Servo ON</li> <li>A-CLR, Fault and warning<br/>clear</li> <li>POT, Forward limit switch</li> <li>POT, Reverse limit switch</li> <li>ZCLAMP, Zero speed clamp</li> <li>CL, Clear the position<br/>deviation</li> <li>C-SIGN, Instruction<br/>negation</li> <li>E-STOP, Emergency stop</li> <li>GEAR-SEL, Electronic gear<br/>switching 1</li> <li>GAIN-SEL, Gain switch</li> <li>INH, Position reference<br/>inhibited</li> <li>VSSEL, Damp control<br/>switch(not implemented yet)</li> <li>INSPD1, Internal speed<br/>command selection 1(not<br/>implemented yet)</li> <li>INSPD2, Internal speed<br/>command selection 2</li> </ol> | _    | 03-POT  |

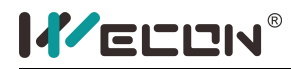

|       |                                   |                   |                       |      | <ul> <li>(not implemented yet)</li> <li>15: INSPD3, Internal speed</li> <li>command selection 3(not</li> <li>implemented yet)</li> <li>16: J-SEL, Inertia ratio</li> <li>switch(not implemented yet)</li> </ul>                                                                                                    |   |            |
|-------|-----------------------------------|-------------------|-----------------------|------|----------------------------------------------------------------------------------------------------|---|------------|
| P6-9  | DI_3 logic selection              | During<br>running | Power-o<br>n<br>again | 0~1  | <ul><li>DI port input logic validity function selection.</li><li>0: Normal open input. Active when off (switch closed).</li><li>1: Normal closed input. Active when on (switch open).</li></ul>                                                                                                    | - | 0          |
| P6-10 | DI_3 input<br>source<br>selection | During<br>running | Power-o<br>n<br>again | 0~1  | 0-hardware DI3<br>1-VDI3                                                                                                    | - | 0          |
| P6-11 | DI_4<br>function                  | During<br>running | Power-o<br>n<br>again | 0~16 | <ol> <li>SON, Servo ON</li> <li>A-CLR, Fault and warning<br/>clear</li> <li>POT, Forward limit switch</li> <li>NOT, Reverse limit switch</li> <li>ZCLAMP, Zero speed clamp</li> <li>CL, Clear the position<br/>deviation</li> <li>C-SIGN, Instruction<br/>negation</li> <li>E-STOP, Emergency stop</li> <li>GEAR-SEL, Electronic gear<br/>switching 1</li> <li>GAIN-SEL, Gain switch</li> <li>INH, Position reference<br/>inhibited</li> <li>VSSEL, Damper control<br/>switch(not implemented yet)</li> <li>INSPD1, Internal speed<br/>command selection 1(not<br/>implemented yet)</li> <li>INSPD2, Internal speed<br/>command selection 2(not<br/>implemented yet)</li> <li>INSPD3, Internal speed<br/>command selection 3(not<br/>implemented yet)</li> </ol> |   | 04-NO<br>T |

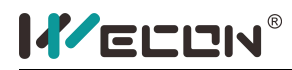

|       |                                   |                   |                       |     | 16: J-SEL, Inertia ratio switch(not implemented yet)                                                                                                    |   |   |
|-------|-----------------------------------|-------------------|-----------------------|-----|----------------------------------------------------------------------------------------------------|---|---|
| P6-12 | DI_4 logic selection              | During<br>running | Power-o<br>n<br>again | 0~1 | <ul><li>DI port input logic validity function selection.</li><li>0: Normal open input. Active when off (switch closed).</li><li>1: Normal closed input. Active when on (switch open).</li></ul> | - | 0 |
| P6-13 | DI_4 input<br>source<br>selection | During<br>running | Power-o<br>n<br>again | 0~1 | 0-hardware DI3<br>1-VDI3                                                                                                    | - | 0 |

# (4) Stop at Fault Occurrence

If the machine breaks down, the servo would perform fault shutdown operation. The current shutdown mode is fixed to free stop mode, and the motor shaft remains free.

# **6.2**Position Control Mode

Position control mode is the most important and commonly used control mode of servo system. Position control refers to controlling the position of the motor through position commands, determining the target position of the motor based on the total number of position commands, and the frequency of the position command determines the rotation speed of the motor. The servo drive could achieve fast and accurate control of the position and speed of the machine. Therefore, the position control mode is mainly used in applications requiring positioning control, such as manipulators, chip mounters, engraving machines, CNC machine tools, etc.

#### The block diagram of position control is as follows:

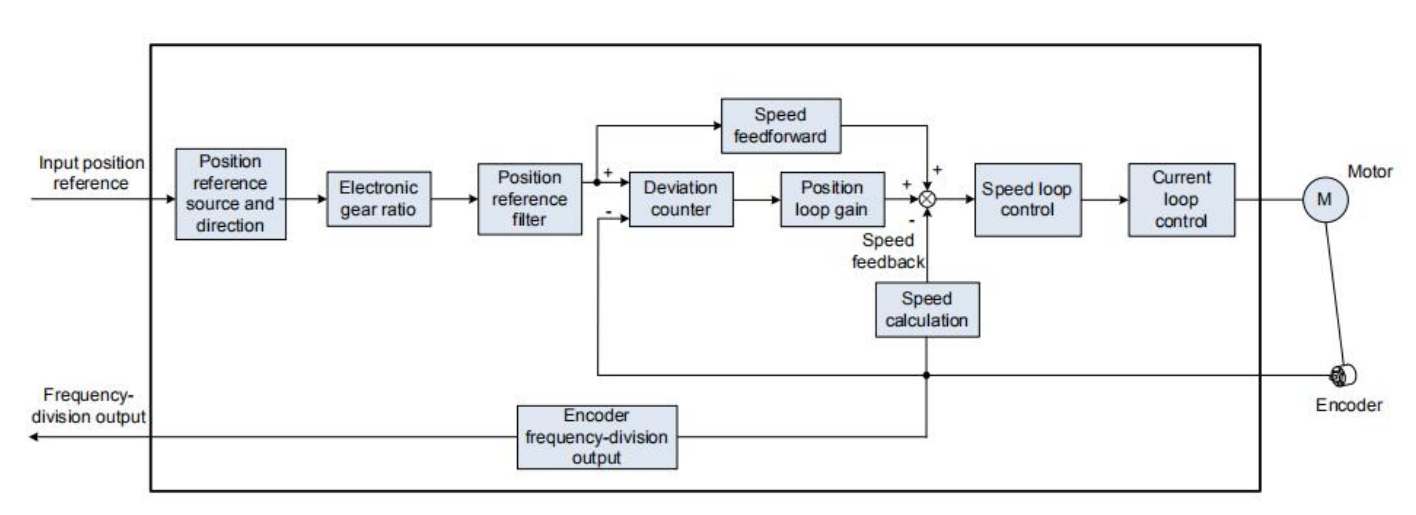

Figure 6-2 Position control diagram

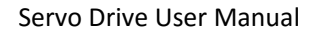

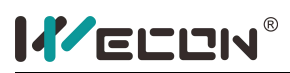

# 6.2.1 Position Reference Input Setting

The servo drive has 1 set of pulse input terminals for receiving position pulse input (through the CN2 terminal of the drive)

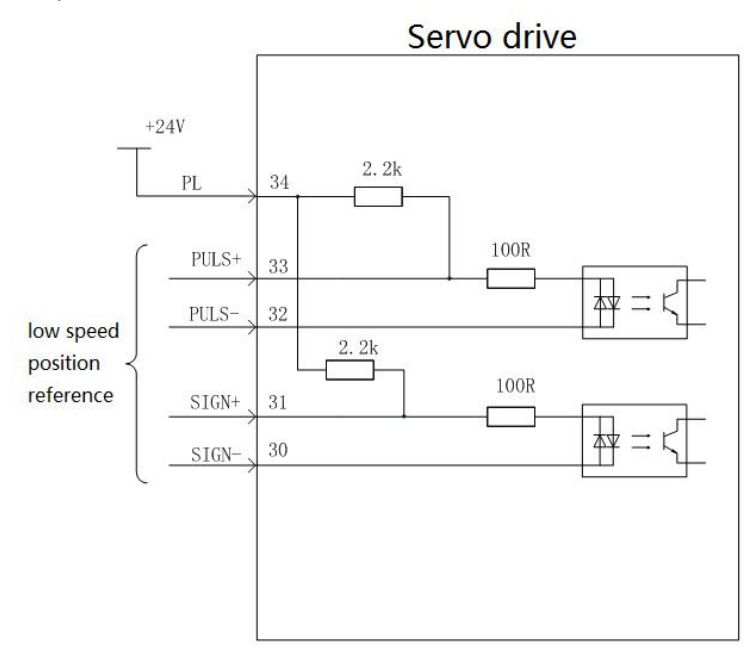

The reference from the host controller could be differential output or open collector output. The maximum input frequency is shown in **the following table:** 

| Pulse Type        | Differential | Open collector |
|-------------------|--------------|----------------|
| Max.<br>frequency | 500k         | 200k           |
| Voltage           | 5V           | 24V            |

#### (a) Low-speed Pulse Input

Differential drive mode

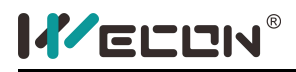

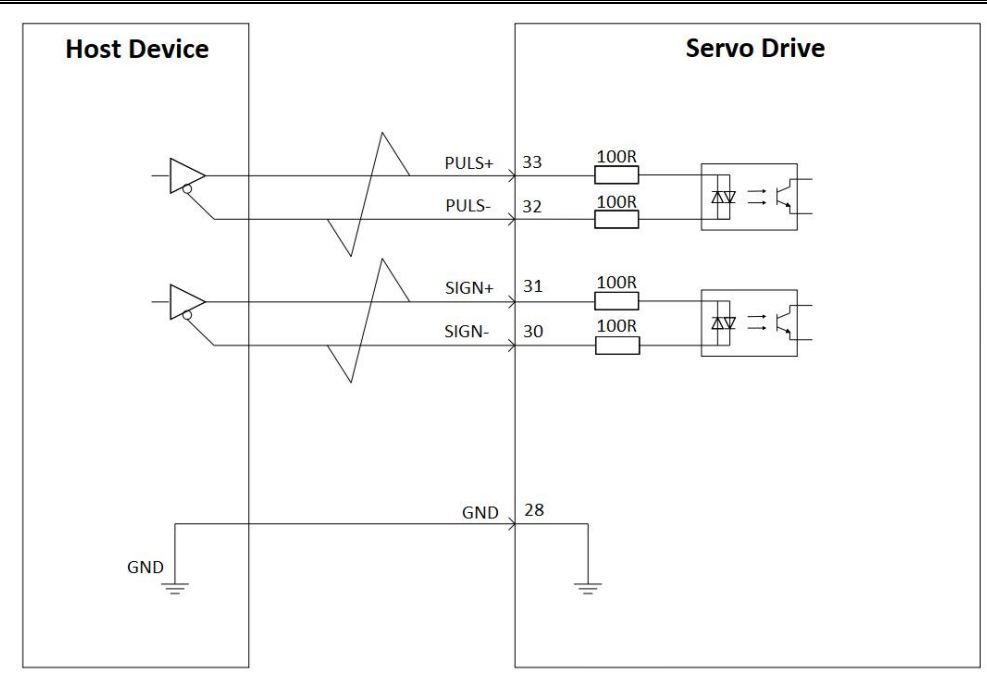

(b) OC mode

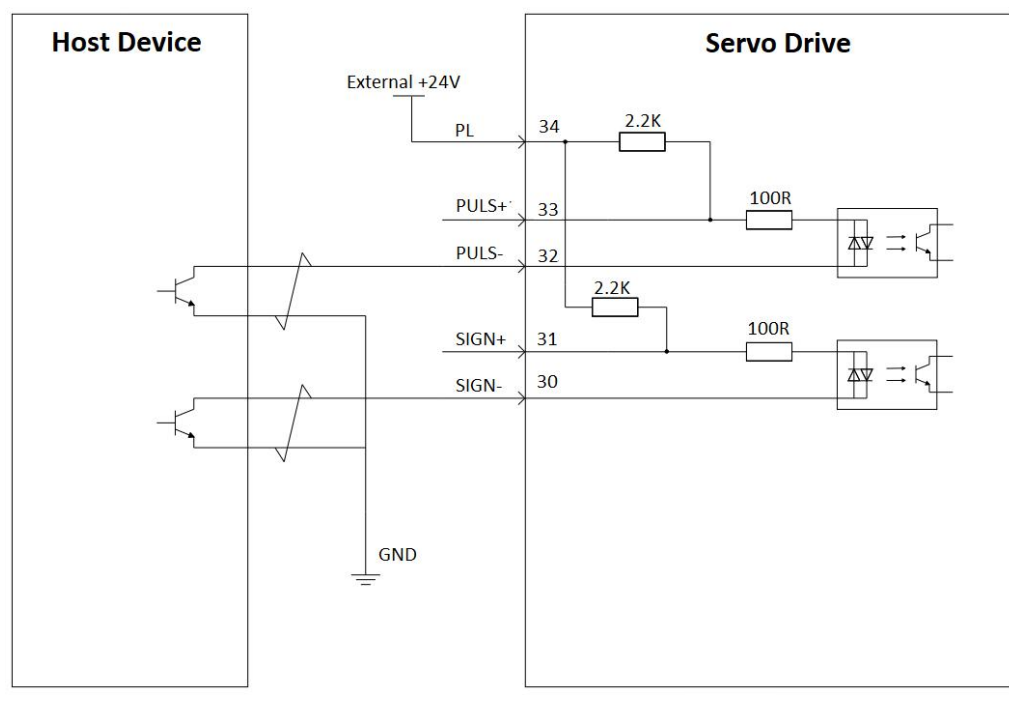

#### (1) Position pulse selection

# The servo drive supports three pulse input formats:

Direction + pulse (positive logic), Phase A + phase B quadrature pulse (4-frequency multiplication), CW + CCW

| Code | Parameter<br>Name | Property | Effective<br>Time | Range | Function | Unit | Default |
|------|-------------------|----------|-------------------|-------|----------|------|---------|
|      |                   |          |                   |       |          |      |         |

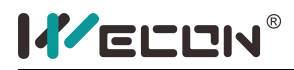

| P0-12 | Position<br>pulse type<br>selection | At stop | Power-on<br>again | 0~2 | 0:Direction + pulse<br>(positive logic)<br>1:CW/CCW<br>2:Phase A + phase B<br>quadrature pulse<br>(4-frequency<br>multiplication) | - | 0 |
|-------|-------------------------------------|---------|-------------------|-----|----------------------------------------------------------------------------------------------------|---|---|
|       |                                     |         |                   |     |                                                                                                    |   |   |

#### The corresponding pulse waveform is as follows:

(a) [P0-12]=0 (Direction + pulse(positive logic))

PULSE:Pulse SIGN:Signal

| Positive pulse waveform | Negative pulse waveform |  |  |  |
|-------------------------|-------------------------|--|--|--|
| PULSE                   | PULSE                   |  |  |  |
| SIGN High               | SIGN Low                |  |  |  |

(b) [P0-12]=1 (CW/CCW)

| PULSE:Pulse | SIGN:Signal |
|-------------|-------------|
| Diagram     |             |
| CW          |             |
| CCW         |             |

(c) [P0-12]=2 (Phase A + phase B quadrature pulse (4-frequency multiplication))

| PULSE(A phase):pulse        | SIGN(B phase):signal    |
|-----------------------------|-------------------------|
| Positive pulse waveform     | Negative pulse waveform |
| A advances B by 90 $^\circ$ | B advances A by 90°     |
| PULSE                       | PULSE                   |
| SIGN                        | SIGN                    |

(2) Position pulse frequency and anti-interference level

Filtering time is necessary for the reference input pin to prevent external interference input to the driver and affect the control of the motor. The signal input and output waveforms with filtering enabled are shown in **the following figure:** 

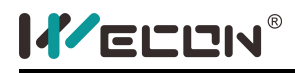

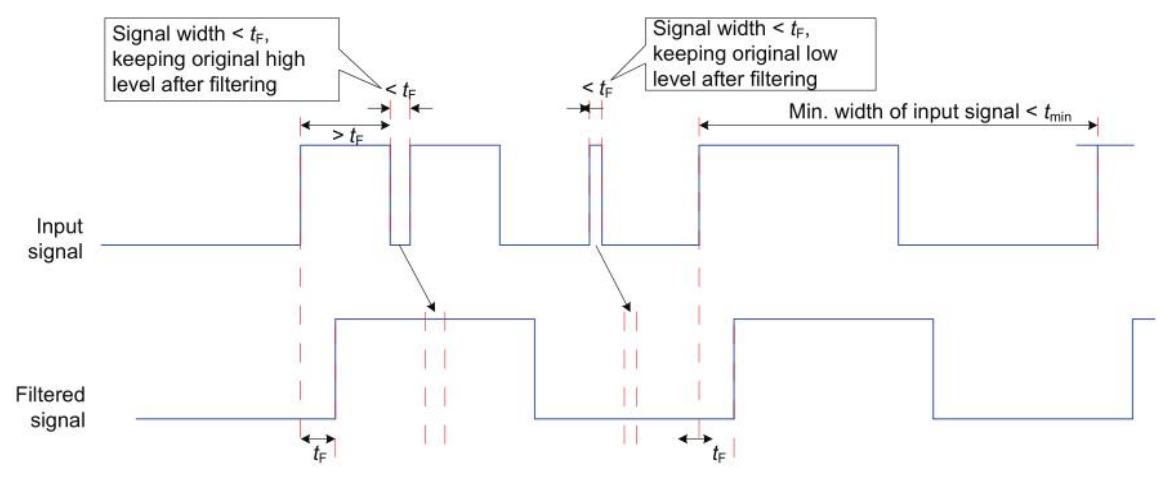

Figure 6-3 Filtering signal waveform

The input pulse frequency refers to the frequency of the input signal, and the frequency of the input pulse command could be modified through the function code [P0-13]. If the actual input frequency is greater than [P0-13], it may cause pulse loss or alarm. The function code [P0-14] could adjust the position pulse anti-interference level, the greater the value, the greater the depth of the filter.

| Code  | Paramete<br>r Name                                  | Property | Effective<br>Time | Range | Function                                                                                          | Unit | Default |
|-------|-----------------------------------------------------|----------|-------------------|-------|---------------------------------------------------------------------------------------------------|------|---------|
| P0-13 | Position<br>pulse<br>frequency                      | At stop  | Power-on<br>again | 1~500 | Set the maximum pulse frequency                                                                   | kHz  | 300     |
| P0-14 | Position<br>pulse<br>anti-interf<br>erence<br>level | At stop  | Power-on<br>again | 1~3   | Setthepulseanti-interferencelevel.1:Lowanti-interferencelevel. (0.1)2: Medium (0.25)3: High (0.4) | -    | 2       |

# 6.2.2 Electronic Gear Ratio

**Relevant function code:** 

#### [Glossary]

Reference unit: It means the minimum value the host controller input to the servo drive.

**Encoder unit:** It means that the value from the input reference processed with the electronic gear ratio.

#### [Electronic gear ratio definition]

In position control mode, the input position reference (reference unit) defines the load displacement. the motor position reference (encoder unit) defines the motor displacement. The electronic gear ratio is used to indicate the relationship between input position reference and motor position reference. By dividing (electronic gear ratio < 1) or multiplying (electronic gear

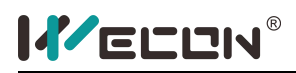

ratio > 1) the electronic gear ratio, the actual motor rotating or moving displacement within the input

position reference of one reference unit could be set.

# [Setting range of electronic gear ratio]

The setting range of the electronic gear ratio should meet **the following conditions**:

 $0.01 < \frac{\text{Electronic gear ratio numerator}}{\text{Electronic gear ratio denominator}} < 100$ 

Otherwise, it would display [Er. 35] "Electronic gear ratio setting over limit" fault.

#### Electronic gear ratio setting Flowchart:

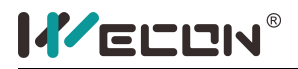

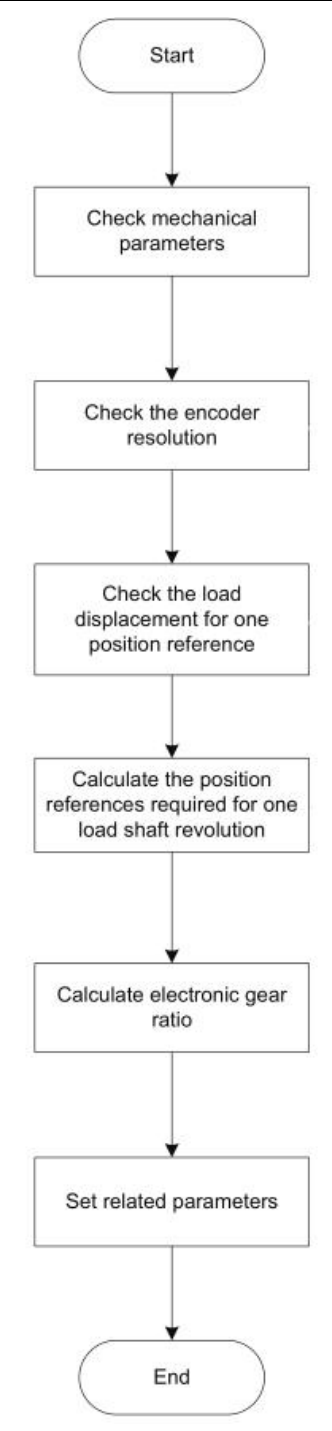

Figure 6-4 Electronic gear ratio setting flowchart

Firstly, confirm the mechanical parameters, including confirming the reduction ratio, ball screw lead, gear diameter in gear transmission, pulley diameter in pulley transmission, etc. Confirm the resolution of the servo motor encoder used.

Confirm the parameters such as machine specifications and positioning accuracy, and determine the load displacement corresponding to the position command output by the host computer. Combine information including the mechanical parameters and the load displacement corresponding to one position command to calculate the position command value required for one rotation of the load shaft.

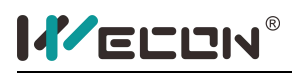

Electronic gear ratio = encoder resolution / position command (command unit) required for one revolution of the load shaft × reduction ratio, Set the function code parameters according to the calculated electronic gear ratio value.

In addition to use the electronic gear ratio function, you could also use [P0-16] (the number of command pulses for one rotation of the motor). Both gear ratio 1 and electronic gear ratio 2 are invalid when [P0-16] is not zero.

#### **Relevant function codes:**

| Code  | Paramet<br>er Name                       | Proper<br>ty          | Effective<br>Time     | Range       | Function                                                                                                    | Unit  | Default |
|-------|------------------------------------------|-----------------------|-----------------------|-------------|----------------------------------------------------------------------------------------------------|-------|---------|
| P0-16 | pulse<br>number<br>per<br>revolutio<br>n | At stop               | Power-o<br>n<br>again | 0~100<br>00 | Set the pulse number of per<br>rotation<br>Only when P0-16=0 then<br>P0-17,P0-18,P0-19,P0-20<br>would take effect | pulse | 10000   |
| PO-17 | Electroni<br>c gear 1<br>numerat<br>or   | During<br>runnin<br>g | Immediat<br>e         | 1~327<br>67 | Set the numerator of the<br>first group electronic gear<br>ratio.<br>It is valid when P0-16=0                     | -     | 1       |
| P0-18 | Electroni<br>c gear 1<br>denomin<br>ator | During<br>runnin<br>g | Immediat<br>e         | 1~327<br>67 | Set the denominator of the<br>first group electronic gear<br>ratio.<br>It is valid when P0-16=0                   | -     | 1       |
| P0-19 | Electroni<br>c gear 2<br>numerat<br>or   | During<br>runnin<br>g | Immediat<br>e         | 1~327<br>67 | Set the numerator of the<br>first group electronic gear<br>ratio.<br>It is valid when P0-16=0                     | -     | 1       |
| P0-20 | Electroni<br>c gear 2<br>denomin<br>ator | During<br>runnin<br>g | Immediat<br>e         | 1~327<br>67 | Set the denominator of the<br>first group electronic gear<br>ratio.<br>It is valid when P0-16=0                   | -     | 1       |

# **6.2.3** Position Reference Filter

This function filters the position references (encoder unit) divided or multiplied by the electronic gear ratio. It involves the first-order filter and average filter.

#### It is applicable to the following conditions:

- (1) Acceleration/Deceleration is absent on the position references from the host controller.
- (2) The pulse frequency is too low.
- (3) The electronic gear ratio is larger than 10.

Properly setting the position loop filter time constant could run the motor more smoothly, so that the motor speed would not overshoot before it stabilizes. This setting has no effect on the number

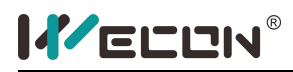

#### of command pulses.

The filter time is not as long as possible. The longer the filter time, the longer the delay time and the longer the response time.

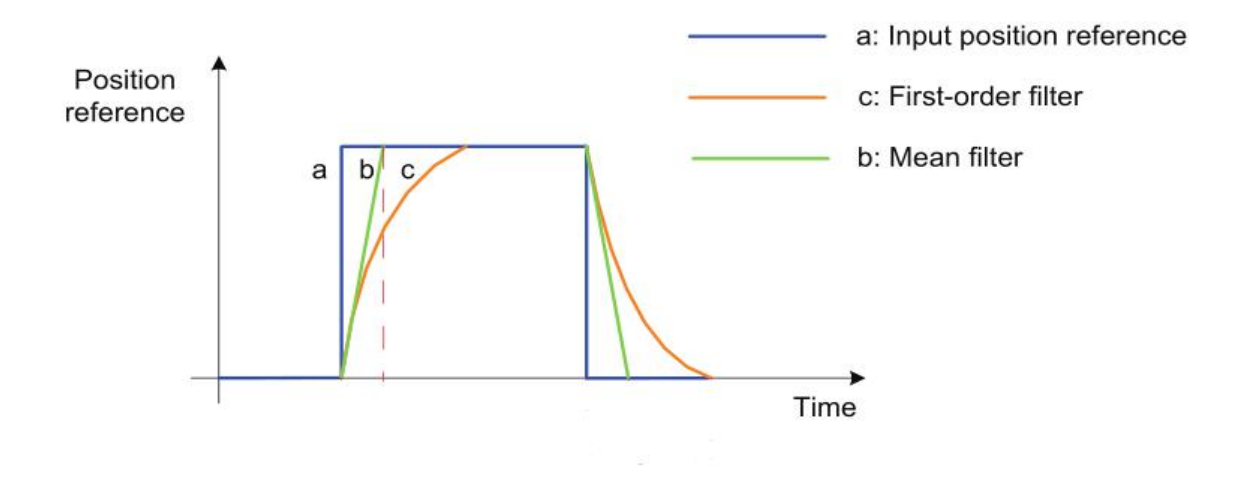

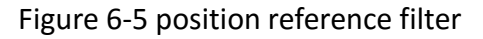

#### **Relevant parameters:**

| Code | Parameter<br>Name                                               | Property | Effective<br>Time | Range      | Function                                                 | Unit | Default |
|------|-----------------------------------------------------------------|----------|-------------------|------------|----------------------------------------------------------|------|---------|
| P4-1 | Pulse<br>command<br>filtering<br>mode                           | At stop  | Immediate         | 0~1        | 0:first-order low-pass<br>filtering<br>1: average filter | -    | 0       |
| P4-2 | Position<br>command<br>first-order<br>low-pass<br>filter        | At stop  | Immediate         | 0~128      | For pulse command input filtering                        | ms   | 0       |
| P4-3 | Position<br>command<br>average<br>filtering<br>time<br>constant | At stop  | Immediate         | 0~100<br>0 | For pulse command input filtering                        | ms   | 20      |

# 6.2.4 Position Deviation Clear

Position deviation = Position reference – Position feedback (encoder unit)

The position deviation clear function refers to the function that the drive clears the deviation register in the position mode. The function of clearing position deviation could be realized through DI terminal.

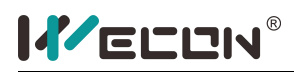

# 6.2.5 Frequency-Division Output

The encoder pulse is output as a quadrature differential signal after divided by the internal circuit of the servo driver. The phase and frequency of the frequency-divided signal could be set by parameters. The source of frequency division output could be set by function code, and the setting of different sources makes the function of frequency division output more widely used.

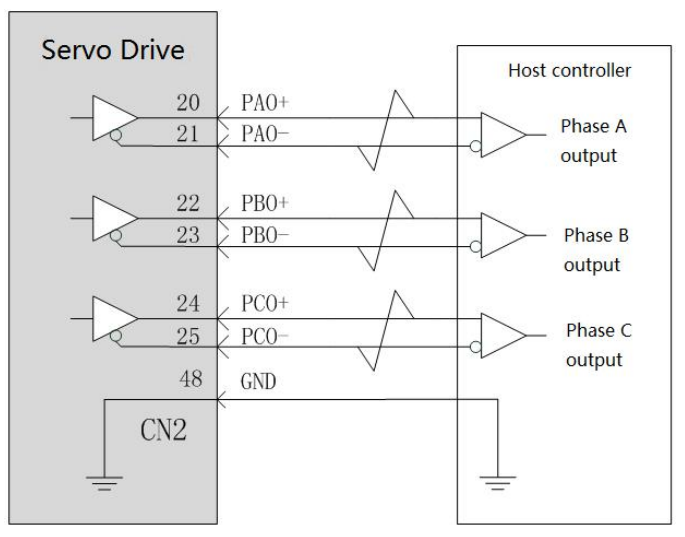

Figure 6-6 diagram of frequency division output wiring

## The frequency-division output is a differential signal output:

Phase A pulse: PAO +, PAO-, differential output, the maximum output pulse frequency is 2Mpps
Phase B pulse: PBO +, PBO-, differential output, the maximum output pulse frequency is 2Mpps
Phase Z pulse: PZO +, PZO-, differential output, the maximum output pulse frequency is 2Mpps
The frequency division pulse output direction could be set through the function code [P0-21]. The waveform diagram of the encoder frequency division pulse output is as follows:

| P0-21 | Forward rotation, pulse output<br>waveform | Reverse rotation, pulse output<br>waveform |
|-------|--------------------------------------------|--------------------------------------------|
| _     | Phase A                                    | Phase A                                    |
| 0     | Phase B                                    | Phase B                                    |
| _     | Phase A                                    | Phase A                                    |
| 1     | Phase B                                    | Phase B                                    |

In addition, the Z pulse output polarity could be set through function code PO-23, as shown in **the following figure:** 

P0-23(Z pulse output polarity)

pulse waveform (forward / reverse)

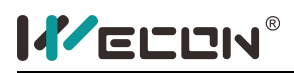

| 0 | Phase Z |
|---|---------|
| 1 | Phase Z |

Function code P0-22(the number of output pulses per revolution of the motor) is used to set the number of output pulses of the A and B phases of the motor, and changing the function code could set the frequency division of the output.

Relevant parameters:

| Code  | Parameter<br>Name                             | Pro<br>pert<br>Y | Effective<br>Time | Ran<br>ge    | Function                                                                                                    | Unit      | Default |
|-------|-----------------------------------------------|------------------|-------------------|--------------|----------------------------------------------------------------------------------------------------|-----------|---------|
| P0-21 | frequency-<br>dividing<br>output<br>direction | At<br>stop       | Power-on<br>again | 0~1          | Quadrature pulse output.<br>0: When the motor rotation<br>direction is CW, A advances B<br>1: When the motor rotation<br>direction is CCW, B advances A | -         | 0       |
| P0-22 | Encoder<br>ppr                                | At<br>stop       | Power-on          | 10~1<br>0000 | Quadrature output. Set the<br>number of output pulses of<br>phase A and phase B for each<br>rotation of the motor                                       | Puls<br>e | 2500    |
| P0-23 | Z pulse<br>output<br>OZ polarity              | At<br>stop       | again             | 0~1          | 0-Z Active when pulse is high<br>1-Z Active when pulse is low                                                                                           | -         | 0       |

# 6.2.6 Position-relevant DO output function

The feedback value of the position command is compared with different thresholds, and the DO signal could be output for the host controller to use.

# (1)Positioning completed/near output

The internal command completion function means that when the multi position reference within the servo is zero, it could be considered that the command transmission is completed. At this time, the servo drive could output the internal command completion signal, and the host computer could confirm that the multi-segment position command within the servo drive has been sent.

The positioning completion function means that the position deviation meets the conditions set by the [P5-12], and it could be considered that the positioning is completed in the position control mode. At this time, the servo driver could output the positioning completion signal, and the host controller could confirm that the positioning of the servo driver is completed after receiving this signal.

# The functional schematic diagram is as follows:

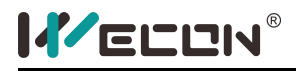

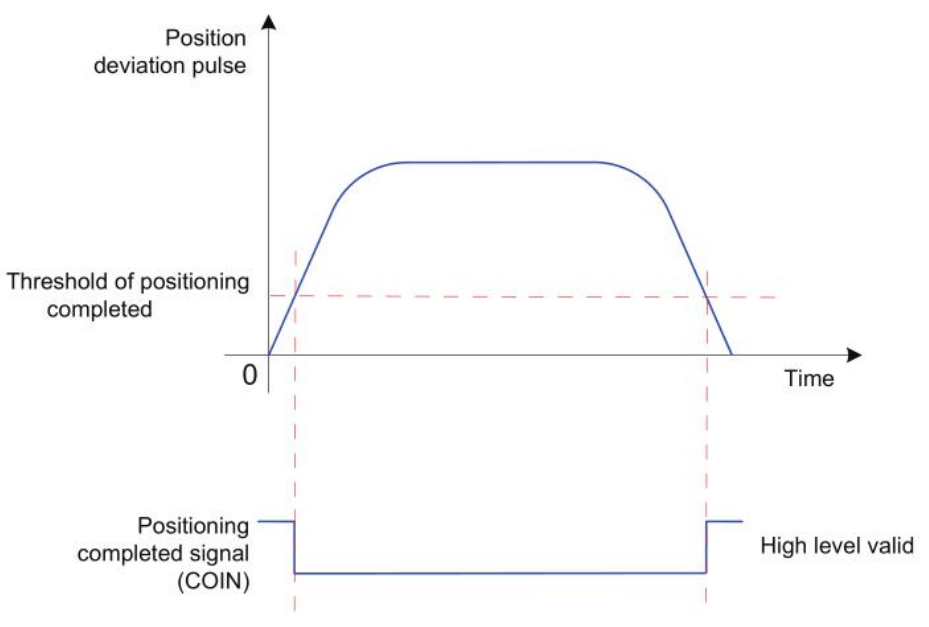

Figure 6-7 positioning completed diagram

When using the positioning completion / proximity function, you could also set positioning completion, positioning proximity conditions, window, and hold time. The diagram of window filtering time is shown in **the figure below**:

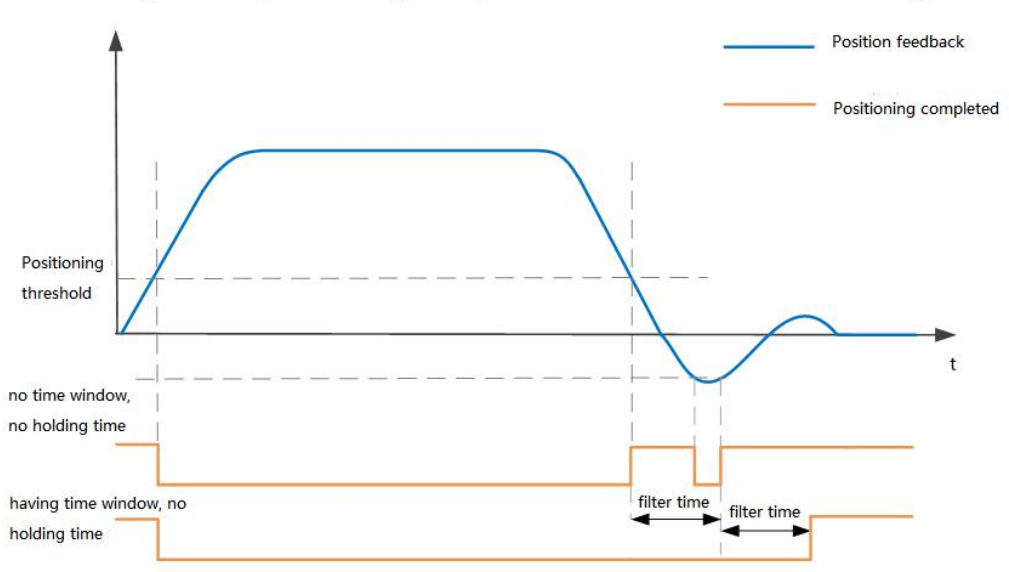

Diagram of positioning completed time window and holding time

Figure 6-8 diagram of positioning completion signal output with window filtering time

#### **Relevant parameters:**

| Code  | Parameter<br>Name      | Propert<br>y      | Effective<br>Time | Rang<br>e | Function                                         | Unit | Default |
|-------|------------------------|-------------------|-------------------|-----------|--------------------------------------------------|------|---------|
| P5-11 | Positioning completed, | During<br>running | Immedia<br>te     | 1~3       | Output signal judging conditions for positioning | -    | 0       |

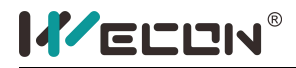

|       | positioning<br>near setting           |                   |               |             | completed and positioning<br>near<br>0:The output is valid when<br>the absolute value of the<br>position deviation is less<br>than the positioning<br>completion threshold /<br>location near threshold.<br>1:The absolute value of the<br>position deviation is less<br>than the positioning<br>completion threshold /<br>positioning near threshold,<br>and the input position<br>command is 0 then the<br>output is valid<br>2:The absolute value of the<br>position deviation is<br>smaller than the<br>positioning completion<br>threshold / positioning<br>approach threshold, and<br>the input position<br>command filter value is 0<br>then the output is valid<br>3:The absolute value of the<br>position deviation is less<br>than the positioning<br>completion threshold, and<br>the input position<br>command filter value is 0<br>then the output is valid |       |      |
|-------|---------------------------------------|-------------------|---------------|-------------|----------------------------------------------------------------------------------------------------|-------|------|
|       |                                       |                   |               |             | value is 0, and the<br>positioning detection time<br>window is continued then<br>the output is valid                                                                                                    |       |      |
| P5-12 | Positioning<br>completed<br>threshold | During<br>running | Immedia<br>te | 1~65<br>535 | Positioning completion<br>threshold                                                                                                    | Pulse | 800  |
| P5-13 | Positioning<br>approach<br>threshold  | During<br>running | Immedia<br>te | 1~65<br>535 | Positioning near threshold                                                                                                    | Pulse | 5000 |
| P5-14 | Positioning<br>detection<br>time      | During<br>running | Immedia<br>te | 0~20<br>000 | Set the positioning completion detection time window                                                                                                    | ms    | 10   |

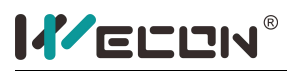

Servo Drive User Manual

|       | window                             |                   |               |             |                                                           |
|-------|------------------------------------|-------------------|---------------|-------------|-----------------------------------------------------------|
| P5-15 | Positioning<br>signal hold<br>time | During<br>running | Immedia<br>te | 0~20<br>000 | Set the hold time of positioning completion ms 100 output |

To use the positioning completion function, the DO terminal of the servo drive should be assigned as the positioning completion function and determine the valid logic. Take the DO1 terminal as an example, **the relevant function code**:

| Code  | Paramet<br>er Name            | Propert<br>y      | Effectiv<br>e<br>Time | Range       | Function                                                                                                    | Unit | Default |
|-------|-------------------------------|-------------------|-----------------------|-------------|----------------------------------------------------------------------------------------------------|------|---------|
| P6-26 | DO_1<br>function<br>selection | During<br>running | Power-<br>on<br>again | 128~1<br>42 | 129-RDYServo Ready130-ALMAlarm131-WARNWarning131-WARNMotor rotationoutputMotor rotation132-TGONMotor rotationoutputZero speed133-ZSPZero speedsignalPositioning134-P-COINPositioningcompleted135-P-NEAR135-P-NEARPositioningnearSpeed consistent136-V-COINSpeed near137-V-NEARSpeed near138-T-COINTorque reached139-T-LIMITTorque limit140-V-LIMITSpeed limit141-BRK-OFFSolenoid brake(not implemented yet)142-SRV-ST142-SRV-STEnable Servo | _    | 131     |
| P6-27 | DO_1<br>logic<br>selection    | During<br>running | Power-<br>on<br>again | 0~1         | Outputlogicfunctionselection. ★1. Set to 0:When the signal is valid, the<br>output transistor is on.When the signal is invalid, the<br>output transistor is off.2. Set to 1:When the signal is valid, the<br>output transistor is off.                                                                                                    | -    | 0       |

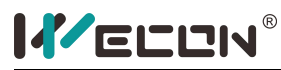

|  |  | When the signal is invalid, the |  |
|--|--|---------------------------------|--|
|  |  | output transistor is on.        |  |

# 6.3 Speed Control Mode

Speed control refers to control the speed of the machine through the speed reference. Through internal digital setting, analog voltage or communication, the servo drive could achieve fast and precise control of the mechanical speed. Therefore, the speed control mode is mainly used to control the rotation speed, or use the host controller to realize the position control, and the host controller output is used as the speed reference, such as analog engraving and milling machine.

The speed control block diagram is as follows:

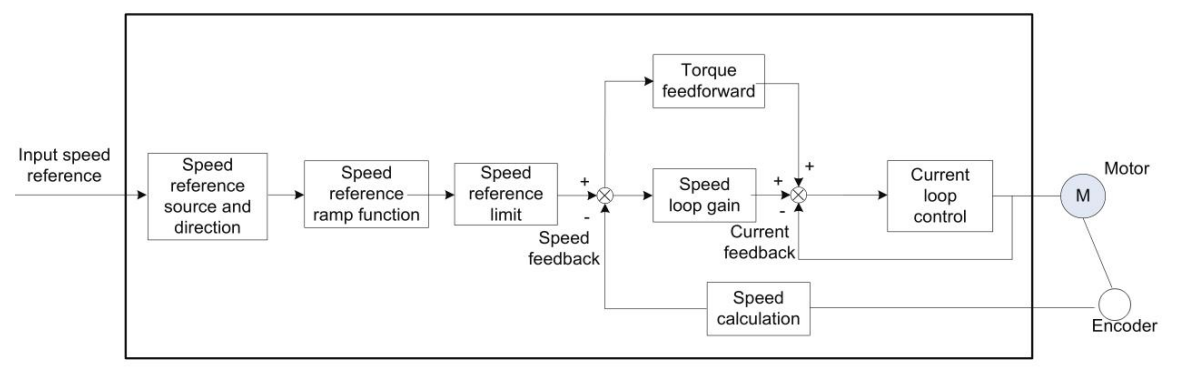

Figure 6-9 speed control diagram

Set the parameter PO-1 to 2 through the panel or debugging tool on PC to make the servo drive work in speed control mode.

#### Relevant function code:

| Code | Parameter<br>Name                    | Property | Effective<br>Time | Rang<br>e | Function                                                                                           | Unit | Defaul<br>t |
|------|--------------------------------------|----------|-------------------|-----------|----------------------------------------------------------------------------------------------------|------|-------------|
| P0-1 | Control mode<br>(default<br>setting) | At stop  | Power-on<br>again | 1~10      | <ol> <li>Position control mode</li> <li>Speed control mode</li> <li>Torque control mode</li> </ol> | -    | 1           |

# 6.3.1 Speed Reference Input Setting

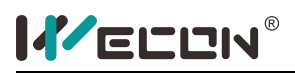

#### Analog signal speed control mode wiring

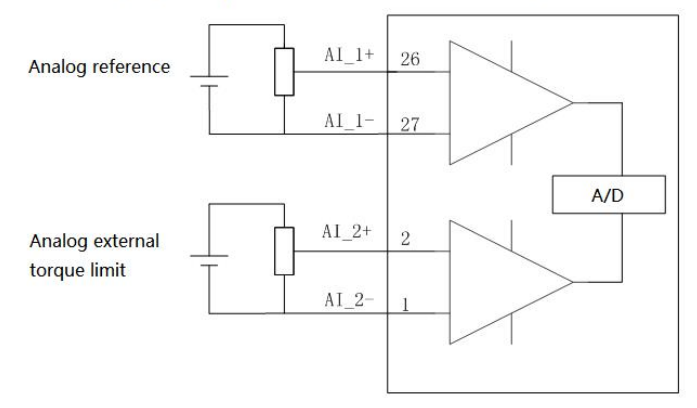

# (1) Speed Reference Source

There are two sources of speed reference in speed control mode, which could be set by [P1-1]. **Relevant function code:** 

| Code | Parameter<br>Name          | Propert<br>y | Effective<br>Time | Range | Function                                                             | Unit | Default |
|------|----------------------------|--------------|-------------------|-------|----------------------------------------------------------------------|------|---------|
| P1-1 | Speed<br>command<br>source | At stop      | Immediate         | 0~1   | 0: Internal speed<br>command (set in P1-3).<br>1: AI_1 analog input. | -    | 0       |

#### (a) Internal speed reference

Set the speed value through the function code [P1-2] as the speed reference.

#### **Relevant function codes**:

| Code | Parameter<br>Name            | Property          | Effective<br>Time | Range          | Function                  | Unit | Default |
|------|------------------------------|-------------------|-------------------|----------------|---------------------------|------|---------|
| P1-2 | Internal<br>speed<br>command | During<br>running | Immediate         | -3000~<br>3000 | Internal speed<br>command | rpm  | 100     |

(b) Analog voltage input as a reference

Take the analog voltage signal output by the host controller or other equipments, processed as a speed reference.

#### Analog voltage setting method:

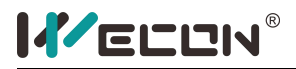

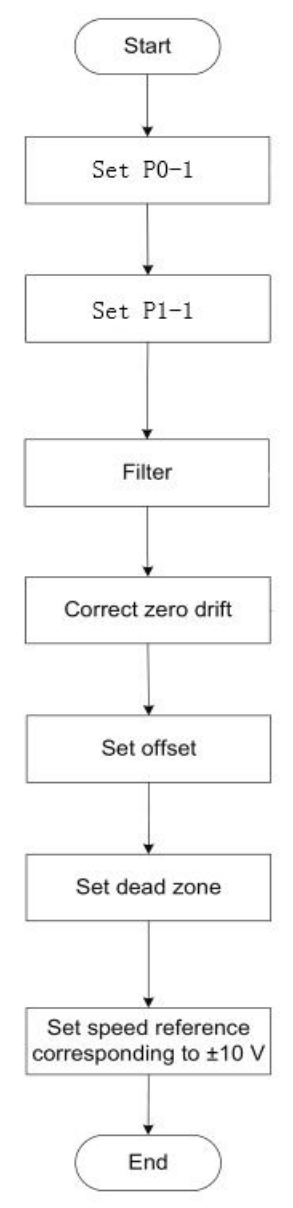

Figure 6-10 flowchart of setting speed reference by analog voltage

#### Glossary:

**Zero drift:** Value of the servo drive sampling voltage relative to GND when the input voltage of the analog channel is zero.

**Offset:** Input voltage value of the analog channel when the sampling voltage is zero after zero drift correction.

**Dead zone:** Input voltage range of the analog channel when the sampling voltage is zero.

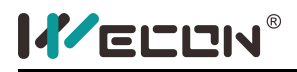

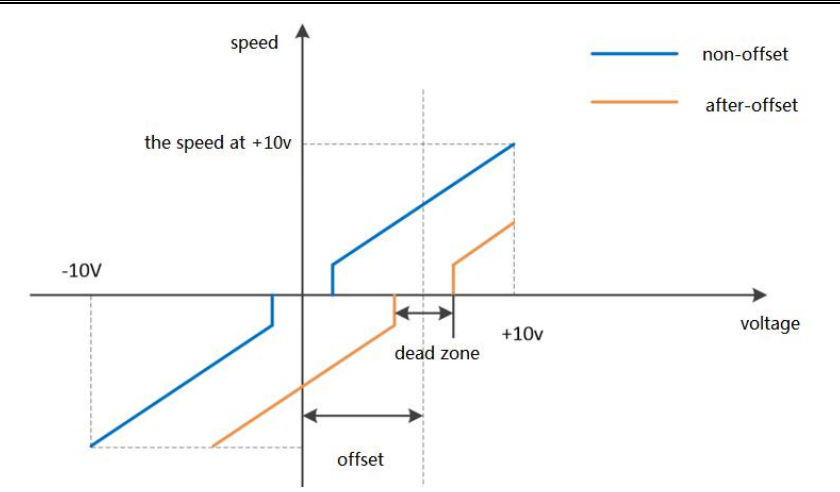

Figure 6-11 Analog signal after-offset

After completing the correct settings, you could view the input voltage values of AI\_1 and AI\_2 through U0-21 and U0-22

| Code  | Function                   | Unit | Format                    |  |
|-------|----------------------------|------|---------------------------|--|
| U0-21 | Al1 input voltage<br>value | V    | decimal(3 decimal digits) |  |
| U0-22 | Al2 input voltage<br>value | V    | decimal(3 decimal digits) |  |

#### **Relevant function codes:**

| Code | Parameter<br>Name                | Property          | Effective<br>Time     | Range          | Function                                                                 | Unit | Default |
|------|----------------------------------|-------------------|-----------------------|----------------|--------------------------------------------------------------------------|------|---------|
| P5-1 | AI_1 input<br>bias               | During<br>running | Immediate             | -5000~500<br>0 | Set AI_1 channel<br>analog offset value                                  | mv   | 0       |
| P5-2 | Al_1 Input<br>filter<br>constant | During<br>running | Immediate             | 0~65535        | Al_1 channel input<br>first-order<br>low-pass filtering<br>time constant | ms   | 200     |
| P5-3 | AI_1 dead<br>zone                | During<br>running | Immediate             | 0~1000         | Set Al_1 channel<br>analog dead zone<br>value                            | mv   | 20      |
| P5-4 | Al_1 zero<br>drift               | During<br>running | Immediate<br>-500~500 |                | Automatic<br>calibration zero<br>drift inside the<br>driver.             | mv   | 0       |
| P5-5 | AI_2 input<br>bias               | During<br>running | Immediate             | -5000~500<br>0 | Set AI_2 channel<br>analog offset value                                  | mv   | 0       |
| P5-6 | AI_2 Input<br>filter<br>constant | During<br>running | Immediate             | 0~60000        | AI_2 channel input<br>first-order<br>low-pass filtering                  | ms   | 200     |

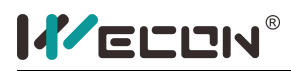

Servo Drive User Manual

|           |                                   |                   |           |           | time constant                                                     |      |      |
|-----------|-----------------------------------|-------------------|-----------|-----------|-------------------------------------------------------------------|------|------|
| P5-7      | AI_2 dead<br>zone                 | During<br>running | Immediate | 0~1000    | Set Al_1 channel<br>analog dead zone<br>value                     | mv   | 20   |
| P5-8      | AI_2 zero<br>drift                | During<br>running | Immediate | -500~500  | Automatic<br>calibration zero<br>drift value inside<br>the driver | mv   | 0    |
| P5-9      | Analog 10V<br>for speed<br>value  | At stop           | Immediate | 1000~4500 | Set the speed<br>value<br>corresponding to<br>analog 10V          | rpm  | 3000 |
| P5-1<br>0 | Analog 10V<br>for torque<br>value | At stop           | Immediate | 0~3000    | Set the torque<br>value<br>corresponding to<br>analog 10V         | 0.1% | 1000 |

# 6.3.2 Acceleration and deceleration time setting

The acceleration/deceleration time setting refers to convert a speed command with a relatively high acceleration into a speed command with a relatively gentle acceleration, so as to achieve the purpose of controlling the acceleration.

In the speed control mode, excessive acceleration of the speed command would cause the vibration. At this time, increase the acceleration or deceleration time to achieve a smooth speed change of the motor and avoid mechanical damage caused by the above situation.

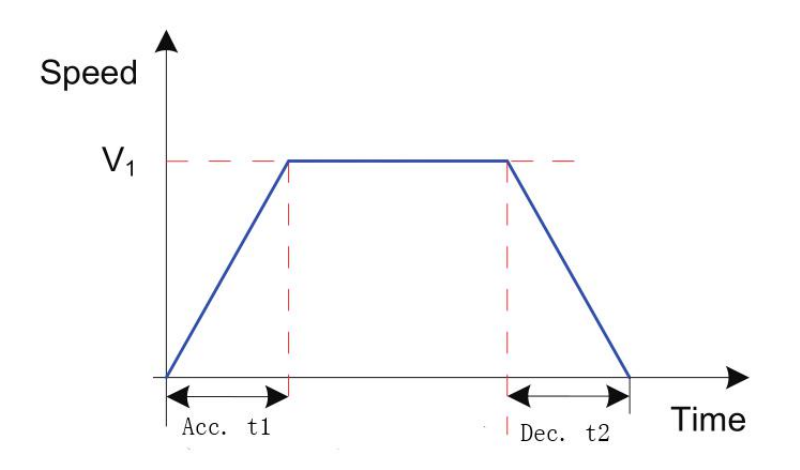

Figure 6-12 diagram of acc. and dec. time Actual acceleration time T1 = speed reference / 1000 \* acceleration time Actual deceleration time T2 = speed reference / 1000 \* deceleration time **Relevant function codes**:

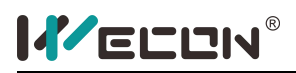

| Code | Parame<br>ter<br>Name | Propert<br>y      | Effective<br>Time | Range   | Function                                                         | Unit | Default |
|------|-----------------------|-------------------|-------------------|---------|------------------------------------------------------------------|------|---------|
| P1-3 | Acc.<br>time          | During<br>running | Immediate         | 0~65535 | Acceleration time from 0<br>to 1000rpm in speed<br>command mode  | ms   | 50      |
| P1-4 | Dec.<br>time          | During<br>running | Immediate         | 0~65535 | Deceleration time from<br>1000 to 0 rpm in speed<br>command mode | ms   | 50      |

# 6.3.3 Speed Reference Limitation

The servo drive could display the value of the speed reference in speed mode.

Sources of speed instruction limits include:

[P1-10]: Set the maximum speed limit value

[P1-12]: Set forward speed limit value

[P1-13]: Set the reverse speed limit value

Maximum motor speed: determined according to the model of the motor

| The amplitude of the forward speed reference |  $\leq$  min {Max. motor speed, P1-10, P1-12}

| The amplitude of the negative speed reference |  $\,\leq\,\,$  min {Max. speed of the motor, P1-10, P1-13}

#### Relevant function codes:

| Code  | Paramet<br>er Name                | Property          | Effective<br>Time | Range  | Function                           | Unit | Defaul<br>t |
|-------|-----------------------------------|-------------------|-------------------|--------|------------------------------------|------|-------------|
| P1-10 | Max<br>speed<br>threshol<br>d     | During<br>running | Immediate         | 0~5000 | Set the maximum speed limit value. | rpm  | 3600        |
| P1-12 | Forward<br>speed<br>threshol<br>d | During<br>running | Immediate         | 0~3000 | Set forward speed limit            | rpm  | 3000        |
| P1-13 | Reverse<br>speed<br>threshol<br>d | During<br>running | Immediate         | 0~3000 | Set reverse speed limit            | rpm  | 3000        |

# 6.3.4 Zero Speed Clamp Function

Zero speed clamping function means that when the zero speed clamping signal (ZCLAMP) is valid, when the absolute value of the speed reference is lower than the zero speed clamping speed value,

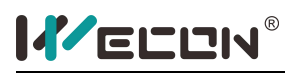

the servo motor is in the locked state. At this time, the servo drive is in position lock mode, and the speed reference is invalid.

## **Relevant function codes:**

| Code  | Paramet<br>er Name                              | Property          | Effective<br>Time | Range  | Function                                                                                                    | Unit | Default |
|-------|-------------------------------------------------|-------------------|-------------------|--------|----------------------------------------------------------------------------------------------------|------|---------|
| P1-21 | Zero<br>speed<br>clamp<br>function<br>selection | During<br>running | Immediat<br>e     | 0~3    | Set the zero speed clamp<br>function. In speed mode:<br>0: Force speed to 0.<br>1: Force the speed to 0,<br>and keep the position<br>locked when the actual<br>speed is less than [P1.22].<br>2: When the speed<br>reference is less than<br>[P1-22], force the speed<br>to 0 and keep the position<br>locked.<br>3: Invalid, ignore the zero<br>speed clamp input. | _    | 0       |
| P1-22 | Speed<br>threshol<br>d for zero                 | During<br>running | Immediat<br>e     | 0~1000 | Set the speed threshold of<br>the zero speed clamp<br>function                                                                                                    | rpm  | 20      |

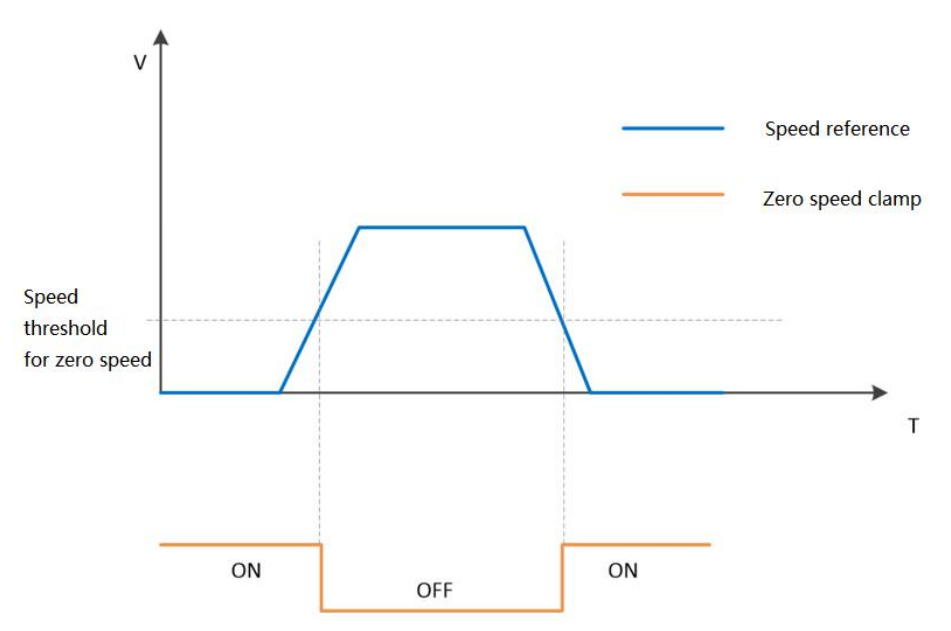

Figure 6-13 Zero Speed Clamp waveform

# 6.3.5 Speed-relevant DO Signals

Different DO signals are output to the host controller based on comparison between the speed

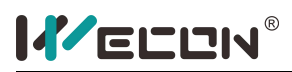

feedback after filter and different thresholds. We need to assign different function for the DO terminals and set the valid logic.

(1) Motor Rotation DO Signal

After the speed reference is filtered, the absolute value of the actual speed of the servo motor reaches [P5-16] (rotation detection speed threshold), then the motor is considered to be rotating. At this time, the DO terminal of the servo drive could output a rotation detection signal. Conversely, when the actual rotation speed of the servo motor does not reach [P5-16], it is considered that the motor is not rotating.

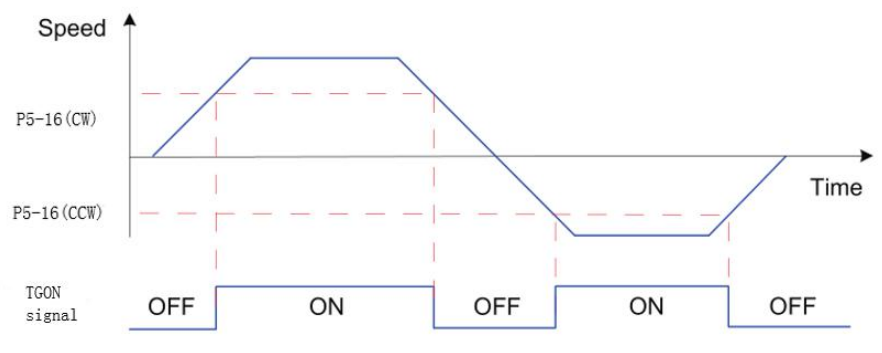

Figure 6-14 motor rotation DO signal

| Code  | Parameter<br>Name                           | Propert<br>Y      | Effective<br>Time | Range   | Function                                           | Unit | Default |
|-------|---------------------------------------------|-------------------|-------------------|---------|----------------------------------------------------|------|---------|
| P5-16 | Rotation<br>detection<br>speed<br>threshold | During<br>running | Immediate         | 0~1000  | Set motor rotation<br>signal judgment<br>threshold | rpm  | 20      |
| P6-26 | DO_1 function selection                     | During<br>running | Immediate         | 128~142 | 132-TGON rotation detection                        | -    | 131     |

# (2) Zero speed signal

The absolute value of the actual speed of the servo motor is less than a certain threshold [P5-19], it is considered that the servo motor stops rotating, and the DO terminal of the servo drive could output a zero speed signal at this time. Conversely, if the absolute value of the actual speed of the servo motor is not less than this value, it is considered that the motor is not at a standstill and the zero speed signal is invalid.

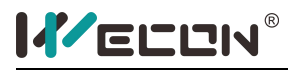

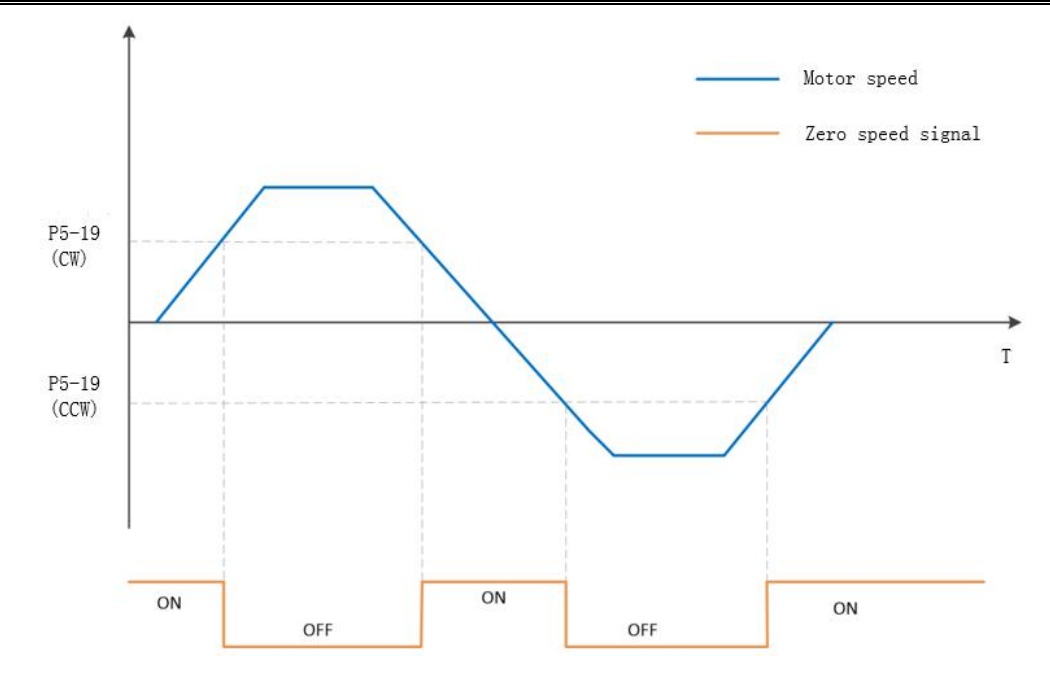

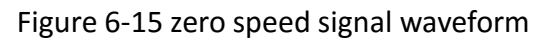

#### **Relevant function codes:**

| Code  | Parameter<br>Name                        | Property          | Effective<br>Time | Range       | Function                           | Unit | Default |
|-------|------------------------------------------|-------------------|-------------------|-------------|------------------------------------|------|---------|
| P5-19 | Zero speed<br>output signal<br>threshold | During<br>running | Immediat<br>e     | 0~600<br>0  | Zero speed output signal threshold | rpm  | 10      |
| P7-18 | DO_1 function selection                  | During<br>running | Power on<br>again | 128~1<br>42 | 133-ZSP zero speed signal          | -    | 132     |

#### (3) Speed Consistent DO Signal

In speed control, when the absolute value of the difference between the motor speed after filter and the speed reference satisfies the setting of [P5-17], the actual motor speed is considered to reach the speed reference. At this moment, the servo drive outputs the speed consistent signal. When the absolute value of the difference between the motor speed after filter and the speed reference exceeds the setting of [P5-17], the speed consistent signal is inactive.

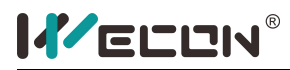

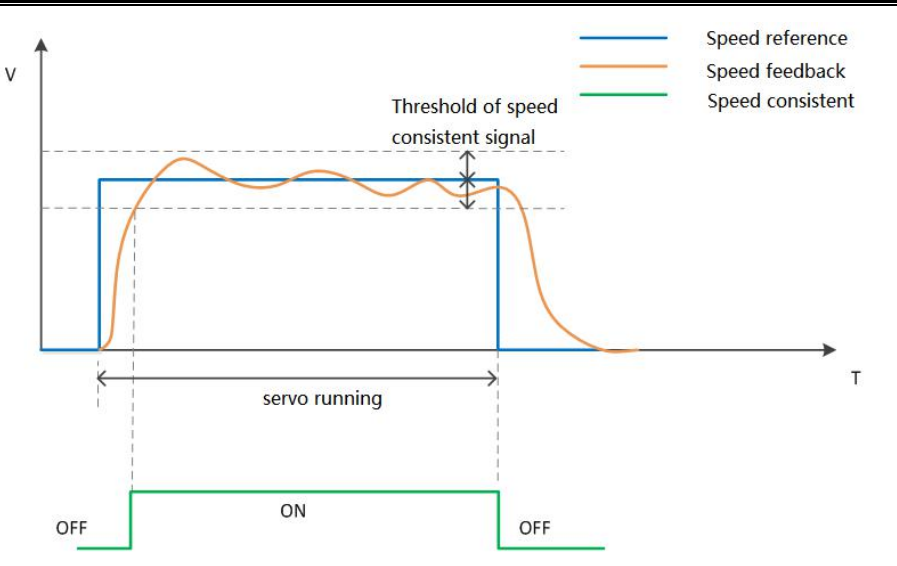

Figure 6-16 Speed Consistent Waveform

#### **Relevant function codes:**

| Code  | Parameter<br>Name                 | Property          | Effective<br>Time | Range       | Function                                        | Unit | Default |
|-------|-----------------------------------|-------------------|-------------------|-------------|-------------------------------------------------|------|---------|
| P5-17 | Speed consistent signal threshold | During<br>running | Immediate         | 0~100       | Set the speed<br>consistent signal<br>threshold | rpm  | 10      |
| P7-18 | DO_1 function selection           | During<br>running | Immediate         | 128~1<br>42 | 135-V-COIN speed consistent                     | -    | 135     |

# (4) Speed Reached DO Signal

When the absolute value of the motor speed after filter exceeds the setting of [P4-16], the motor speed is considered to reach the desired value. At this moment, the servo drive outputs the speed reached signal. When the absolute value of the motor speed after filter is smaller than or equal to the setting of [P4-16], the speed reached signal is inactive.

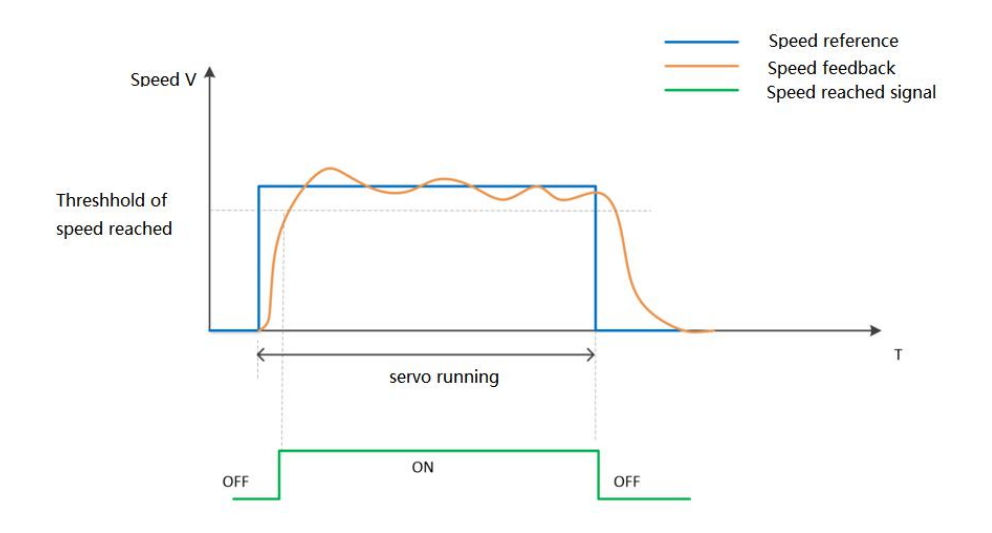

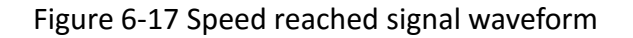

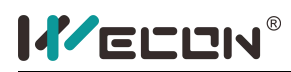

#### **Relevant function codes:**

| Code  | Parameter<br>Name                        | Property          | Effective<br>Time | Range       | Function                        | Unit | Default |
|-------|------------------------------------------|-------------------|-------------------|-------------|---------------------------------|------|---------|
| P5-18 | Speed<br>approaching<br>signal threshold | During<br>running | Immediate         | 10~60<br>00 | Speed reached signal threshhold | rpm  | 100     |
| P7-18 | DO_1 function selection                  | During<br>running | Power on<br>again | 128~1<br>42 | 136-V-NEAR<br>speed near        | -    | 136     |

# 6.4 Torque Control Mode

The current of the servo motor has a linear relationship with the torque. Therefore, the control of the current could achieve the control of the torque. Torque control refers to controlling the output torque of the motor through a torque reference. Torque reference could be given by internal command and analog voltage. **The torque control block diagram is as follows**:

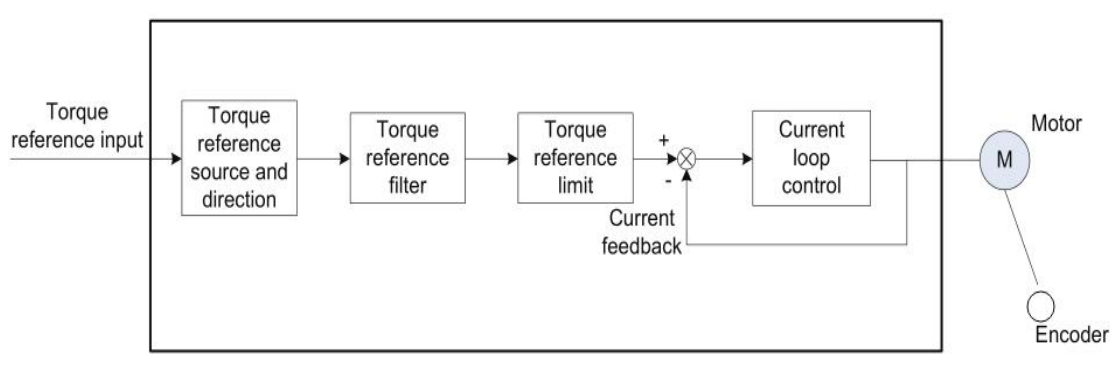

Figure 6-18 torque mode block diagram

# 6.4.1 Torque Reference Input Setting

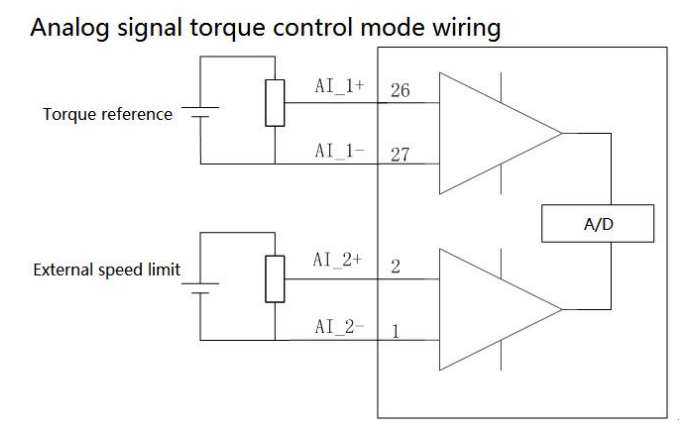

#### (1) Torque reference source

In the torque control mode, there are two sources of torque reference, which could be set through [P1-7]. **Relevant function codes:** 

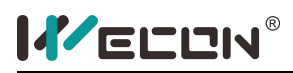

| Code | Parameter<br>Name             | Property | Effective<br>Time | Range | Function                                                | Unit | Default |
|------|-------------------------------|----------|-------------------|-------|---------------------------------------------------------|------|---------|
| P1-7 | Torque<br>reference<br>source | At stop  | Immediate         | 0~1   | 0: Internal torque<br>command.<br>1: AI_1 analog input. | -    | 0       |

# (a) Digital setting

The source of the torque reference is an internal command, which is set through function code [P1-8]. **Relevant function codes:** 

| Code | Parameter<br>Name                            | Property          | Effective<br>Time | Range          | Function       | Unit | Default |
|------|----------------------------------------------|-------------------|-------------------|----------------|----------------|------|---------|
| P1-8 | Torque<br>reference<br>keyboard<br>set value | During<br>running | Immediate         | -3000~<br>3000 | -300.0%~300.0% | 0.1% | 0       |

#### (b) Analog voltage setting

Take the analog voltage signal outputs by the host controller or other equipment as a speed reference.

**Operation flowchart of setting torque reference by analog voltage:** 

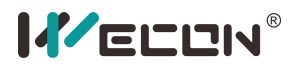

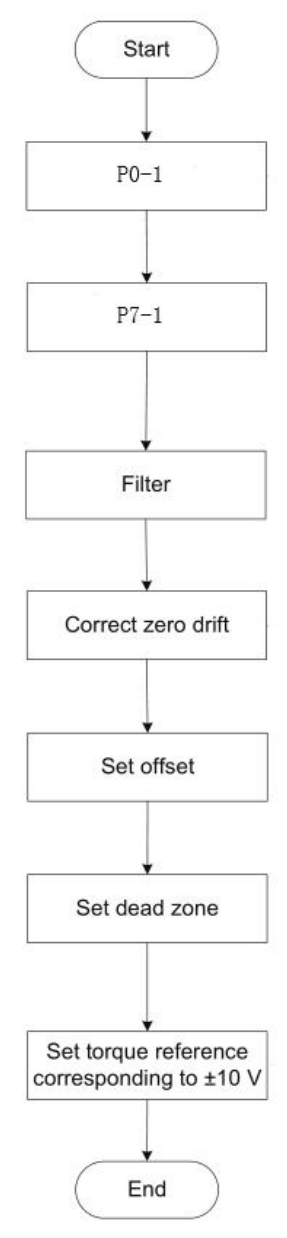

Figure 6-19 flowchart of setting torque reference by analog voltage

**Zero drift:** value of the servo drive sampling voltage relative to GND when the input voltage of the analog channel is zero

**Offset:** input voltage value of the analog channel when the sampling voltage is zero after zero drift correction

Dead zone: input voltage range of the analog channel when the sampling voltage is zero
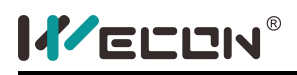

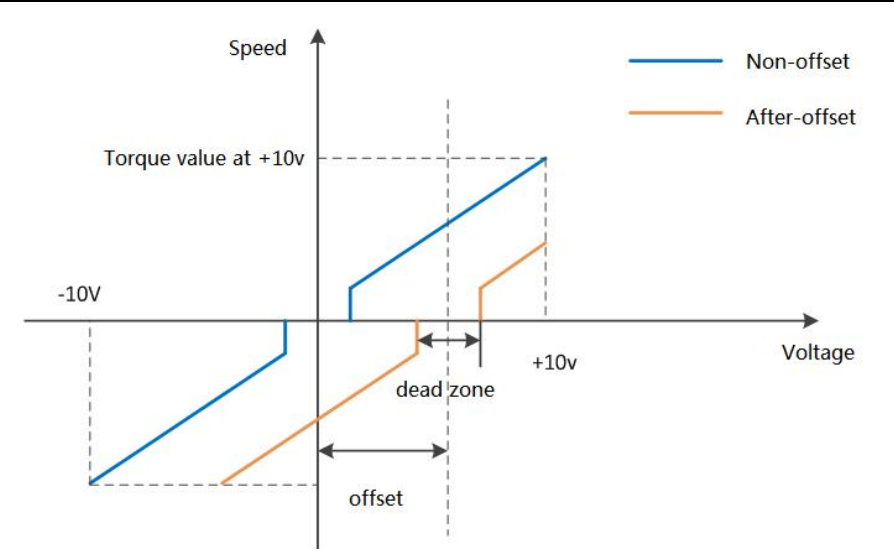

Figure 6-20 Analog signal waveform after-offset

After completing the correct settings, user could view the input voltage values of AI\_1 and AI\_2 through [U0-21] and [U0-22]

| Code  | Function                   | Unit | Format                    |  |
|-------|----------------------------|------|---------------------------|--|
| U0-21 | Al1 input voltage<br>value | V    | decimal(3 decimal digits) |  |
| U0-22 | Al2 input voltage<br>value | V    | decimal(3 decimal digits) |  |

### **Relevant function codes:**

| Code | Parameter<br>Name                | Property          | Effective<br>Time | Range          | Function                                                              | Unit | Defaul<br>t |
|------|----------------------------------|-------------------|-------------------|----------------|-----------------------------------------------------------------------|------|-------------|
| P5-1 | AI_1 input<br>bias               | During<br>running | Immediate         | -5000~<br>5000 | Set AI_1 channel analog<br>offset value                               | mv   | 0           |
| P5-2 | Al_1 Input<br>filter<br>constant | During<br>running | Immediate         | 0~6553<br>5    | Al_1 channel input<br>first-order low-pass<br>filtering time constant | ms   | 200         |
| P5-3 | AI_1 dead<br>zone                | During<br>running | Immediate         | 0~1000         | Set AI_1 channel analog<br>dead zone value                            | mv   | 20          |
| P5-4 | AI_1 zero<br>drift               | During<br>running | Immediate         | -500~5<br>00   | Automatic calibration zero drift inside the driver.                   | mv   | 0           |
| P5-5 | AI_2 input<br>bias               | During<br>running | Immediate         | -5000~<br>5000 | Set AI_2 channel analog<br>offset value                               | mv   | 0           |
| P5-6 | AI_2 Input<br>filter<br>constant | During<br>running | Immediate         | 0~6000<br>0    | Al_2 channel input<br>first-order low-pass<br>filtering time constant | ms   | 200         |

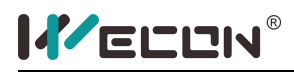

| P5-7  | AI_2 dead<br>zone                 | During<br>running | Immediate | 0~1000        | Set AI_1 channel analog dead zone value                        | mv   | 20   |
|-------|-----------------------------------|-------------------|-----------|---------------|----------------------------------------------------------------|------|------|
| P5-8  | AI_2 zero<br>drift                | During<br>running | Immediate | -500~5<br>00  | Automatic calibration<br>zero drift value inside<br>the driver | mv   | 0    |
| P5-9  | Analog 10V<br>for speed<br>value  | At stop           | Immediate | 1000~4<br>500 | Set the speed value<br>corresponding to<br>analog 10V          | rpm  | 3000 |
| P5-10 | Analog 10V<br>for torque<br>value | At stop           | Immediate | 0~3000        | Set the torque value<br>corresponding to<br>analog 10V         | 0.1% | 1000 |

### **6.4.2 Torque Reference Filter**

In the torque mode, the servo drive could realize low-pass filtering of the torque command, which reduces the vibration of the servo motor.

| Code | Parameter<br>Name                 | Property          | Effective<br>Time | Range       | Function                                                                                | Unit | Defaul<br>t |
|------|-----------------------------------|-------------------|-------------------|-------------|-----------------------------------------------------------------------------------------|------|-------------|
| P4-4 | Torque<br>filter time<br>constant | During<br>running | Immediate         | 10~25<br>00 | When [Auto-tuning<br>mode] is set as 1, or 2,<br>this parameter is set<br>automatically | 0.01 | 0.5         |

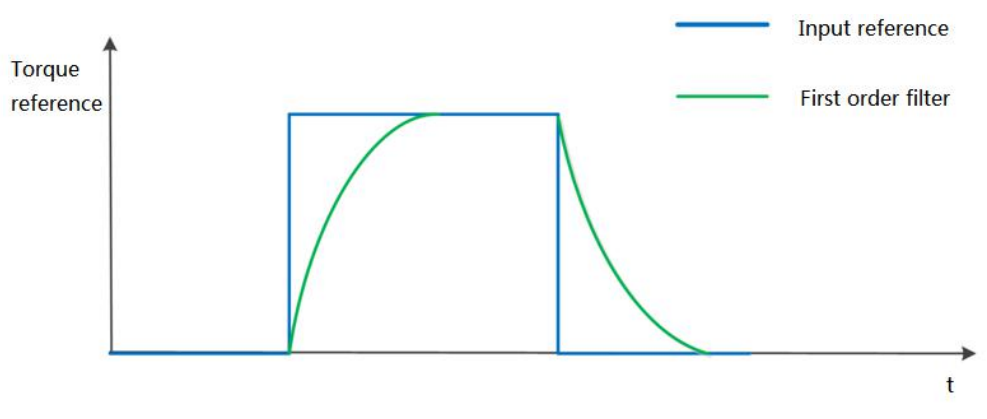

Figure 6-21 Diagram of torque reference first-order filter

If the setting value of the filter time constant is too large, the responsiveness would be reduced. Please set it while confirming the responsiveness.

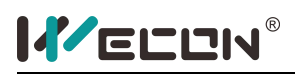

### 6.4.3 Torque Reference Limit

When the absolute value of the torque reference input from the host controller or output by the speed regulator is larger than the absolute value of the torque reference limit, the actual torque reference of the servo drive is restricted to the torque reference limit. Otherwise, the torque reference input from the host controller or output by the speed regulator is used.

Only one torque reference limit is valid at a moment. Both positive and negative torque limits does not exceed the maximum torques of the servo drive and motor and ±300.0% of the rated torque.

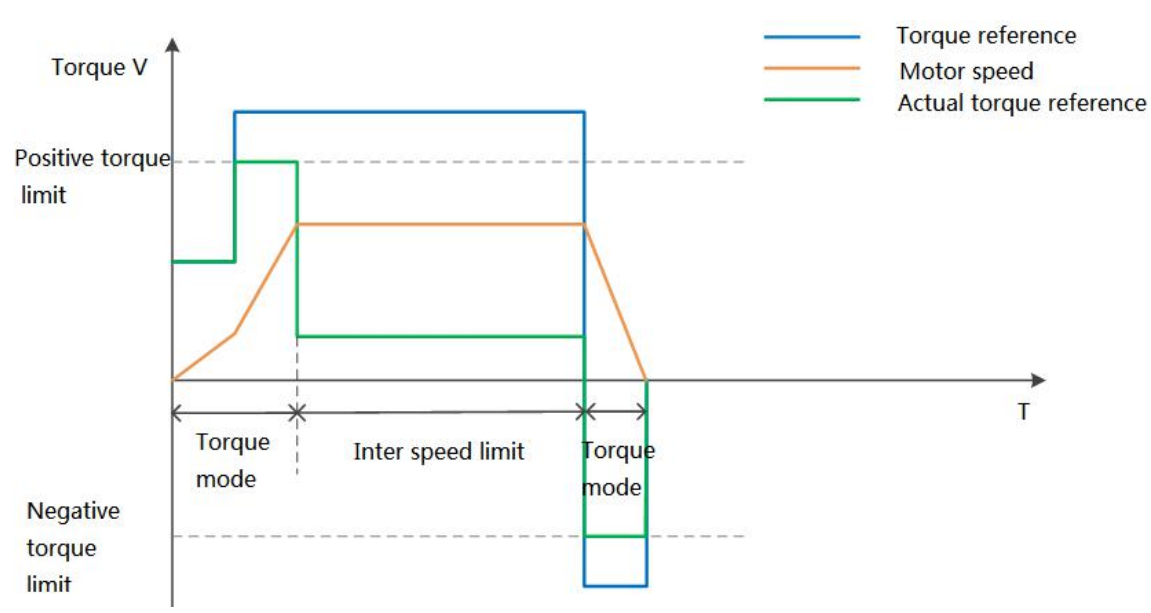

Figure 6-22 Torque setting and limit

### (1) Torque Limit Source

The torque limit source is set in[P1-14]. After the torque limit is set, the servo drive torque reference is restricted to be within the torque limit. After the torque reference reaches the limit, the motor runs according to the torque limit. The torque limit must be set according to the load conditions. If the setting is very small, it may cause longer acceleration/decelleration time of the motor, and the actual motor speed may not reach the required value at constant speed running.

#### Relevant code:

| Code  | Parameter<br>Name      | Property | Effective<br>Time | Range | Function                                  | Unit | Default |
|-------|------------------------|----------|-------------------|-------|-------------------------------------------|------|---------|
| P1-14 | Torque limit<br>source | At stop  | Immediate         | 0~1   | 0: Internal value<br>1: AI_2 analog input | -    | 0       |

### When [P1-14]= 0: internal torque limit

The torque reference limit value is determined by the internal function codes [P1-15] and [P1-16] **Relevant code:** 

| Code | Parameter<br>Name | Property | Effective<br>Time | Range | Function | Unit | Default |
|------|-------------------|----------|-------------------|-------|----------|------|---------|
|      |                   |          |                   |       |          |      |         |

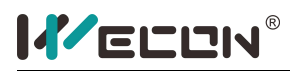

| P1-15 | Forward<br>rotation<br>torque limit | during | Immediate | 0~300<br>0 | When [P1-14]<br>selects internal<br>torque limit, this<br>function code<br>value is used as<br>the forward<br>torque limit value | 0.1% | 3000 |
|-------|-------------------------------------|--------|-----------|------------|----------------------------------------------------------------------------------------------------|------|------|
| P1-16 | Reverse<br>torque limit             | during | Immediate | 0~300<br>0 | When [P1-14]<br>selects internal<br>torque limit, this<br>function code<br>value is used as<br>the reverse torque<br>limit value | 0.1% | 3000 |

### (a) Torque Limit DO Signal

When the torque reference reaches the torque limit value, the driver outputs a torque limit signal (138-T-LIMIT torque limit) to the host controller and determines the DO terminal logic.

| Code  | Parameter<br>Name       | Property          | Effective<br>Time | Rang<br>e   | Function                    | Unit | Default |
|-------|-------------------------|-------------------|-------------------|-------------|-----------------------------|------|---------|
| P6-26 | DO_1 function selection | During<br>running | Power on<br>again | 128~<br>142 | 138-T-LIMIT torque<br>limit | -    | 138     |

### 6.4.4 Torque related DO output function

The feedback value of the torque reference is compared with different thresholds, and the DO signal could be output to the host controller to use. Assign the DO terminals of the servo drive to different functions and set the valid logic.

(1) Torch reach signal

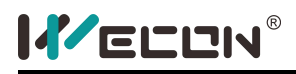

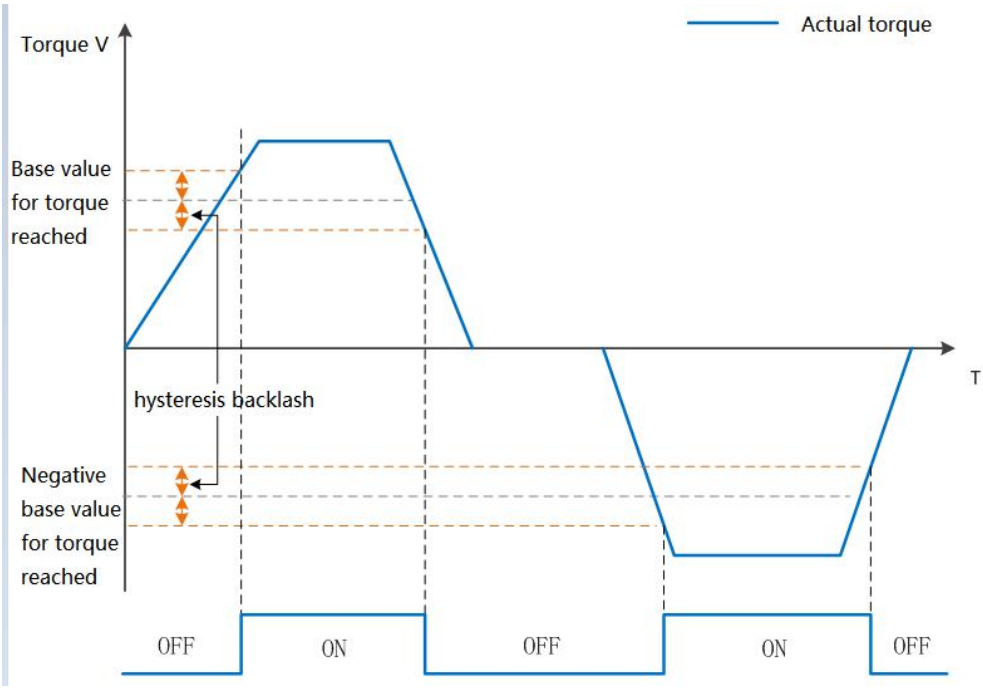

Figure 6-23 Torch reach signal waveform

### **Relevant function code:**

| Code  | Parameter<br>Name               | Property          | Effective<br>Time | Range | Function                                                                                                    | Unit | Default |
|-------|---------------------------------|-------------------|-------------------|-------|----------------------------------------------------------------------------------------------------|------|---------|
| P5-20 | Torque<br>reached<br>threshold  | During<br>running | Immediate         | 0~300 | The torque reached<br>threshold needs to be<br>used in conjunction with<br>[torque reached<br>hysteresis value]:<br>When the actual torque<br>reaches [torque reached<br>threshold] + [torque<br>reaches hysteresis], the<br>torque reached DO<br>becomes effective.<br>When the actual torque<br>decreases below<br>[Torque reached<br>threshold] + [Torque<br>reached hysteresis], the<br>torque reached DO<br>becomes invalid. | %    | 100     |
| P5-21 | Torque<br>reached<br>hysteresis | During<br>running | Immediate         | 10~20 | [Torque reached<br>hysteresis value] Need<br>to be used together<br>with [Torque reached                                                                                                    | %    | 10      |

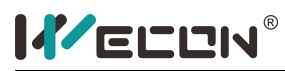

|       |                               |                   |           |             | threshold]                |   |     |
|-------|-------------------------------|-------------------|-----------|-------------|---------------------------|---|-----|
| P6-26 | DO_1<br>function<br>selection | During<br>running | Immediate | 128~14<br>2 | 138-T-COIN Torch<br>reach | - | 138 |

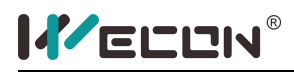

# 7. Adjustment

### 7.1 Overview

The servo drive is required to run the motor in least time delay and as faithful as possible against references from the host controller or internal setting. Gain adjustment needs to be performed to meet the requirements.

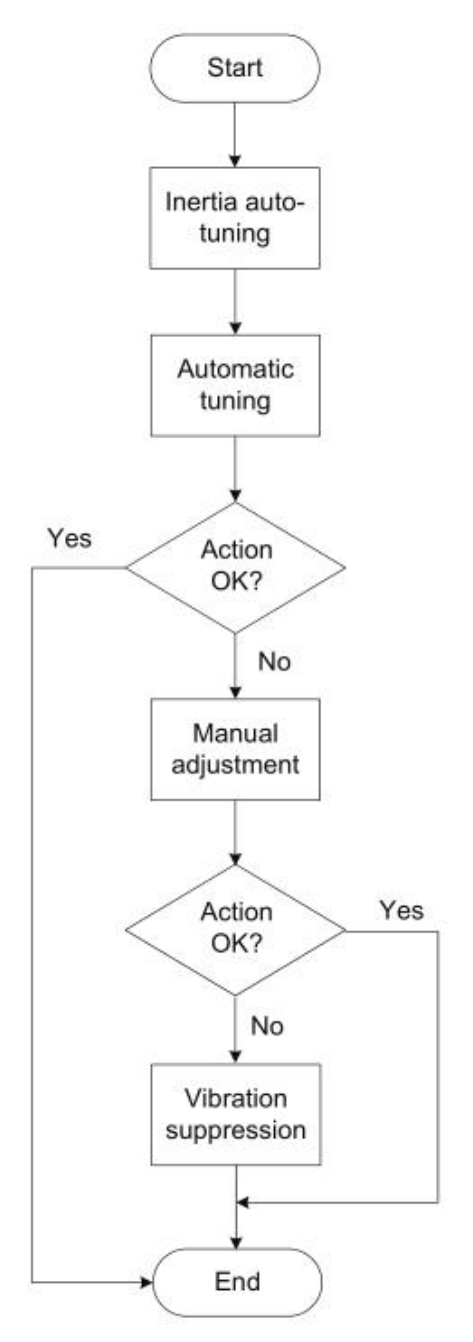

Figure 7-1 Gain adjustment flowchart

Servo gain is adjusted by setting multiple parameters (including position loop gain, speed loop gain,

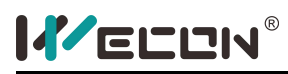

filter and inertia ratio) that affect each other. Ensure these parameters have a balanced relationship during setting.

| The following table | shows the gener | al gain adiust | ment description: |
|---------------------|-----------------|----------------|-------------------|
| The following table | shows the gener | ai gain aajast | ment description. |

| Gaiı | n Adjustment Pro        | ocedure              | Function                                                                                                    | Section<br>to Refer |
|------|-------------------------|----------------------|----------------------------------------------------------------------------------------------------|---------------------|
| 1    | Inertia auto-<br>tuning | online               | Use the debugging tool(running in pc) to<br>perform inertia identification. self-inertia<br>identification function, the drive<br>automatically calculates the load inertia<br>ratio | 7.2.1               |
| 2    | Automatic gai           | n adjustment         | The drive automatically gives the gain parameters to match the inertia ratio (it should be set correctly).                                                                           | 7.3.1               |
| 3    | Manual gain             | Basic gain           | If the automatic gain adjustment result is not satisfactory, perform fine manual adjustment.                                                                                         | 7.3.2               |
|      | adjustment              | Feedforward<br>gain  | Enable this function to improve the follow-up characteristics.                                                                                                    | 7.3.3               |
| 4    | Vibration suppression   | Mechanical resonance | Enable the notch function to suppress mechanical resonance.                                                                                                    | 7.4.1               |

### 7.2 Inertia ratio

The inertia ratio [P3-1] is:

# Inertia ratio = $\frac{\text{Total load inertia of machine}}{1}$

### Motor rotor inertia

The inertia ratio is an important parameter of the servo system, and quick commissioning could be implemented with the correct setting of this parameter.

It could be set manually or auto-tuned automatically by the servo drive itself.

Before performing online auto-tuning, the following conditions should be met:

- (1) The maximum speed of the motor should be greater than 300rpm.
- (2) The actual inertia ratio is between 0.00 and 100.00.
- (3) The load torque is stable without dramatic change.
- (4) The backlash of the load transmission mechanism is within a certain range.
- (5) The movement travel of the motor should meet the following requirements.
- (a) The movement travel of above one revolution in either forward or reverse direction is available between the mechanical limit switches. To make sure the limit switches have been installed, the required movement travel is reserved to prevent the condition that the motor senses the limit switches, it maybe cause accidents during auto-tuning.
- (b) [P3-5] (Motor revolutions for an inertia auto-tuning) is met: Ensure the movement travel for the motor in the stop position is larger than [P3-5]. if not, decrease [P3-6](maximum speed of

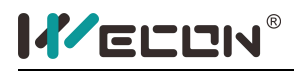

### inertia identification).

During inertia auto tuning, if vibration occurs, the auto tuning should be stopped Immediately. **Relevant function code:** 

| Code | Parameter<br>Name                                    | Pro<br>pert<br>Y | Effective<br>Time | Range        | Function                                                                                                    | Unit           | Default |
|------|------------------------------------------------------|------------------|-------------------|--------------|----------------------------------------------------------------------------------------------------|----------------|---------|
| P3-1 | Load<br>inertia<br>ratio                             | At<br>stop       | Immedia<br>te     | 0~10000      | Set load inertia ratio, 0.00<br>- 100.00 times                                                                                                   | 0.01           | 500     |
| P3-5 | Number of<br>inertia<br>identificati<br>on cycles    | At<br>stop       | Immedia<br>te     | 1~2          | Offline load inertia<br>identification process,<br>motor rotation number<br>setting                                                              | revolu<br>tion | 2       |
| P3-6 | Maximum<br>speed of<br>inertia<br>identificati<br>on | At<br>stop       | Immedia<br>te     | 300~200<br>0 | Set the maximum allowed<br>motor speed command in<br>offline inertia<br>identification mode.                                                     | rpm            | 1000    |
| P3-7 | rotation<br>direction<br>parameter                   | At<br>stop       | Immedia<br>te     | 0~2          | <ul> <li>0: forward and backward rotation</li> <li>1: forward-forward one-way rotation</li> <li>2: backward-backward one-way rotation</li> </ul> | -              | 0       |

### 7.3 Gain adjustment

In order to optimize the response of the servo drive, it is necessary to adjust the servo gain. The servo gain is defined by several parameters. Therefore, the adjustment of the servo gain should take into account the relationship between the various parameters.

In general, high-rigidity machinery could improve the response performance by increasing the servo gain. However, for machines with low rigidity, when the servo gain is increased, vibration may occur, which in turn affects the increase in gain. Therefore, selecting a suitable servo gain parameter could achieve stable performance while achieving a high response.

The servo supports automatic gain adjustment and manual gain adjustment. It is recommended to use automatic gain adjustment.

### 7.3.1 Automatic Gain Tuning

Automatic gain tuning means that the servo drive automatically produces the matching gain parameters based on the setting of[P3-2] (rigidity level selection) to achieve fast response and stability.

Servo rigidity refers to the ability of the motor rotor to resist load inertia, that is, the self-locking

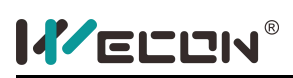

ability of the motor rotor. The stronger the servo rigidity, the greater the position loop gain and speed loop gain, the faster the system response speed.

### Note: before adjusting the rigidity level, set the proper load inertia ratio [P3-1] correctly!

The setting range of [P3-2]is 0–31. The level 0 indicates he weakest stiffness and lowest gain and level 31 indicates the strongest stiffness and highest gain. The following table lists the stiffness levels for different load types.

| Recommended Stiffness Level | Type of Load Mechanism                                                         |
|-----------------------------|--------------------------------------------------------------------------------|
| Level 4 to level 8          | Large-scale machinery                                                          |
| Level 8 to level 15         | Applications with low stiffness such as belt                                   |
| Level 15 to level 20        | Applications with high stiffness such as ball screw and direct-connected motor |

When the function code [P3-3]is set to 0, the gain parameter is stored in the first gain by modifying the rigidity level.

During actual commissioning, it could be used for automatic rigidity level determination with the debug tool. It is used to select a suitable rigidity level as the operating parameter. **The operation steps are as follows:** 

- (1) Confirm that the servo is in the ready state, the panel displays rdy, and the communication line is connected.
- (2) Open the debugging tool software, go to the run interface, set the corresponding parameters, and click "Servo On".
- (3) Click the "Forward" or "Reverse" button to confirm the travel range of the servo operation.
- (4) After the "auto tuning" lights up, click "auto tuning" to perform inertia recognition
- (5) After the auto gain tuning is completed, click "Save Inertia Value".
- (6) Click "Next" on the lower right to go to the parameter adjustment interface, and click "Parameter Measurement" to start parameter measurement.

(Note: There may be a mechanical noise during the test. Generally, the servo would automatically stop the test. If it does not automatically stop or other abnormal conditions occur, you could click the "servo off" button on the interface to turn off the servo or power off the machine!)

(7) After the parameter measurement is completed, the debug tool would pop up a confirmation window for parameter writing and saving.

!!! Note: For detailed operation of the debug tool, please refer to the "Wecon Servo Debugging Platform User Manual".

| Code | Paramet<br>er Name      | Property          | Effective<br>Time | Range | Function                                                                           | Unit | Default |
|------|-------------------------|-------------------|-------------------|-------|------------------------------------------------------------------------------------|------|---------|
| P3-3 | Auto-tu<br>ning<br>mode | During<br>running | Immediat<br>e     | 0~2   | 0: Rigidity level auto-tuning<br>mode. according to the<br>rigidity level setting, | -    | 1       |

### **Related function codes:**

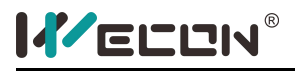

| selectio | position loop gain, speed   |  |
|----------|-----------------------------|--|
| n        | loop gain, speed loop       |  |
|          | integration time constant,  |  |
|          | and torgue filter parameter |  |
|          | settings are automatically  |  |
|          | 1:Manual setting. users     |  |
|          | need to manually set the    |  |
|          | position loop gain, speed   |  |
|          | loop gain, speed loop       |  |
|          | integration time constant,  |  |
|          | and torque filter parameter |  |
|          | settings. adjusted.         |  |
|          | 2:Online                    |  |
|          | automaticparameter          |  |
|          | auto-tuning mode (not       |  |
|          | implemented yet).           |  |

### 7.3.2 Manual Gain Adjustment

When the automatic gain adjustment result is not satisfactory, execute fine manual gain adjustment to achieve better result.

The servo system consists of three control loops, namely, position loop, speed loop, and current loop from external to internal. The following figure shows the basic control block diagram.

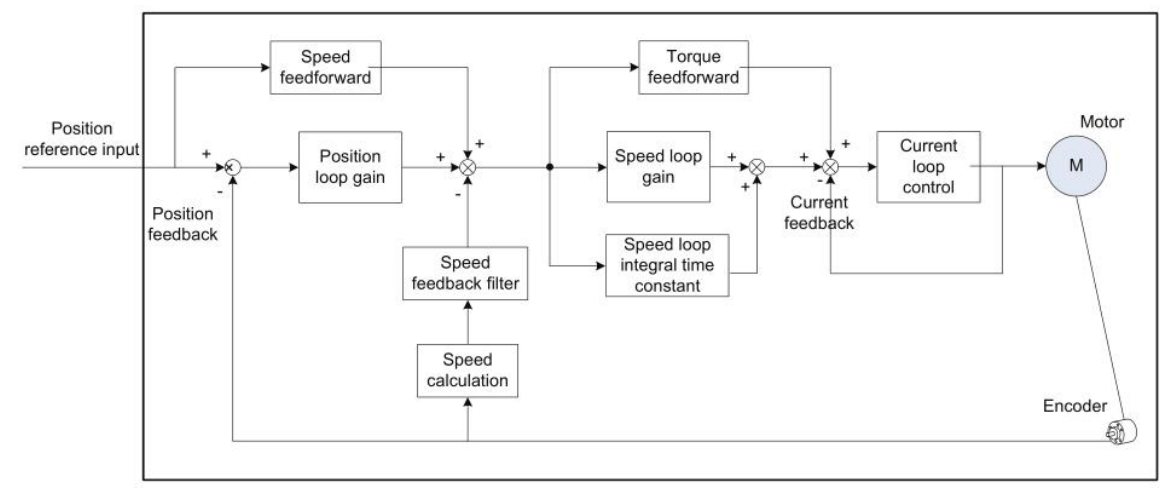

Figure 7-2 Basic control block diagram of manual gain adjustment

The most internal loop must have the highest response. The default current loop gain of the servo drive ensures the response, and need not be adjusted. You only need to adjust the position loop gain, speed loop gain and other auxiliary gains. When executing gain adjustment in the position control mode, increase the speed loop gain as well after increasing the position loop gain, and ensure the response of the position loop is lower than that of the speed loop to keep the system stable.

This servo drive has two sets of position loop and speed loop gain parameters. The user could switch between 2 sets of gain parameters according to the method corresponding to the setting

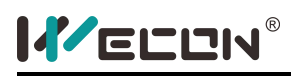

value of the second gain switching mode in [P2-7]. Usually use external DI to switch. **Relevant parameters:** 

| Code | Function                              |
|------|---------------------------------------|
| P2-1 | 1st position loop gain                |
| P2-2 | 1st speed loop gain                   |
| P2-3 | 1st speed loop integral time constant |
| P2-4 | 2nd position loop gain                |
| P2-5 | 2nd speed loop gain                   |
| P2-6 | 2nd speed loop integral time constant |
| P4-4 | Torque filter time constant           |

### (1) Speed loop gain

Within the range of no vibration or noise in the mechanical system, the greater the speed loop gain setting value, the better the response of the servo system and the better the speed followability. When noise occurs in the system, the speed loop gain should be reduced.

| Code | Parameter<br>Name      | Proper<br>ty          | Effecti<br>ve<br>Time | Range       | Function                                                             | Unit  | Default |
|------|------------------------|-----------------------|-----------------------|-------------|----------------------------------------------------------------------|-------|---------|
| P2-2 | 1st speed<br>loop gain | During<br>runnin<br>g | lmme<br>diate         | 0~350<br>00 | Set the speed loop gain to determine the response of the speed loop. | 0.1Hz | 65      |
| P2-5 | 2nd speed<br>loop gain | During<br>runnin<br>g | Imme<br>diate         | 0~350<br>00 | Set the speed loop gain to determine the response of the speed loop. | 0.1Hz | 65      |

### **Relevant function code:**

### (2) Speed loop integral time constant

Speed loop integral time constant is used to eliminate speed loop deviation. Decreasing the integral time constant of the speed loop could increase the speed of the speed following, but the set value is too small would easily cause speed overshoot or vibration. when the time constant is set too large, the integral effect would be weakened, resulting in the deviation of the speed loop.

### **Relevant function code:**

| Code | Parameter<br>Name                        | Property          | Effective<br>Time | Range         | Function                                                                                            | Unit  | Default |
|------|------------------------------------------|-------------------|-------------------|---------------|----------------------------------------------------------------------------------------------------|-------|---------|
| P2-3 | 1st speed<br>loop<br>integration<br>time | During<br>running | Immediat<br>e     | 100~6<br>5535 | Set the speed loop<br>integral constant. The<br>smaller the set value, the<br>stronger the integral | 0.1ms | 1000    |

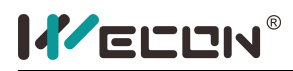

|      | constant                                             |                   |               |               | effect.                                                                                                    |       |      |
|------|------------------------------------------------------|-------------------|---------------|---------------|----------------------------------------------------------------------------------------------------|-------|------|
| P2-5 | 2nd speed<br>loop<br>integration<br>time<br>constant | During<br>running | Immediat<br>e | 100~6<br>5535 | Set the speed loop<br>integral constant. The<br>smaller the set value, the<br>stronger the integral<br>effect. | 0.1ms | 1000 |

### (3) Position loop gain

Determine the highest frequency that the position loop could follow changing position reference. Increasing this parameter could speed up the positioning time and improve the ability of the motor to resist external disturbances when it is stationary. However, if the value is set too high, the system may be unstable .

#### **Relevant function code:**

| Code | Parameter<br>Name            | Proper<br>ty          | Effective<br>Time | Range  | Function                                                                                            | Unit  | Default |
|------|------------------------------|-----------------------|-------------------|--------|----------------------------------------------------------------------------------------------------|-------|---------|
| P2-1 | 1st<br>position<br>loop gain | During<br>runnin<br>g | Immediate         | 0~6200 | Set the position loop gain<br>to determine the<br>responsiveness of the<br>position control system. | 0.1Hz | 400     |
| P2-4 | 2nd<br>position<br>loop gain | During<br>runnin<br>g | Immediate         | 0~6200 | Set the position loop gain<br>to determine the<br>responsiveness of the<br>position control system. | 0.1Hz | 400     |

### (4) Torque reference filter time

Choosing an appropriate torque filter time constant could suppress mechanical vibration. The larger the value of this parameter, the stronger the suppression ability, but if the setting value is too large, the response frequency of the current loop would decrease, causing vibration.

**Relevant function code:** 

| Code | Parameter<br>Name                 | Proper<br>ty          | Effectiv<br>e<br>Time | Ran<br>ge   | Function                                                                             | Unit | Defau<br>It |
|------|-----------------------------------|-----------------------|-----------------------|-------------|--------------------------------------------------------------------------------------|------|-------------|
| P4-4 | Torque<br>filter time<br>constant | During<br>runnin<br>g | Immedi<br>ate         | 10~2<br>500 | When [Auto-tuning mode] is set<br>as 1, or 2, this parameter is set<br>automatically | 0.01 | 50          |

### 7.3.3 Feedforward gain

**Summary**: During position control and full-closed control, the speed control reference required for the operation is calculated from the internal position reference, and get the speed feedforward by comparing speed reference with the position feedback to get the speed feedforward, which could reduce more position deviation and improve response.

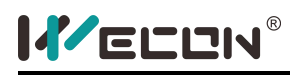

additionally, the torque reference required for operation is calculated from the speed control reference, and the torque feed-forward obtained by comparing the torque reference with the speed feedback could improve the response of the speed control system.

### Relevant function code(speed Feedforward Gain):

| Code  | Function                    | Description                                                                                                    |
|-------|-----------------------------|----------------------------------------------------------------------------------------------------|
| P2-9  | Speed<br>feedforward gain   | When the speed feedforward filter is set to 50 (0.5 ms), gradually increase the speed feedforward gain to make the speed                                                                                                    |
| P2-10 | Speed<br>feedforward filter | feedforward effective. The position deviation during operation<br>under a certain speed state becomes smaller according to the value<br>of the speed feedforward gain as the following formula.<br>Position deviation [reference unit] = reference speed [unit / s] /<br>position loop gain $[1 / s] \times (100 - speed feedforward gain [%]) /$<br>100 |

### Relevant function code (torque Feedforward Gain):

| Code  | Function                     | Description                                                                                                    |
|-------|------------------------------|----------------------------------------------------------------------------------------------------|
| P2-11 | Torque<br>feedforward gain   | Increase the torque feed-forward gain, because the position deviation during certain acceleration and deceleration could be                                                                                                    |
| P2-12 | Torque<br>feedforward filter | close to 0, so under the ideal condition that the external disturbance torque does not operate, when driving under the trapezoidal speed model, the position deviation could be close to 0. In fact, there should be external disturbance torque, so the position deviation couldnot be zero. In addition, like the speed feedforward, although the greater the torque feedforward filter constant, the smaller the operating noise, but the greater the position deviation deviation of the acceleration change point. |

### 7.4 Vibration Suppression

### 7.4.1 Suppression of Mechanical Resonance

Resonance may occur at vicinity of the mechanical resonance frequency when the servo gain is increased, making the gain couldnot be increased further.

### Mechanical resonance could be suppressed in the following two methods:

(1) Torque reference filter

By setting the filter time constant so that it suppresses gain near the resonance frequency. The cutoff frequency of the torque reference filter could be calculated using the following formula. Filter cutoff frequency (Hz).

fc = 1 /  $[2\pi \times \text{setting parameter value} \times 0.001]$ 

### (2) Notch:

The notch reduces the gain at certain frequencies to suppress mechanical resonance. After resonance is suppressed with correct setting of the notch, attempt to increase the gain gradually. The following figure shows the resonance

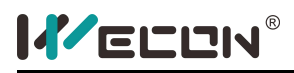

#### suppression principle of the notch.

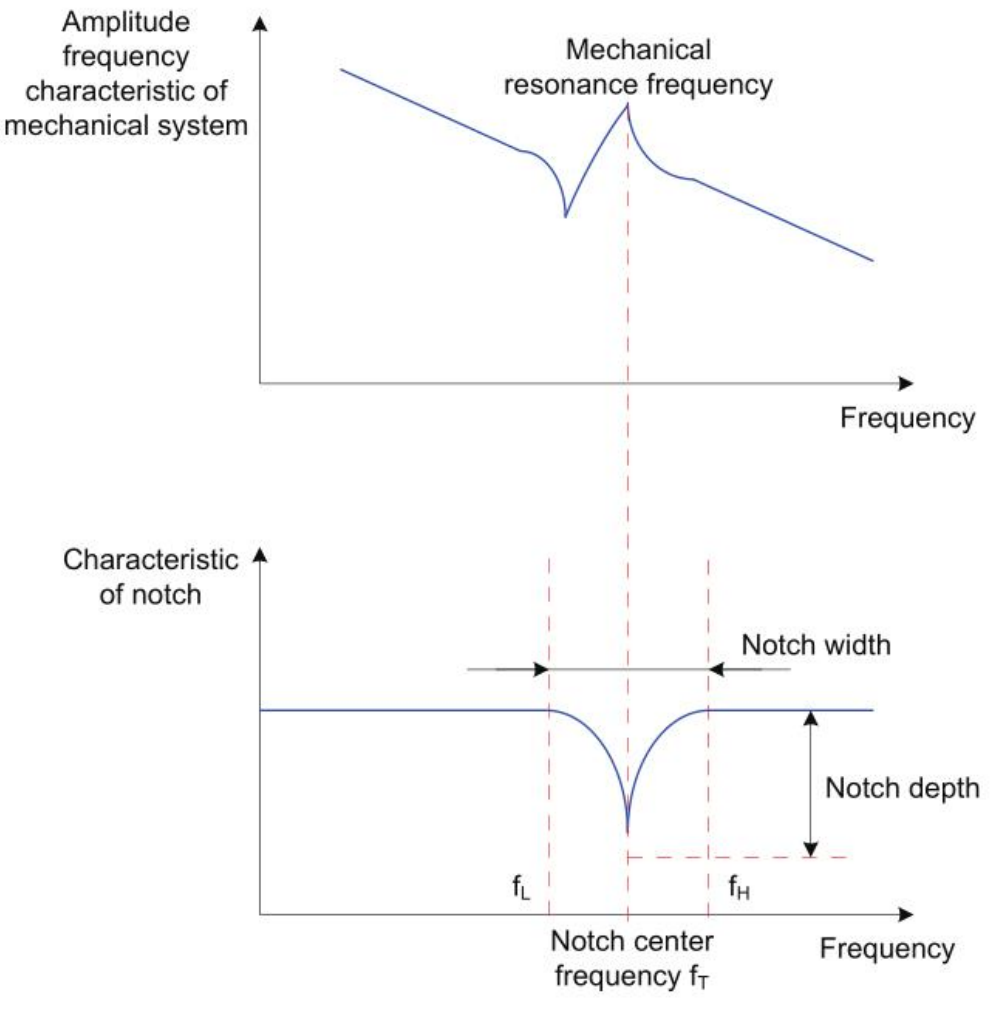

Figure 7-3 Resonance suppression principle of the notch

There are 2 sets of notches in the servo drive. Each notch has 3 parameters, which are the frequency, width level and depth level.

### (a)Notch Width Level

The notch width level indicates the ratio of the notch width to the notch center frequency:

Notch width level 
$$= \frac{f_H - f_L}{f_T}$$

#### Where:

 $f_T$ :Notch center frequency, that is, mechanical resonance frequency

 $f_H - f_L$ :Notch width, indicating the ratio of -3dB attenuation frequency band with respective to the notch center frequency

The corresponding relationship is shown in the figure below. Generally keep the default value of 4.

### (b)Notch Depth Level

The notch depth level indicates the ratio of input to output at center frequency.

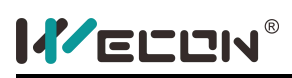

The input is completely shut with depth level 0 and fully received with depth level 100 at the center frequency. A smaller notch depth level indicates larger notch depth, which produces stronger resonance suppression and makes the system instable. Pay attention to this during use. The specific relationship is **shown below:** 

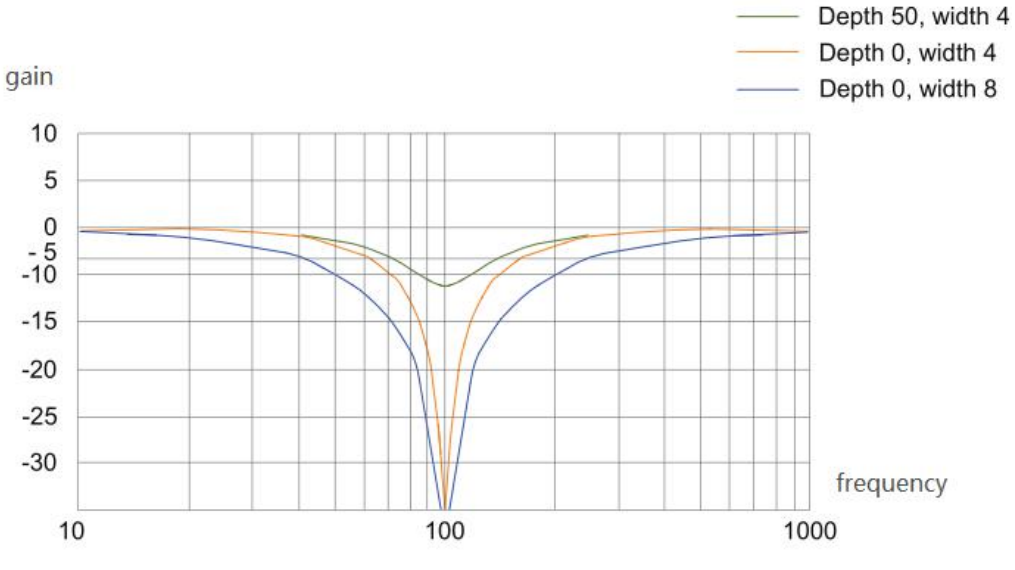

Figure 7-4 Frequency characteristic curve of notch

### **Relevant function code:**

| Code | Paramet<br>er Name               | Propert<br>y      | Effective<br>Time | Range    | Function                                                                                                    | Uni<br>t | Defa<br>ult |
|------|----------------------------------|-------------------|-------------------|----------|----------------------------------------------------------------------------------------------------|----------|-------------|
| P4-5 | First<br>notch<br>frequenc<br>y  | During<br>running | Immediate         | 250~5000 | Set the center frequency<br>of the 1st notch filter.<br>When the setting value is<br>5000, the function of the<br>notch filter is disabled. | Hz       | 300         |
| P4-6 | First<br>notch<br>depth<br>level | During<br>running | Immediate         | 0~100    | 0: all blocked<br>100: all passed                                                                                                    | -        | 100         |
| P4-7 | First<br>notch<br>width<br>level | During<br>running | Immediate         | 0~12     | <ul> <li>0: 0.5 x bandwidth</li> <li>4: 1x bandwidth</li> <li>8: 2 times the bandwidth</li> <li>12: 4 times the bandwidth</li> </ul>        | -        | 4           |
| P4-8 | Second<br>notch<br>frequenc<br>y | During<br>running | Immediate         | 250~5000 | Set the center frequency<br>of the second notch filter.<br>When the setting value is<br>5000, the function of the                           | Hz       | 500         |

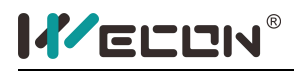

|       |                                   |                   |           |       | notch filter is disabled.                                                                                                    |   |     |
|-------|-----------------------------------|-------------------|-----------|-------|----------------------------------------------------------------------------------------------------|---|-----|
| P4-9  | Second<br>notch<br>depth<br>level | During<br>running | Immediate | 0~100 | 0: all blocked<br>100: all passed                                                                                                    | - | 100 |
| P4-10 | Second<br>notch<br>width<br>level | During<br>running | Immediate | 0~12  | <ul> <li>0: 0.5 x the bandwidth</li> <li>4: 1x bandwidth</li> <li>8: 2 times the bandwidth</li> <li>12: 4 times the bandwidth</li> </ul> | - | 4   |

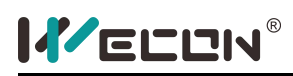

# 8. Communication

The servo drive supports Modbus communication. Users could modify or view parameters and monitor servo drive status on the host controller configured with the debug tool.

### 8.1 Modbus communication

### 8.1.1 Hardware connection

The servo drive has a set of RS485 interface to support modbus communication. CN4 on the front panel is the communication interface. The signal description is shown in **the figure**:

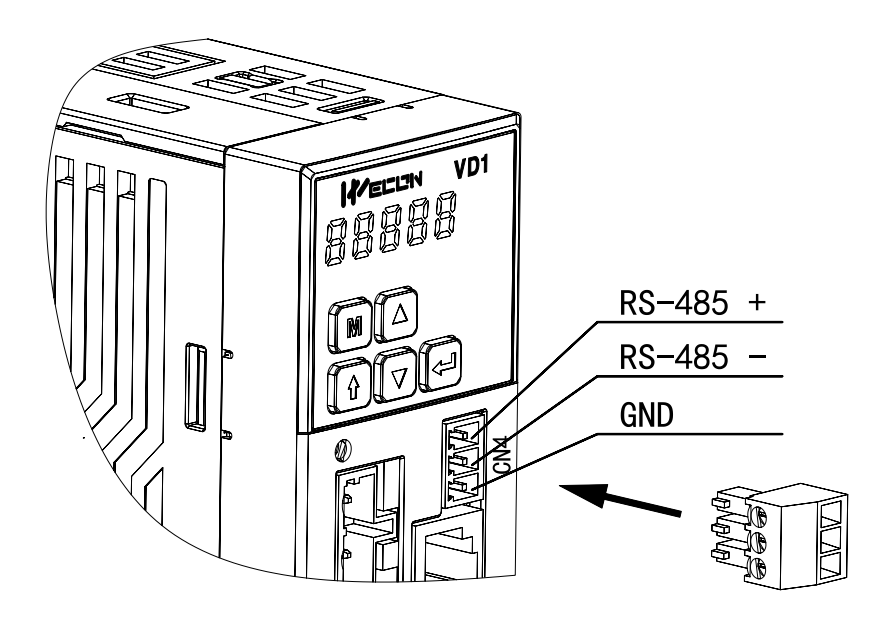

Figure 8-1 RS485 connection diagram

The servo drive adopts half-duplex communication method of RS485. The 485 bus must adopt a hand-in-hand structure rather than a star structure or a bifurcated structure. The star structure or the bifurcated structure would generate a reflected signal, which affects the 485 communication.

The wiring must be shielded twisted pair, and stay away from strong electricity and not parallel with the power cord, nor tied together.

It should be noted that in a half-duplex connection, only one servo drive could communicate with the host controller at a time. If two or more servo drives upload data at the same time, bus contention would occur. Not only would it cause communication failure, but it may also cause some components to generate large currents, causing component damage.

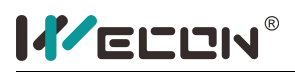

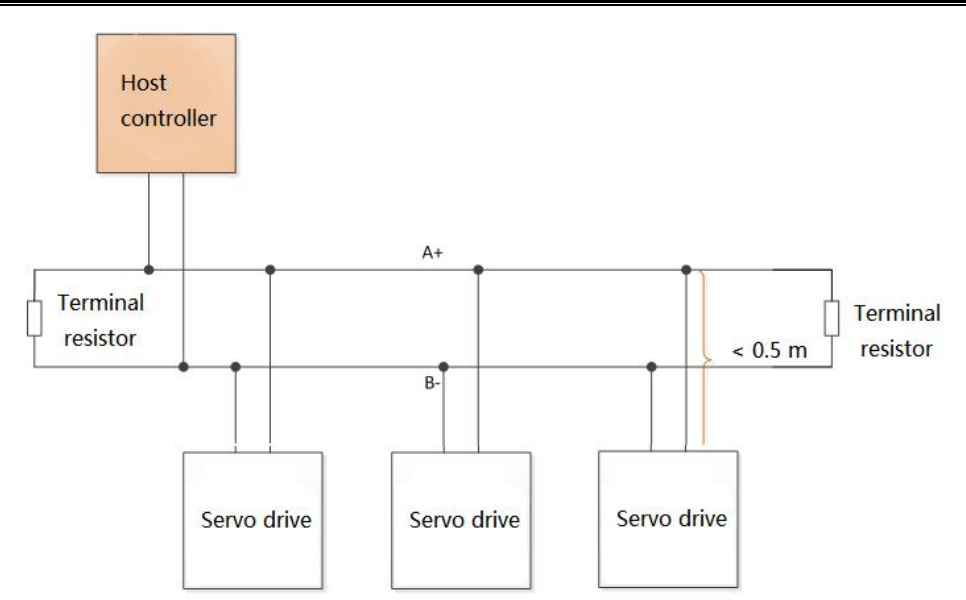

Figure 8-2 RS485 communication network wiring diagram

The terminal of RS485 network should use  $120\Omega$  terminal resistance to weaken the signal reflection. Termination resistors couldnot be used in the middle of network.

No point in the RS485 network could be directly grounded. All equipment in the network must be well grounded through its own ground terminal. It should be noted that the ground wire couldnot form a closed loop under any circumstances.

When wiring, consider the drive capability of the computer / PLC and the distance between the computer / PLC and the servo drive. If the driving capacity is insufficient, a repeater needs to be added.

### 8.2 Modbus communication protocol

### 8.2.1 Modbus data frame format

The servo currently supports the RTU communication format. The typical data frame format is **as** follows:

| The beginning should | address | Function code | data    | CRC checksum |
|----------------------|---------|---------------|---------|--------------|
| of not less than 3.5 |         |               |         |              |
| characters           | 1 byte  | 1 byte        | N bytes | 2 bytes      |

### 8.2.2 Function code

The host controller reads/writes servo through the Modbus RTU format (03, 06 function code). The corresponding modbus function code is explained **as follows:** 

| Activity | Command |
|----------|---------|
|          | Code    |

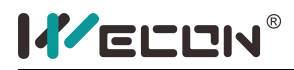

| Read 16-bit function code | 0x03 |
|---------------------------|------|
| Write16-bit function code | 0x06 |

### (1) **Read function code:**0x03

#### **Request format:**

| address | Function<br>code | starting<br>address<br>(high byte) | starting<br>address<br>(low byte) | Read number<br>(high byte) | Read number<br>(low byte) | CRC checksum |
|---------|------------------|------------------------------------|-----------------------------------|----------------------------|---------------------------|--------------|
| 1 byte  | 03               | 1 byte                             | 1 byte                            | 1 byte                     | 1 byte                    | 2 bytes      |

#### **Correct response format:**

| address | Function<br>code | return data<br>Byte<br>number | Register 1<br>High byte | Register 1<br>low byte |        | CRC checksum |
|---------|------------------|-------------------------------|-------------------------|------------------------|--------|--------------|
| 1 byte  | 03               | 1 byte                        | 1 byte                  | 1 byte                 | 1 byte | 2 bytes      |

#### (2) Write function code:0x06

#### **Request format:**

| address | Function<br>code | Register<br>address<br>(high byte) | Register<br>address<br>(low byte) | Data<br>high byte | Data<br>low byte | CRC checksum |
|---------|------------------|------------------------------------|-----------------------------------|-------------------|------------------|--------------|
| 1 byte  | 06               | 1 byte                             | 1 byte                            | 1 byte            | 1 byte           | 2 bytes      |

### **Response format:**

| address | Function<br>code | Register<br>address<br>(high byte) | Register<br>address<br>(low byte) | Data<br>high byte | Data<br>low byte | CRC checksum |
|---------|------------------|------------------------------------|-----------------------------------|-------------------|------------------|--------------|
| 1 byte  | 06               | 1 byte                             | 1 byte                            | 1 byte            | 1 byte           | 2 bytes      |

If the setting is successful, the original text is returned

### 8.2.3 CRC Checksum

The servo adopts 16-bit CRC checksum, the host controller should use the same check rule, otherwise the CRC check would fail. The servo drive uses 16-bit CRC with low byte before high byte. The CRC function is as follows:

### The CRC function is as follows:

```
Uint16 CRC16_Calc(Uint8 *pBuf, Uint16 uLen)
{
    Uint16 crc = 0xffff.
```

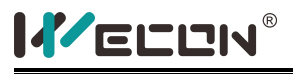

```
Uint16 i.
while(uLen--)
{
 crc ^=(Uint16) *pBuf++.
 for(i=0. i<8. i++)</pre>
  {
   if(crc & 0x0001)
    {
     crc = (crc >> 1) ^ 0xa001.
    }
   else
    {
     crc = crc >> 1.
    }
 }
}
return crc.
```

### 8.2.4 Error response frame

}

| address | function          | Error code | CRC checksum |
|---------|-------------------|------------|--------------|
| 1 byte  | Command code+0x80 | Error code | 2 bytes      |

When an error occurs, set the function code bit7 issued by the host controller to 1, and return (such as 0x03 returns 0x83, 0x06 returns 0x86). the error code is described **as follows:** 

| Error code | Code description     |
|------------|----------------------|
| 0x0001     | illegal command code |
| 0x0002     | Illegal data address |
| 0x0003     | Illegal data         |
| 0x0004     | Slave device fault   |

### 8.2.5 Communication Example

[03 function code]

Read the value of [U0-31] (bus voltage), the address of the modbus register corresponding to variable 7711 (0x1E1F)

### **Request format:**

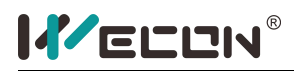

| address | Function<br>code | Starting<br>address<br>high byte | Starting<br>address<br>low byte | Read number<br>(high byte) | Read<br>number<br>(low byte) | CRC<br>low byte | CRC high<br>byte |
|---------|------------------|----------------------------------|---------------------------------|----------------------------|------------------------------|-----------------|------------------|
| 01      | 03               | 1E                               | 1F                              | 00                         | 01                           | B3              | E4               |

#### The slave response:

| address | Function code | Byte number | data<br>high byte | data low byte | CRC<br>low byte | CRC high<br>byte |
|---------|---------------|-------------|-------------------|---------------|-----------------|------------------|
| 01      | 03            | 02          | 0C                | 26            | 3C              | 9E               |

The read value is 0x0C26, representing a voltage of 311.0V.

[06 function code]

[P1-10]The maximum speed threshold is set to 3000 rpm. This variable corresponds to the modbus address is 266 (0x010A)

### **Request format:**

| address | Function<br>code | Register<br>address (high<br>byte) | Register<br>address (low<br>byte) | Data<br>high byte | Data low<br>byte | CRC low<br>byte | CRC high<br>byte |
|---------|------------------|------------------------------------|-----------------------------------|-------------------|------------------|-----------------|------------------|
| 01      | 06               | 01                                 | 0A                                | OB                | B8               | AF              | 76               |

#### The slave response:

| address | Function<br>code | Register<br>address (high<br>byte) | Register<br>address (low<br>byte) | Data high<br>byte | Data<br>low byte | CRC<br>low byte | CRC<br>high byte |
|---------|------------------|------------------------------------|-----------------------------------|-------------------|------------------|-----------------|------------------|
| 01      | 06               | 01                                 | 0A                                | ОВ                | B8               | AF              | 76               |

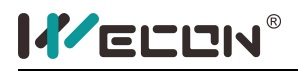

### 8.3 Servo communication parameter setting

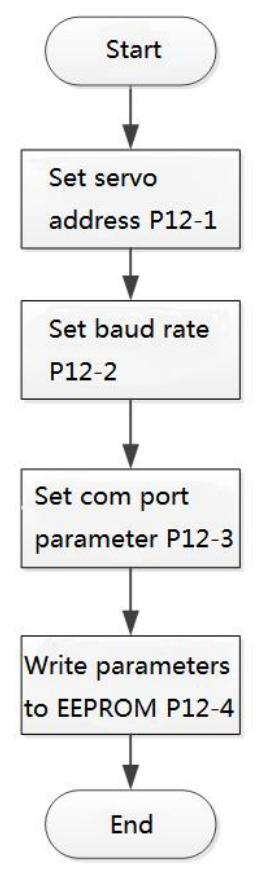

Figure 8-3 Modbus communication parameter setting process

(1) Set the station number of servo[P12-1]

When multiple servos are used together, each servo could only have a unique address, otherwise it would cause communication exception.

0:Broadcast address

1~247:slave address

(2) Set the serial port baud rate[P12-2]

The baud rate set in the servo drive must be the same as that in the host controller. Otherwise, communication would fail.

(3) Modbus data format[P12-3]

### data check format:

- ➤ odd
- ➤ even
- ➢ none

### stop bit:1 stop bit and 2 stop bits

The data format set in the servo drive must be the same as that in the host controller. Otherwise, communication would fail.

(4) Set whether to store Modbus parameter modification to EEPROM [P12-4]

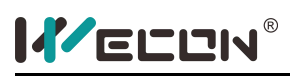

When the host changes the servo function code through communication, it could choose to store it in EEPROM in real time, which has the function of saving after power-off.

If the value of the function code only needs to be changed once, and the value would be used afterwards, then we should enable "write into the EEPROM" function.

If you need to frequently change the value of the function code, it is recommended to disable this function, otherwise the EEPROM life would be reduced due to frequent erasure of the EEPROM.

After the EEPROM is damaged, the servo would have a non-resettable fault!

### Relevant function code:

| Code  | name                                                                                        | property          | Effective<br>time | range | Defination                                                                         | unit | Default<br>setting |
|-------|---------------------------------------------------------------------------------------------|-------------------|-------------------|-------|------------------------------------------------------------------------------------|------|--------------------|
| P12-1 | Servo<br>station<br>No.                                                                     | During<br>running | Immediate         | 0~247 | Set the station address of the servo drive.                                        | -    | 1                  |
| P12-2 | Baud rate                                                                                   | During<br>running | Immediate         | 0~5   | 0-2400bps.<br>1-4800bps.<br>2-9600bps.<br>3-19200bps.<br>4-38400bps.<br>5-57600bps | -    | 2                  |
| P12-3 | Modbus<br>data<br>format                                                                    | During<br>running | Immediate         | 0~3   | 0:1stop bit, none<br>1:1stop bit, odd<br>2:1stop bit, even<br>3:2 stop bits, none  | -    | 0                  |
| P12-4 | Update<br>function<br>code<br>values<br>written<br>via<br>communic<br>ation<br>to<br>EEPROM | During<br>running | Immediate         | 0~1   | 0-not write to<br>EEPROM,volatile.<br>1-write to EEPROM,<br>non-volatile           | _    | 0                  |

### 8.4 Modbus communication variable address and description

### 8.4.1 Variable address

Modbus registers are divided into two categories,

☆ The first type is the servo function code parameters (address: 0x0001 ~ 0x0D08), this part of the register is readable and writable (ie. supports 0x03 and 0x06)

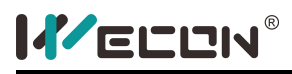

☆ The second type is the monitoring register of the servo (address: 0x1E01 ~ 0x2010), this part of the register is only readable (supports 0x03 function).

### Servo function code form: PXX-YY

That:

XX: Represents the function code group number,

YY: Represents the offset within the function code group.

During servo communication, the communication address of the function code is a 16-bit address, which is composed of the function code group number (higher 8 bits) + offset within the group (lower 8 bits). For example, the modbus address corresponding to P12-1 (servo address) is 0x0C01.

### Modbus monitoring register form:Uxx-yy

That:

**xx:** Represents the monitoring register group number.

yy: Represents the offset within the monitoring quantity group.

During modbus communication, the starting address of the monitoring register is 0x1E01, and the conversion relationship of the address is similar to the representation of the function code.

For example, the corresponding modbus address of [U0-01] (servo status) is 0x1E01.

In order to facilitate practical use, the manual provides both decimal and hexadecimal address identification, **the table format is as follows:** 

| Code | Modbus address<br>(hex) | Modbus address<br>(dec) | category      | function     |  |
|------|-------------------------|-------------------------|---------------|--------------|--|
| P0-1 | 0x0001                  | 1                       | Basic setting | Control mode |  |

For detailed parameter address, please refer to the Chapter 11.

### 8.4.2 Value type description

When signed function codes (16-bit and 32-bit) are written, the pre-written data needs to be converted into hexadecimal. **The conversion rule is as below:** 

- Data is positive or 0: complement = true form
- ♦ Data is negative: complement = 0xFFFF complement of data absolute value +
- ♦ 0x0001

Example:

**16-bit signed positive +100:** the true form is 0x0064, and the complement is also 0x0064.

**16-bit signed negative -100:** the hexadecimal complement is: 0xFFFF – 0x0064 + 0x0001

= FF9C

If it is an unsigned number, the source code is directly converted into a hexadecimal number. For example decimal 32768 is 0x8000.

### 8.4.3 Value unit description

Some values have units and decimals, such as 0.1%, 0.1Hz, 0.01ms. When reading and writing, the corresponding value conversion must be performed. **The representation method is as follows:** 

When the unit is 0.1%: 1 represents 0.1%, 10 represents 1.0%, 1000 represents 100.0%,

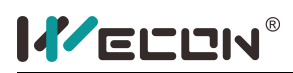

Therefore, writing 1000 means setting as 100.0%. otherwise, if reading value is 1000, it means the value is 100.0%.

When the unit is 0.01ms: 1 represents 0.01ms, 50 represents 0.5ms, and 10000 represents 100ms.

Therefore, writing 1000 means setting as 10.00ms. otherwise, if reading value is 1000, it means the value is 10.00ms.

Other unit could be deduced in the same way.

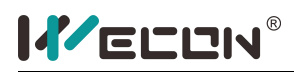

# 9. Parameter

We con VD1 series Servo drive provides rich monitoring and setting function for the users. The specific display and setting areas are shown in **the following table**:

| ID | Function                | Block | Section       |
|----|-------------------------|-------|---------------|
| 1  | Basic setting           | PO    | P0-1- P0-25   |
| 2  | Control parameter       | P1    | P1-1- P1-25   |
| 3  | Gain adjustment         | P2    | P2-1- P2-25   |
| 4  | Self-tuning parameters  | Р3    | P3-1- P3-25   |
| 5  | Vibration inhibitation  | P4    | P4-1- P4-25   |
| 6  | IO signal               | Р5    | P5-1- P5-25   |
| 7  | DI/DO configuration     | P6    | P6-1- P6-25   |
| 8  | auxiliary function      | P10   | P10-1- P10-25 |
| 9  | communication parameter | P12   | P12-1- P12-25 |
| 10 | Virtual input terminal  | P13   | P13-1- P13-25 |
| 11 | Monitoring display      | U0    | U0-1-U0-53    |
| 12 | Alarm display           | U1    | U1-1-U1-27    |
| 13 | Device information      | U2    | U2-1-U2-16    |

### Notes:

1) Explanation of parameter names

When the parameter name is [Reserved], it indicates that it is occupied internally. Do not configure this parameter.

2) Parameter units

When the unit of the parameter is [-], it means that the parameter has no unit.

- 3) Explanation of control mode
  - P: Position control mode
  - S: Speed control mode
  - T: Torque control mode

A(ALL): Fits for position control mode, speed control mode and torque control mode

- 4) Effective time of parameter modification
  - [o]: needs to stop Servo drive to set parameter and takes effect after restart.
  - $[\Delta]$ : sets when Servo drive is running and takes effect after restart.
  - [•]: needs to stop Servo drive to set parameter and takes effect right away

[▲]: sets when Servo drive is running and takes effect right away.

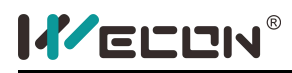

### 9.1 Basic Setting

| Code  | Function                                        | Effective<br>time | Defulat | Range   | Description                                                                                                    | Unit | Control<br>mode |
|-------|-------------------------------------------------|-------------------|---------|---------|----------------------------------------------------------------------------------------------------|------|-----------------|
| P0-1  | Control mode                                    | 0                 | 1       | 1-3     | <ol> <li>Position control mode</li> <li>Speed control mode</li> <li>Torque control mode</li> </ol>                                                                                                    | _    | _               |
| P0-4  | Rotation direction                              | 0                 | 0       | 0-1     | Forward rotation: facing the<br>motor shaft<br>O: Standard setting (CW is<br>forward rotation)<br>1: Reverse mode (CCW is<br>forward rotation)                                                                                                    | _    | _               |
| P0-5  | Servo stop method                               | •                 | 0       | 0-1     | <ul><li>0: Free stop, motor shaft remains free.</li><li>1: Zero speed stop, motor shaft remains free.</li></ul>                                                                                                    | _    | _               |
| P0-9  | Regenerative resistor setting                   | •                 | 0       | 0-3     | <ul> <li>0: Use built-in regenerative resistor.</li> <li>1: Use external regenerative resistor and cool naturally.</li> <li>2: Use external regenerative resistor and forced air cooling. (Not settable)</li> <li>3: No regenerative resistor is used, it's all absorbed by the capacitor. (Not settable)</li> </ul> | _    |                 |
| P0-10 | External<br>regenerative resistor<br>resistance | •                 | 50      | 0-65535 | Used to set the external regenerative resistor resistance of a certain type of driver.                                                                                                    | Ω    | _               |
| P0-11 | Power of external regenerative resistor         | •                 | 100     | 0-65535 | Used to set the power of the external regenerative resistor of a certain type of driver.                                                                                                    | w    | _               |
| P0-12 | pulse type selection                            | 0                 | 0       | 0-2     | <ul> <li>0: direction+pulse(Positive logic)</li> <li>1: CW/CCW</li> <li>2: A, B phase quadrature pulse (4 times frequency)</li> </ul>                                                                                                    | _    | Ρ               |
| P0-13 | Pulse frequency                                 | 0                 | 300     | 1-500   | Set the maximum pulse frequency KHz                                                                                                    | kHz  | Ρ               |
| P0-14 | pulse<br>anti-interference<br>level             | 0                 | 2       | 1-3     | Setthepulseanti-interference level.1: low anti-interference level.(0.1)2: Medium (0.25)3: high (0.4)                                                                                                    | _    | Ρ               |

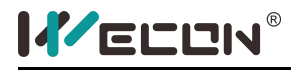

| P0-16 | pulse number per<br>revolution         | 0       | 10000 | 0-10000  | Set the pulse number of per<br>rotation<br>Only when P0-16=0 then<br>P0-17,P0-18,P0-19,P0-20<br>would take effect                                                  | Pul | Р |
|-------|----------------------------------------|---------|-------|----------|----------------------------------------------------------------------------------------------------|-----|---|
| P0-17 | Electronic gear 1<br>numerator         |         | 1     | 1-32767  | Set the numerator of the first<br>group electronic gear ratio.<br>It is valid when P0-16=0                                                                         |     | Ρ |
| P0-18 | Electronic gear 1<br>denominator       | •       | 1     | 1-32767  | Set the denominator of the<br>first group electronic gear<br>ratio.<br>It is valid when P0-16=0                                                                    | _   | Ρ |
| P0-19 | Electronic gear 2<br>numerator         |         | 1     | 1-32767  | Set the numerator of the first<br>group electronic gear ratio.<br>It is valid when P0-16=0                                                                         | _   | Ρ |
| P0-20 | Electronic gear 2<br>denominator       | <b></b> | 1     | 1-32767  | Set the denominator of the<br>first group electronic gear<br>ratio.<br>It is valid when P0-16=0                                                                    | _   | Р |
| P0-21 | frequency-dividing<br>output direction | 0       | 0     | 0-1      | Quadrature pulse output.<br>0: When the motor rotation<br>direction is CW, A advances B<br>1: When the motor rotation<br>direction is CCW, B advances<br>A         |     | Ρ |
| P0-22 | Encoder ppr                            | 0       | 2500  | 10-10000 | Quadrature output. Set the<br>number of output pulses of<br>phase A and phase B for each<br>rotation of the motor                                                  | Pul | Ρ |
| P0-23 | Z pulse output<br>OZ polarity          | 0       | 0     | 0-1      | 0-Z Active when pulse is high<br>1-Z Active when pulse is low                                                                                                    | _   | Ρ |
| P0-25 | Position deviation<br>limitation       | 0       | 60000 | 0-65535  | 0: Ignore position deviation<br>fault. Other values: Position<br>deviation exceeds this setting<br>range and report position [Er.<br>36] Excessive deviation fault | Pul | Р |

### 9.2 Control Parameter

| Code | Function               | Effective<br>time | Defulat | Range          | Description                                                                                      | Unit | Control<br>mode |
|------|------------------------|-------------------|---------|----------------|--------------------------------------------------------------------------------------------------|------|-----------------|
| P1-1 | Speed command source   | •                 | 0       | 0-1            | <ul><li>0: Internal speed command</li><li>(set in P1-3).</li><li>1: Al_1 analog input.</li></ul> | -    | S               |
| P1-2 | Internal speed command |                   | 100     | -3000-300<br>0 | Internal speed command                                                                           | rpm  | S               |
| P1-3 | Acc. time              |                   | 50      | 0-65535        | Acceleration time from 0 to                                                                      | ms   | S               |

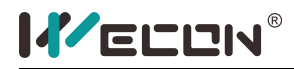

|       |                                            |   |      |                | 1000rpm in speed command mode                                                                                                    |      |   |
|-------|--------------------------------------------|---|------|----------------|----------------------------------------------------------------------------------------------------|------|---|
| P1-4  | Dec. time                                  | • | 50   | 0-65535        | Deceleration time from 1000<br>to 0 rpm in speed command<br>mode                                                                                                    | ms   | S |
| P1-7  | Torque command source                      | • | 0    | 0-1            | 0: Internal torque command.<br>1: Al_1 analog input.                                                                                                    | -    | т |
| P1-8  | Torque command<br>keyboard set<br>value    | • | 0    | -3000-300<br>0 | -300.0%-300.0%                                                                                                    | 0.1% | т |
| P1-9  | Source of speed<br>Limit in torque<br>mode | • | 0    | 0-1            | 0: Internal forward and<br>reverse limit<br>1: AI 2 analog input                                                                                                    | -    | т |
| P1-10 | Max speed<br>threshold                     | • | 3600 | 0-5000         | Set the maximum speed limit<br>value. If it exceeds this value,<br>an overspeed fault is<br>reported.                                                                                                    | rpm  | A |
| P1-11 | Warning speed<br>threshold                 | • | 3300 | 0-4500         | Set the alarm speed<br>threshold. If this value is<br>exceeded, an overspeed<br>warning would be reported.                                                                                                    | rpm  | A |
| P1-12 | Forward speed<br>threshold                 |   | 3000 | 0-3000         | Set forward speed limit                                                                                                    | rpm  | А |
| P1-13 | Reverse speed<br>threshold                 |   | 3000 | 0-3000         | Set reverse speed limit                                                                                                    | rpm  | А |
| P1-14 | Torque limit<br>source                     | • | 0    | 0-1            | 0: Internal value<br>1: Al 2 analog input                                                                                                    | -    | А |
| P1-15 | Forward rotation torque limit              | • | 3000 | 0-3000         | When [P1-14] selects<br>internal torque limit, this<br>function code value is used<br>as the forward torque limit<br>value                                                                                                    | 0.1% | A |
| P1-16 | Reverse torque<br>limit                    | • | 3000 | 0-3000         | When [P1-14] selects<br>internal torque limit, this<br>function code value is used<br>as the reverse torque limit<br>value                                                                                                    | 0.1% | A |
| P1-19 | Torque saturation<br>timeout               | • | 1000 | 0-65535        | When the torque is limited<br>by the setting value of [P-15]<br>or [P-16] and exceeds this set<br>time, the driver reports a<br>"torque saturation<br>abnormal" fault.<br>Note: When the value of this<br>function code is set to 0, no<br>torque saturation timeout<br>fault detection is performed,<br>and this fault is ignored. | ms   | A |
| P1-21 | Zero speed clamp<br>function selection     |   | 0    | 0-3            | Set the zero speed clamp function. In speed mode:                                                                                                    | rpm  | s |

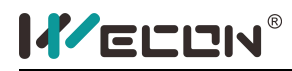

|       |                          |    |        | 0: Force speed to 0.<br>1: Force the speed to 0, and<br>keep the position locked<br>when the actual speed is less<br>than [P1.22].                                            |     |   |
|-------|--------------------------|----|--------|----------------------------------------------------------------------------------------------------|-----|---|
|       |                          |    |        | <ul><li>2: When the speed reference is less than [P1-22], force the speed to 0 and keep the position locked.</li><li>3: Invalid, ignore the zero speed clamp input.</li></ul> |     |   |
| P1-22 | Speed threshold for zero | 20 | 0-1000 | Set the speed threshold of<br>the zero speed clamp<br>function                                                                                                    | rpm | S |

### 9.3 Gain Parameter

| Code  |                       | Function               |              | Effective<br>time | Default | Range         | Description                                                                                            | Unit       |
|-------|-----------------------|------------------------|--------------|-------------------|---------|---------------|----------------------------------------------------------------------------------------------------|------------|
| P2-1  | 1st<br>gain           | position               | loop         |                   | 400     | 0-6200        | Set the position loop gain to determine the responsiveness of the position control system.             | 0.1Hz      |
| P2-2  | 1st sp                | beed loop              | gain         | <b></b>           | 65      | 0-35000       | Set the speed loop gain to determine the response of the speed loop.                                   | 0.1Hz      |
| P2-3  | 1st<br>integ<br>const | speed<br>ration<br>ant | loop<br>time |                   | 1000    | 100-655<br>35 | Set the speed loop integral constant. The smaller the set value, the stronger the integral effect.     | 0.1ms      |
| P2-4  | 2nd<br>gain           | position               | loop         |                   | 35      | 0-6200        | Set the position loop gain to determine the responsiveness of the position control system.             | 0.1Hz      |
| P2-5  | 2nd s                 | peed loop              | gain         | <b></b>           | 65      | 0-35000       | Set the speed loop gain to determine the response of the speed loop.                                   | 0.1Hz      |
| P2-6  | 2nd<br>integ<br>const | speed<br>ration<br>ant | loop<br>time |                   | 1000    | 0-65535       | Set the speed loop integral constant. The smaller the set value, the stronger the integral effect.     | 0.1ms      |
| P2-7  | Secor<br>switc        | nd<br>hing mode        | gain<br>e    | <b></b>           | 0       | 0-3           | 0: DI terminal. 1: Speed command change rate is too large. 2: Position deviation is large. 3: Reserved | -          |
| P2-9  | Spee<br>gain          | d feedfo               | rward        |                   | 0       | 0-1000        | 0.0%-100.0%                                                                                            | 0.1%       |
| P2-10 | Spee<br>filter        | d feedfo               | rward        |                   | 50      | 0-10000       | Set the time constant of the primary delay filter related to the speed feedforward input               | 0.01m<br>s |
| P2-11 | Torqu<br>gain         | ue feedfo              | rward        | <b></b>           | 0       | 0-2000        | 0.0%-200.0%                                                                                            | 0.1%       |
| P2-12 | Torqu<br>filter       | ue feedfo              | rward        | •                 | 50      | 0-10000       | Set the time constant of the primary delay filter associated with the torque feedforward input.        | 0.01m<br>s |

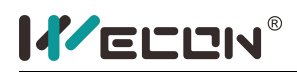

# 9.4 Auto-tuning Parameter

| Code | Function                                        | Effective<br>time | Defulat | Range         | Description                                                                                                    | Unit           |
|------|-------------------------------------------------|-------------------|---------|---------------|----------------------------------------------------------------------------------------------------|----------------|
| P3-1 | Load inertia ratio                              |                   | 500     | 0-10000       | Set load inertia ratio, 0.00 - 100.00 times                                                                                                    | 0.01           |
| P3-2 | rigidity selection for load level               | <b></b>           | 12      | 0-31          | Selection of rigidity                                                                                                    | -              |
|      |                                                 |                   |         |               | 0: Rigidity level auto-tuning mode.<br>according to the rigidity level setting,<br>position loop gain, speed loop gain,<br>speed loop integration time constant,<br>and torque filter parameter settings are<br>automatically       |                |
| P3-3 | Auto-tuning<br>mode selection                   |                   | 0       | 0-2           | 1: Manual setting. users need to<br>manually set the position loop gain,<br>speed loop gain, speed loop integration<br>time constant, and torque filter<br>parameter settings. adjusted.                                            | -              |
|      |                                                 |                   |         |               | 2: Online automatic parameter auto-tuning mode (not implemented yet).                                                                                                    |                |
| P3-4 | Online inertia<br>identification<br>sensitivity | <b></b>           | 0       | 0-2           | 0:slow change (not implemented yet)<br>1: General changes (not implemented<br>yet)<br>2: Fast change (not implemented yet)                                                                                                    | -              |
| P3-5 | Number of inertia<br>identification<br>cycles   | •                 | 2       | 1-2           | Offline load inertia identification process, motor rotation number setting                                                                                                    | revolu<br>tion |
| Р3-6 | Maximum speed<br>of inertia<br>identification   | •                 | 1000    | 300-2000      | Set the maximum allowed motor speed<br>command in offline inertia identification<br>mode.<br>The greater the speed of inertia<br>identification, the more accurate the<br>identification result, usually keep the<br>default value. | rpm            |
| P3-7 | rotation direction parameter                    | •                 | 0       | 0-2           | 0: forward and backward rotation<br>1: forward-forward one-way rotation<br>2: backward backward one way rotation                                                                                                    | -              |
| P3-8 | Parameter<br>identification<br>waiting time     | •                 | 1000    | 300-1000<br>0 | Time interval between two consecutive<br>speed commands during offline inertia<br>recognition                                                                                                    | ms             |

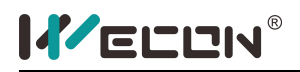

### 9.5 Vibration Inhibition

| Code  | Function                                               | Effective<br>time | Defulat | Range        | Description                                                                                                    | Unit | Control<br>mode |
|-------|--------------------------------------------------------|-------------------|---------|--------------|----------------------------------------------------------------------------------------------------|------|-----------------|
| P4-1  | Pulse command filtering mode                           | •                 | 0       | 0-1          | 0: first-order low-pass filtering<br>1: average filter                                                                                      | -    | Ρ               |
| P4-2  | Position command<br>first-order<br>low-pass filter     | •                 | 20      | 0-1000       | For pulse command input<br>filtering                                                                                                    | ms   | Ρ               |
| P4-3  | Position command<br>average filtering<br>time constant | •                 | 20      | 0-128        | For pulse command input<br>filtering                                                                                                    | ms   | Ρ               |
| P4-4  | Torque filter time constant                            | <b>▲</b>          | 50      | 10-250<br>0  | When [Auto-tuning mode] is set<br>as 1, or 2, this parameter is set<br>automatically                                                        | 0.01 |                 |
| P4-5  | First notch<br>frequency                               | •                 | 300     | 250-50<br>00 | Set the center frequency of the<br>1st notch filter.<br>When the setting value is 5000,<br>the function of the notch filter<br>is disabled. | Hz   |                 |
| P4-6  | First notch depth<br>level                             |                   | 100     | 0-100        | 0: all blocked<br>100: all passed                                                                                                    | -    |                 |
| P4-7  | First notch width<br>level                             | •                 | 4       | 0-12         | 0: 0.5 x bandwidth<br>4: 1x bandwidth<br>8: 2 times the bandwidth<br>12: 4 times the bandwidth                                              | -    |                 |
| P4-8  | Second notch<br>frequency                              | •                 | 500     | 250-50<br>00 | Set the center frequency of the second notch filter. When the setting value is 5000, the function of the notch filter is disabled.          | Hz   |                 |
| P4-9  | Second notch depth level                               | <b></b>           | 100     | 0-100        | 0: all blocked<br>100: all passed                                                                                                    | -    |                 |
| P4-10 | Second notch<br>width level                            | •                 | 4       | 0-12         | 0: 0.5 x the bandwidth<br>4: 1x bandwidth<br>8: 2 times the bandwidth<br>12: 4 times the bandwidth                                          | -    |                 |

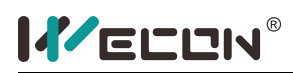

# 9.6 Signal Input/Output Parameter

| Code  | Function                                                 | Effective<br>time | Defula<br>t | Range          | Description                                                                                                    | Unit       | Control<br>mode |
|-------|----------------------------------------------------------|-------------------|-------------|----------------|----------------------------------------------------------------------------------------------------|------------|-----------------|
| P5-1  | AI_1 input bias                                          |                   | 0           | -5000-<br>5000 | Set AI_1 channel analog offset value                                                                                                    | mV         |                 |
| P5-2  | AI_1 Input filter constant                               |                   | 200         | 0-6000<br>0    | Al_1 channel input first-order low-pass filtering time constant                                                                                                    | 0.01<br>ms |                 |
| P5-3  | AI_1 dead zone                                           |                   | 20          | 0-1000         | Set Al_1 channel analog dead<br>zone value                                                                                                    | mV         |                 |
| P5-4  | AI_1 zero drift                                          |                   | 0           | -500-5<br>00   | Automatic calibration zero drift inside the driver.                                                                                                    | mV         |                 |
| P5-5  | AI_2 input bias                                          | <b></b>           | 0           | -5000-<br>5000 | Set AI_2 channel analog offset value                                                                                                    | mV         |                 |
| P5-6  | AI_2 Input filter constant                               |                   | 200         | 0-6000<br>0    | AI_2 channel input first-order low-pass filtering time constant                                                                                                    | 0.01<br>ms |                 |
| P5-7  | AI_2 dead zone                                           |                   | 20          | 0-500          | Set Al_1 channel analog dead zone value                                                                                                    | mV         |                 |
| P5-8  | AI_2 zero drift                                          |                   | 0           | -500-5<br>00   | Automatic calibration zero drift value inside the driver                                                                                                    | mV         |                 |
| P5-9  | Analog 10V for<br>speed value                            | •                 | 3000        | 1000-4<br>500  | Set the speed value corresponding to analog 10V                                                                                                    | rpm        |                 |
| P5-10 | Analog 10V for torque value                              | •                 | 1000        | 0-3000         | Set the torque value corresponding to analog 10V                                                                                                    | 0.1<br>%   |                 |
| P5-11 | Positioning<br>completed,<br>positioning near<br>setting |                   | 0           | 0-3            | Output signal judging conditions<br>for positioning completed and<br>positioning near<br>O: The output is valid when the<br>absolute value of the position<br>deviation is less than the<br>positioning completion threshold<br>/ location near threshold.<br>1: The absolute value of the<br>position deviation is less than the<br>positioning completion threshold<br>/ positioning near threshold, and<br>the input position command is 0<br>then the output is valid<br>2: The absolute value of the<br>position deviation is smaller than<br>the positioning completion<br>threshold / positioning approach<br>threshold, and the input position<br>command filter value is 0 then<br>the output is valid<br>3: The absolute value of the<br>position deviation is less than the<br>position deviation is less than the<br>position deviation is less than the<br>position deviation is less than the<br>positioning completion threshold<br>/ positioning approach threshold,<br>the input position command filter |            | Ρ               |

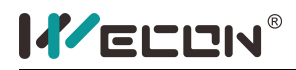

|       |                                         |          |      |             | value is 0, and the positioning detection time window is continued then the output is valid                                                                                                    |     |   |
|-------|-----------------------------------------|----------|------|-------------|----------------------------------------------------------------------------------------------------|-----|---|
| P5-12 | Positioning<br>completed<br>threshold   | •        | 800  | 1-6553<br>5 | Positioning completion threshold                                                                                                    | Pul | Ρ |
| P5-13 | Positioning<br>approach<br>threshold    | <b>▲</b> | 5000 | 1-6553<br>5 | Positioning near threshold                                                                                                    | Pul | Ρ |
| P5-14 | Positioning<br>detection time<br>window | <b>▲</b> | 10   | 0-2000<br>0 | Set the positioning completion detection time window                                                                                                    | ms  | Ρ |
| P5-15 | Positioning signal<br>hold time         |          | 100  | 0-2000<br>0 | Set the hold time of positioning completion output                                                                                                    | ms  | Р |
| P5-16 | Rotation detection speed threshold      |          | 20   | 0-1000      | Set motor rotation signal<br>judgment threshold                                                                                                    | rpm | S |
| P5-17 | Speed consistent<br>signal threshold    |          | 10   | 0-100       | Set the speed consistent signal threshold                                                                                                    | rpm | S |
| P5-18 | Speed approaching signal threshold      |          | 100  | 10-600<br>0 | Set speed approach signal threshold                                                                                                    | rpm | S |
| P5-19 | Zero speed output<br>signal threshold   |          | 10   | 0-6000      | Set the zero-speed output signal judgment threshold                                                                                                    | rpm | S |
| Р5-20 | Torque reached<br>threshold             | •        | 100  | 0-300       | The torque reached threshold<br>needs to be used in conjunction<br>with [torque reached hysteresis<br>value]:<br>When the actual torque reaches<br>[torque reached threshold] +<br>[torque reached bo becomes<br>effective.<br>When the actual torque<br>decreases below [Torque reached<br>threshold] + [Torque reached<br>hysteresis], the torque reached<br>DO becomes invalid. | %   | т |
| P5-21 | Torque reached<br>hysteresis            | <b>A</b> | 10   | 10-20       | [Torque reached hysteresis value]<br>Need to be used together with<br>[Torque reached threshold]                                                                                                    | %   | т |

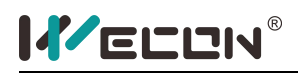

# 9.7DI/DO Configuration

| Code  | Function                                | Effective<br>time | Default | Range   | Description                                                                                                    | Unit |
|-------|-----------------------------------------|-------------------|---------|---------|----------------------------------------------------------------------------------------------------|------|
| P6-01 | High-speed DI<br>port filtering<br>time | 0                 | 50      | 0-10000 | Filter time for high-speed ports DI7 and DI8                                                                                                    | 1us  |
| P6-02 | DI_1 function<br>selection              | Δ                 | 1       | 0-16    | <ol> <li>SON, Servo ON</li> <li>A-CLR, Fault and warning clear</li> <li>POT, Forward limit switch</li> <li>NOT, Reverse limit switch</li> <li>ZCLAMP, Zero speed clamp</li> <li>CL, Clear the position deviation</li> <li>C-SIGN, Instruction negation</li> <li>E-STOP, Emergency stop</li> <li>GEAR-SEL, Electronic gear switching 1</li> <li>GAIN-SEL, Gain switch</li> <li>INH, Position reference inhibited</li> <li>VSSEL, Damer control switch(not implemented yet)</li> <li>INSPD1, Internal speed command selection 1(not implemented yet)</li> <li>INSPD2, Internal speed command selection 2(not implemented yet)</li> <li>IS: INSPD3, Internal speed command selection 3(not implemented yet)</li> <li>J-SEL, Inertia ratio switch(not implemented yet)</li> </ol> | -    |
| P6-03 | DI_1 logic<br>selection                 | Δ                 | 0       | 0-1     | <ul><li>DI port input logic validity function selection.</li><li>0: Normal open input. Active when off (switch closed).</li><li>1: Normal closed input. Active when on (switch open).</li></ul>                                                                                                    | -    |
| P6-04 | DI_1 input<br>source<br>selection       |                   | 0       | 0-1     | 0: Hardware DI1<br>1: VDI1                                                                                                    | -    |
| P6-05 | DI_2 function selection                 | Δ                 | 2       | 0-16    | <ol> <li>SON, Servo ON</li> <li>A-CLR, Fault and warning clear</li> <li>POT, Forward limit switch</li> <li>NOT, Reverse limit switch</li> <li>ZCLAMP, Zero speed clamp</li> <li>CL, Clear the position deviation</li> <li>C-SIGN, Instruction negation</li> <li>E-STOP, Emergency stop</li> <li>GEAR-SEL, Electronic gear switching 1</li> <li>GAIN-SEL, Gain switch</li> </ol>                                                                                                    | -    |
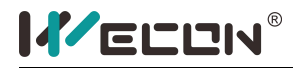

|       |                                   |          |   |      | <ul> <li>11: INH, Position reference inhibited</li> <li>12: VSSEL, Damer control switch(not implemented yet)</li> <li>13: INSPD1, Internal speed command selection 1(not implemented yet)</li> <li>14: INSPD2, Internal speed command selection 2(not implemented yet)</li> <li>15: INSPD3, Internal speed command selection 3(not implemented yet)</li> <li>16: J-SEL, Inertia ratio switch(not implemented yet)</li> </ul>                                                                                                    |   |
|-------|-----------------------------------|----------|---|------|----------------------------------------------------------------------------------------------------|---|
| P6-06 | DI_2 logic selection              | Δ        | 0 | 0-1  | <ul><li>DI port input logic validity function selection.</li><li>0: Normal open input. Active when off (switch closed).</li><li>1: Normal closed input. Active when on (switch open).</li></ul>                                                                                                    | - |
| P6-07 | DI_2 input<br>source<br>selection | <b>A</b> | 0 | 0-1  | 0: Hardware DI2<br>1: VDI2                                                                                                    | - |
| P6-08 | DI_3 function<br>selection        | Δ        | 3 | 0-16 | <ol> <li>SON, Servo ON</li> <li>A-CLR, Fault and warning clear</li> <li>POT, Forward limit switch</li> <li>NOT, Reverse limit switch</li> <li>ZCLAMP, Zero speed clamp</li> <li>CL, Clear the position deviation</li> <li>C-SIGN, Instruction negation</li> <li>E-STOP, Emergency stop</li> <li>GEAR-SEL, Electronic gear switching 1</li> <li>GAIN-SEL, Gain switch</li> <li>INH, Position reference inhibited</li> <li>VSSEL, Damer control switch(not implemented yet)</li> <li>INSPD1, Internal speed command selection 1(not implemented yet)</li> <li>INSPD2, Internal speed command selection 2(not implemented yet)</li> <li>IS: INSPD3, Internal speed command selection 3(not implemented yet)</li> <li>J-SEL, Inertia ratio switch(not implemented yet)</li> </ol> | - |
| P6-09 | DI_3 logic selection              | Δ        | 0 | 0-1  | <ul> <li>DI port input logic validity function selection.</li> <li>0: Normal open input. Active when off (switch closed).</li> <li>1: Normal closed input. Active when on (switch open).</li> </ul>                                                                                                    | - |
| P6-10 | DI 3 input                        |          | 0 | 0-1  | 0: Hardware DI3                                                                                                    | - |

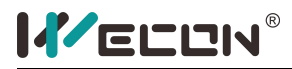

|       | source<br>selection                     |   |   |      | 1: VDI3                                                                                                    |   |
|-------|-----------------------------------------|---|---|------|----------------------------------------------------------------------------------------------------|---|
| P6-11 | Selection<br>DI_4 function<br>selection | Δ | 4 | 0-16 | <ol> <li>SON, Servo ON</li> <li>A-CLR, Fault and warning clear</li> <li>POT, Forward limit switch</li> <li>NOT, Reverse limit switch</li> <li>ZCLAMP, Zero speed clamp</li> <li>CL, Clear the position deviation</li> <li>C-SIGN, Instruction negation</li> <li>E-STOP, Emergency stop</li> <li>GEAR-SEL, Electronic gear switching 1</li> <li>GAIN-SEL, Gain switch</li> <li>INH, Position reference inhibited</li> <li>VSSEL, Damer control switch(not implemented yet)</li> <li>INSPD1, Internal speed command selection 1(not implemented yet)</li> <li>INSPD2, Internal speed command selection 2(not implemented yet)</li> <li>INSPD3, Internal speed command selection 3(not implemented yet)</li> </ol> | - |
|       |                                         |   |   |      | 16: J-SEL, Inertia ratio switch(not implemented yet)                                                                                                    |   |
| P6-12 | DI_4 logic selection                    | Δ | 0 | 0-1  | <ul> <li>DI port input logic validity function selection.</li> <li>0: Normal open input. Active when off (switch closed).</li> <li>1: Normal closed input. Active when on (switch open).</li> </ul>                                                                                                    | - |
| P6-13 | DI_4 input<br>source<br>selection       |   | 0 | 0-1  | 0: Hardware DI4<br>1: VDI4                                                                                                    | - |

| P6-14 | DI_5 function<br>selection        | Δ        | 7  | 0-16 | <ol> <li>SON, Servo ON</li> <li>A-CLR, Fault and warning clear</li> <li>POT, Forward limit switch</li> <li>NOT, Reverse limit switch</li> <li>ZCLAMP, Zero speed clamp</li> <li>CL, Clear the position deviation</li> <li>C-SIGN, Instruction negation</li> <li>E-STOP, Emergency stop</li> <li>GEAR-SEL, Electronic gear switching 1</li> <li>GAIN-SEL, Gain switch</li> <li>INH, Position reference inhibited</li> <li>VSSEL, Damer control switch(not implemented yet)</li> <li>INSPD1, Internal speed command selection 1(not implemented yet)</li> <li>INSPD2, Internal speed command selection 2(not implemented yet)</li> <li>ISINSPD3, Internal speed command selection 3(not implemented yet)</li> <li>J-SEL, Inertia ratio switch(not implemented yet)</li> </ol> | - |
|-------|-----------------------------------|----------|----|------|----------------------------------------------------------------------------------------------------|---|
| P6-15 | DI_5 logic<br>selection           | Δ        | 0  | 0-1  | <ul><li>DI port input logic validity function selection.</li><li>0:Normal open input. Active when off (switch closed).</li><li>1: Normal closed input. Active when on (switch open).</li></ul>                                                                                                    | - |
| P6-16 | DI_5 input<br>source<br>selection | <b>▲</b> | 0  | 0-1  | 0: Hardware DI5<br>1: VDI5                                                                                                    | - |
| P6-17 | DI_6 function<br>selection        | Δ        | 11 | 0-16 | <ol> <li>SON, Servo ON</li> <li>A-CLR, Fault and warning clear</li> <li>POT, Forward limit switch</li> <li>NOT, Reverse limit switch</li> <li>ZCLAMP, Zero speed clamp</li> <li>CL, Clear the position deviation</li> <li>C-SIGN, Instruction negation</li> <li>E-STOP, Emergency stop</li> <li>GEAR-SEL, Electronic gear switching 1</li> <li>GAIN-SEL, Gain switch</li> <li>INH, Position reference inhibited</li> <li>VSSEL, Damer control switch(not implemented yet)</li> <li>INSPD1, Internal speed command selection 1(not implemented yet)</li> <li>INSPD2, Internal speed command selection 2(not implemented yet)</li> </ol>                                                                                                    | - |

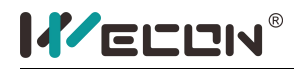

|       |                                   |   |   |      | 15:INSPD3, Internal speed command<br>selection 3(not implemented yet)<br>16: J-SEL, Inertia ratio switch(not<br>implemented yet)                                                                                                    |   |
|-------|-----------------------------------|---|---|------|----------------------------------------------------------------------------------------------------|---|
| P6-18 | DI_6 logic selection              | Δ | 0 | 0-1  | <ul> <li>DI port input logic validity function selection.</li> <li>0: Normal open input. Active when off (switch closed).</li> <li>1: Normal closed input. Active when on (switch open).</li> </ul>                                                                                                    | - |
| P6-19 | DI_6 input<br>source<br>selection | • | 0 | 0-1  | 0: Hardware DI6<br>1: VDI6                                                                                                    |   |
| P6-20 | DI_7 function<br>selection        | Δ | - | 0-16 | <ol> <li>SON, Servo ON</li> <li>A-CLR, Fault and warning clear</li> <li>POT, Forward limit switch</li> <li>NOT, Reverse limit switch</li> <li>ZCLAMP, Zero speed clamp</li> <li>CL, Clear the position deviation</li> <li>C-SIGN, Instruction negation</li> <li>E-STOP, Emergency stop</li> <li>GEAR-SEL, Electronic gear switching 1</li> <li>GAIN-SEL, Gain switch</li> <li>INH, Position reference inhibited</li> <li>VSSEL, Damer control switch(not implemented yet)</li> <li>INSPD1, Internal speed command selection 1(not implemented yet)</li> <li>INSPD2, Internal speed command selection 2(not implemented yet)</li> <li>IS: INSPD3, Internal speed command selection 3(not implemented yet)</li> <li>J-SEL, Inertia ratio switch(not implemented yet)</li> </ol> | - |
| P6-21 | DI_7 logic<br>selection           | Δ | 0 | 0-1  | <ul><li>DI port input logic validity function selection.</li><li>0: Normal open input. Active when off (switch closed).</li><li>1: Normal closed input. Active when on (switch open).</li></ul>                                                                                                    | - |
| P6-22 | DI_7 input<br>source<br>selection |   | 0 | 0-1  | 0: Hardware DI7<br>1: VDI7                                                                                                    | - |
| P6-23 | DI_8 function selection           | Δ | - | 0-16 | <ol> <li>SON, Servo ON</li> <li>A-CLR, Fault and warning clear</li> <li>POT, Forward limit switch</li> <li>NOT, Reverse limit switch</li> <li>ZCLAMP, Zero speed clamp</li> </ol>                                                                                                    | - |

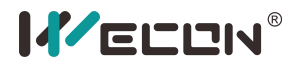

|       |                                   |   |     |         | <ul> <li>6: CL, Clear the position deviation</li> <li>7: C-SIGN, Instruction negation</li> <li>8: E-STOP, Emergency stop</li> <li>9: GEAR-SEL, Electronic gear switching 1</li> <li>10: GAIN-SEL, Gain switch</li> <li>11: INH, Position reference inhibited</li> <li>12: VSSEL, Damer control switch(not implemented yet)</li> <li>13: INSPD1, Internal speed command selection 1(not implemented yet)</li> <li>14: INSPD2, Internal speed command selection 2(not implemented yet)</li> <li>15: INSPD3, Internal speed command selection 3(not implemented yet)</li> <li>16: J-SEL, Inertia ratio switch(not implemented yet)</li> </ul> |   |
|-------|-----------------------------------|---|-----|---------|----------------------------------------------------------------------------------------------------|---|
| P6-24 | DI_8 logic<br>selection           | Δ | 0   | 0-1     | <ul> <li>DI port input logic validity function selection.</li> <li>0: Normal open input. Active when off (switch closed).</li> <li>1: Normal closed input. Active when on (switch open).</li> </ul>                                                                                                    | - |
| P6-25 | DI_8 input<br>source<br>selection |   | 0   | 0-1     | 0: Hardware DI8<br>1: VDI8                                                                                                    | - |
| Р6-26 | DO_1 function selection           | Δ | 132 | 128~142 | 129-RDYServo Ready130-ALMAlarm131-WARNWarning132-TGONMotor rotation output133-ZSPZero speed signal134-P-COINPositioning completed135-P-NEARPositioning near136-V-COINSpeed consistent137-V-NEARSpeed near138-T-COINTorque reached139-T-LIMITTorque limit140-V-LIMITSpeed limit141-BRK-OFFSolenoid brake<br>(not implemented yet)142-SRV-STEnable Servo status output                                                                                                    | _ |
| P6-27 | DO_1 logic selection              | Δ | 0   | 0~1     | Output logic function selection. ★<br>1. Set to 0:<br>When the signal is valid, the output<br>transistor is on.<br>When the signal is invalid, the output<br>transistor is off.<br>2. Set to 1:                                                                                                    | - |

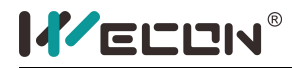

|       |               |   |     |          | When the signal is valid, the output                    |   |
|-------|---------------|---|-----|----------|---------------------------------------------------------|---|
|       |               |   |     |          | transistor is off.                                      |   |
|       |               |   |     |          | When the signal is invalid, the output transistor is on |   |
|       |               |   |     |          | 129-BDV Servo Beady                                     |   |
|       |               |   |     |          | 130-ALM Alarm                                           |   |
|       |               |   |     |          | 131-WARN Warning                                        |   |
|       |               |   |     |          | 132-TGON Motor rotation output                          |   |
|       |               |   |     |          | 132-7SP Zero sneed signal                               |   |
|       |               |   |     |          | 134-P-COIN Positioning completed                        |   |
|       |               |   |     |          | 135-P-NEAR Positioning pear                             |   |
| P6-28 | DO_2 function | ^ | 130 | 128~1/12 | 136-V-COIN Speed consistent                             | _ |
| 1020  | selection     |   | 150 | 120 142  | 137-V-NEAR Speed near                                   |   |
|       |               |   |     |          | 138-T-COIN Torque reached                               |   |
|       |               |   |     |          | 139-T-LIMIT Torque limit                                |   |
|       |               |   |     |          | 140-V-LIMIT Speed limit                                 |   |
|       |               |   |     |          | 141-BRK-OFF Solenoid brake                              |   |
|       |               |   |     |          | (not implemented vet)                                   |   |
|       |               |   |     |          | 142-SRV-ST Enable Servo status output                   |   |
|       |               |   |     |          | Output logic function selection $\star$                 |   |
|       |               |   |     |          | 1 Set to 0:                                             |   |
|       |               |   |     |          | When the signal is valid the output                     |   |
|       |               |   |     |          | transistor is on.                                       |   |
|       |               |   |     |          | When the signal is invalid, the output                  |   |
| P6-29 | DU_2 logic    | Δ | 0   | 0~1      | transistor is off.                                      | - |
|       | Sciection     |   |     |          | 2. Set to 1:                                            |   |
|       |               |   |     |          | When the signal is valid, the output                    |   |
|       |               |   |     |          | transistor is off.                                      |   |
|       |               |   |     |          | When the signal is invalid, the output                  |   |
|       |               |   |     |          | transistor is on.                                       |   |
|       |               |   |     |          | 129-RDY Servo Ready                                     |   |
|       |               |   |     |          | 130-ALIVI AldTIT                                        |   |
|       |               |   |     |          | 122 TGON Motor rotation output                          |   |
|       |               |   |     |          | 132-7SP Zero speed signal                               |   |
|       |               |   |     |          | 134-P-COIN Positioning completed                        |   |
|       |               |   |     |          | 135-P-NEAR Positioning pear                             |   |
| P6-30 | DO_3 function | ^ | 129 | 128~142  | 136-V-COIN Sneed consistent                             | _ |
| 10.50 | selection     |   | 125 | 120 142  | 137-V-NEAR Speed hear                                   |   |
|       |               |   |     |          | 138-T-COIN Torque reached                               |   |
|       |               |   |     |          | 139-T-LIMIT Torque limit                                |   |
|       |               |   |     |          | 140-V-LIMIT Speed limit                                 |   |
|       |               |   |     |          | 141-BRK-OFF Solenoid brake                              |   |
|       |               |   |     |          | (not implemented vet)                                   |   |
|       |               |   |     |          | 142-SRV-ST Enable Servo status output                   |   |
| P6-31 | DO 3 logic    | Δ | 0   | 0~1      | Output logic function selection. *                      | - |

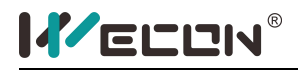

|        | selection               |   |     |         | 1. Set to 0:                                                           |   |
|--------|-------------------------|---|-----|---------|------------------------------------------------------------------------|---|
|        |                         |   |     |         | When the signal is valid, the output transistor is on.                 |   |
|        |                         |   |     |         | When the signal is invalid, the output                                 |   |
|        |                         |   |     |         | transistor is off.                                                     |   |
|        |                         |   |     |         | 2. Set to 1:                                                           |   |
|        |                         |   |     |         | When the signal is valid, the output transistor is off.                |   |
|        |                         |   |     |         | When the signal is invalid, the output transistor is on.               |   |
|        |                         |   |     |         | 129-RDY Servo Ready                                                    |   |
|        |                         |   |     |         | 130-ALM Alarm                                                          |   |
|        |                         |   |     | 128~142 | 131-WARN Warning                                                       |   |
|        |                         |   |     |         | 132-TGON Motor rotation output                                         |   |
|        | DO_4 function selection |   |     |         | 133-ZSP Zero speed signal                                              |   |
|        |                         |   |     |         | 134-P-COIN Positioning completed                                       |   |
| P6-32  |                         |   |     |         | 135-P-NEAR Positioning near                                            |   |
|        |                         | Δ | 134 |         | 136-V-COIN Speed consistent                                            | - |
|        |                         |   |     |         | 137-V-NEAR Speed near                                                  |   |
|        |                         |   |     |         | 138-T-COIN Torque reached                                              |   |
|        |                         |   |     |         | 139-T-LIMIT Torque limit                                               |   |
|        |                         |   |     |         | 140-V-LIMIT Speed limit                                                |   |
|        |                         |   |     |         | 141-BRK-OFF Solenoid brake                                             |   |
|        |                         |   |     |         | (not implemented yet)                                                  |   |
|        |                         |   |     |         | 142-SRV-ST Enable Servo status output                                  |   |
|        |                         |   |     |         | Output logic function selection. ★                                     |   |
|        |                         |   |     |         | 1. Set to 0:                                                           |   |
|        |                         |   |     |         | When the signal is valid, the output                                   |   |
|        |                         |   |     |         | transistor is on.                                                      |   |
| D6 22  | DO_4 logic              | • | 0   | 0~1     | When the signal is invalid, the output                                 | _ |
| r 0-33 | selection               | Δ | 0   | 0 1     | $\begin{array}{c} 1 \\ 3 \\ 3 \\ 5 \\ 5 \\ 5 \\ 5 \\ 5 \\ 5 \\ 5 \\ 5$ |   |
|        |                         |   |     |         | 2. Jet (01.                                                            |   |
|        |                         |   |     |         | transistor is off.                                                     |   |
|        |                         |   |     |         | When the signal is invalid, the output                                 |   |
|        |                         |   |     |         | transistor is on.                                                      |   |

★: Explanation of output logic selection (take P6-27 as an example)

- 1) When P6-27 is set to 0
  - If the function of P6-26 is selected as [fault signal], it means when DO-1 appears a fault signal, the output transistor is turned on. when DO-1 does not appear a fault signal, the output transistor is turned off.
  - If the function selection of P6-26 is [Positioning completed], it means that: when the positioning of DO-1 is completed, the output transistor is turned on. when the positioning of DO-1 is not completed, the output transistor is turned off.

#### Similarly:

2) When P6-27 is set to 1

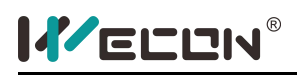

- If the function of P6-26 is selected as [fault signal], it means when DO-1 appears a fault signal, the output transistor is turned off. when DO-1 does not appear a fault signal, the output transistor is turned on.
- If the function selection of P6-26 is [Positioning completed], **it means that:**when the positioning of DO-1 is completed, the output transistor is turned off. when the positioning of DO-1 is not completed, the output transistor is turned on.

### 9.8Auxiliary Function Parameter

| Code  | Function                                         | Effective<br>time | Default | Range  | Description                                                                                                    | Unit |
|-------|--------------------------------------------------|-------------------|---------|--------|----------------------------------------------------------------------------------------------------|------|
| P10-1 | JOG speed                                        |                   | 100     | 0-3000 | JOG speed                                                                                                    | rpm  |
| P10-2 | Restore factory setting                          | •                 | 0       | 0-1    | -1 Write 1 to restore setting                                                                                                    |      |
| P10-4 | Motor overload<br>protection time<br>coefficient | •                 | 100     | 50-300 | According to the heating condition of the motor, modifying this value could make the overload protection time float up and down from the reference value, 50 corresponds to 50%, that is, the time is reduced by half. 300 corresponds to 300%, that is, the time is extended to 3 times. | %    |

### 9.9Communication Parameter

| Code  | Function                                        | Effective<br>time | Default | Range | Description                                                                                                 |
|-------|-------------------------------------------------|-------------------|---------|-------|----------------------------------------------------------------------------------------------------|
| P12-1 | RS485 station NO.                               |                   | 1       | 1-247 | Servo RS485 communication station number and address                                                        |
| P12-2 | Baud rate                                       | <b></b>           | 0       | 0-5   | 0: 2400bps.1: 4800bps.2: 9600bps.3: 19200bps.4: 38400bps.5: 57600bps                                        |
| P12-3 | Serial port data<br>format                      | <b></b>           | 0       | 0-3   | 0: 1 STOP bit, No check<br>1: 1 stop bit, odd check<br>2: 1 stop bit, even check<br>3: 2 stop bit, no check |
| P12-4 | Write modbus<br>communication<br>data to EEPROM |                   | 0       | 0-1   | 0: Not write to EEPROM, volatile.<br>1: write to EEPROM, non-volatile.                                      |

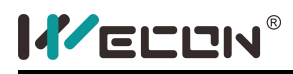

## 9.10 VDI Parameter

| Code  |                  | Function |       | Effective time | Default | Range | Description                                       |
|-------|------------------|----------|-------|----------------|---------|-------|---------------------------------------------------|
| P13-1 | Virtual<br>value | VDI_1    | input |                | 0       | 0-1   | VDI1 input level:<br>0: low level. 1: high level. |
| P13-2 | Virtual<br>value | VDI_2    | input |                | 0       | 0-1   | VDI2 input level:<br>0: low level. 1: high level. |
| P13-3 | Virtual<br>value | VDI_3    | input |                | 0       | 0-1   | VDI3 input level:<br>0: low level. 1: high level. |
| P13-4 | Virtual<br>value | VDI_4    | input |                | 0       | 0-1   | VDI4 input level:<br>0: low level. 1: high level. |
| P13-5 | Virtual<br>value | VDI_5    | input |                | 0       | 0-1   | VDI5 input level:<br>0: low level. 1: high level. |
| P13-6 | Virtual<br>value | VDI_6    | input |                | 0       | 0-1   | VDI6 input level:<br>0: low level. 1: high level. |
| P13-7 | Virtual<br>value | VDI_7    | input | <b>•</b>       | 0       | 0-1   | VDI7 input level:<br>0: low level. 1: high level. |
| P13-8 | Virtual<br>value | VDI_8    | input |                | 0       | 0-1   | VDI8 input level:<br>0: low level. 1: high level. |

## 6.11 Monitoring Parameter

| Code  | Туре    | Function                                        | Unit | Data format |
|-------|---------|-------------------------------------------------|------|-------------|
| U0-01 | General | Servo state                                     | -    | int16_t     |
| U0-02 | General | Servo motor speed                               | rpm  | int16_t     |
| U0-03 | General | Enter speed command                             | rpm  | int16_t     |
| U0-04 | General | Speed corresponding to input position reference | rpm  | int16_t     |
| U0-05 | General | Pulse deviation                                 | Pul  | int32_t     |
| U0-07 | General | Pulse deviation *10000                          | Pul  | int32_t     |
| U0-09 | General | input pulse number                              | Pul  | int32_t     |
| U0-11 | General | input pulse number *10000                       | Pul  | int32_t     |
| U0-13 | General | Encoder accumulative position                   | Pul  | int32_t     |
| U0-15 | General | Encoder accumulative position *10000            | Pul  | int32_t     |
| U0-17 | General | DI input signal state                           | -    | uint32_t    |
| U0-19 | General | DO output signal state                          | -    | uint32_t    |
| U0-21 | General | Al1 input voltage value                         | V    | int16_t     |

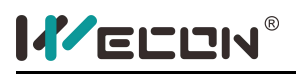

| U0-22 | General | AI2 input voltage value                  | v                                                                                  | int16_t  |
|-------|---------|------------------------------------------|------------------------------------------------------------------------------------|----------|
| U0-23 | General | Vibration frequency                      | Hz                                                                                 | uint16_t |
| U0-24 | General | Vibration amplitude                      | rpm                                                                                | uint16_t |
| U0-25 | General | Forward torque limitation                | %                                                                                  | int16_t  |
| U0-26 | General | Backward torque limitation               | %                                                                                  | int16_t  |
| U0-27 | General | Forward speed limitation                 | rpm                                                                                | int16_t  |
| U0-28 | General | Backward speed limitation                | rpm                                                                                | int16_t  |
| U0-29 | General | Mechanical angle                         | o                                                                                  | int16_t  |
| U0-30 | General | Electric angle                           | o                                                                                  | int16_t  |
| U0-31 | General | Bus voltage                              | v                                                                                  | uint16_t |
| U0-32 | General | Module temperature                       | °C                                                                                 | int16_t  |
| U0-33 | General | Instantaneous output power               | W                                                                                  | int32_t  |
| U0-35 | General | Total power-on time: hour                | h                                                                                  | uint32_t |
| U0-37 | General | Total power-on time:min                  | min                                                                                | uint16_t |
| U0-38 | General | Total power-on time:sec                  | s                                                                                  | uint16_t |
| U0-39 | General | Output load percentage                   | %                                                                                  | uint16_t |
| U0-40 | General | Power-on time: hour                      | h                                                                                  | uint32_t |
| U0-42 | General | Power-on time: min                       | min                                                                                | uint16_t |
| U0-43 | General | Power-on time: sec                       | s                                                                                  | uint16_t |
| U0-44 | General | Instantaneous braking resistance power   | w                                                                                  | uint32_t |
| U0-46 | General | Average braking resistance power         | w                                                                                  | uint32_t |
| U0-48 | Device  | Power-on times                           | times                                                                              | uint32_t |
| U0-50 | Device  | Motor cumulative turns (x1)              | Revolution                                                                         | uint16_t |
| U0-51 | Device  | Motor cumulative turns (x10e4)           | Revolution                                                                         | uint16_t |
| U0-52 | Device  | Motor cumulative turns (x10e8)           | Revolution                                                                         | uint16_t |
| U0-53 | Device  | Motor model code                         | -                                                                                  | uint16_t |
| U1-01 | Alarm   | Current fault code                       | -                                                                                  | uint16_t |
| U1-02 | Alarm   | Current alarm code                       | -                                                                                  | uint16_t |
| U1-03 | Alarm   | phase U current upon displayed fault     | A                                                                                  | int16_t  |
| U1-04 | Alarm   | phase V current upon displayed fault     | A                                                                                  | int16_t  |
| U1-05 | Alarm   | Bus voltage upon displayed fault         | V                                                                                  | uint16_t |
| U1-06 | Alarm   | IGBT temperature upon displayed fault    | $^{\circ}\!\!\!\!\!\!\!\!\!\!\!\!\!\!\!\!\!\!\!\!\!\!\!\!\!\!\!\!\!\!\!\!\!\!\!\!$ | int16_t  |
| U1-07 | Alarm   | Torque component when fault occured      | %                                                                                  | int16_t  |
| U1-08 | Alarm   | Excitation component when fault occurred | %                                                                                  | int16_t  |
| U1-09 | Alarm   | Position deviation when fault occurred   | Pul                                                                                | int32_t  |
| U1-11 | Alarm   | Speed value when fault occurred          | rpm                                                                                | int16_t  |
| U1-12 | Alarm   | the time when fault occurred             | s                                                                                  | uint32_t |
| U1-14 | Alarm   | Number of faults                         | -                                                                                  | uint16_t |
| U1-15 | Alarm   | Number of warnings                       | -                                                                                  | uint16_t |
| U1-16 | Alarm   | Total number of historical faults        | -                                                                                  | uint16_t |
| U1-17 | Alarm   | Total number of historical alarm         | -                                                                                  | uint16_t |

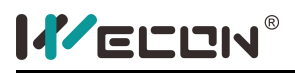

| U1-18 | Alarm  | Last 2nd fault code       | -     | uint16_t |  |
|-------|--------|---------------------------|-------|----------|--|
| U1-19 | Alarm  | Last 3rd fault code       | -     | uint16_t |  |
| U1-20 | Alarm  | Last 4th fault code       | -     | uint16_t |  |
| U1-21 | Alarm  | Last 5th fault code       | -     | uint16_t |  |
| U1-22 | Alarm  | Last 6th fault code       | -     | uint16_t |  |
| U1-23 | Alarm  | Last 2nd alarm code       | -     | uint16_t |  |
| U1-24 | Alarm  | Last 3rd alarm code       | -     | uint16_t |  |
| U1-25 | Alarm  | Last 4th alarm code       | -     | uint16_t |  |
| U1-26 | Alarm  | Last 5th alarm code       | -     | uint16_t |  |
| U1-27 | Alarm  | Last 6th alarm code       | -     | uint16_t |  |
| U2-01 | Device | Product series            | -     | uint16_t |  |
| U2-02 | Device | model                     | -     | uint16_t |  |
| U2-03 | Device | Model                     | -     | uint16_t |  |
| U2-04 | Device | Firmware version          | -     | uint16_t |  |
| U2-05 | Device | Hardware version          | -     | uint16_t |  |
| U2-06 | Device | date of manufacture:year  | Year  | uint16_t |  |
| U2-07 | Device | date of manufacture:month | month | uint16_t |  |
| U2-08 | Device | date of manufacture:day   | Day   | uint16_t |  |
| U2-09 | Device | Device serial number 1    | -     | uint16_t |  |
| U2-10 | Device | Device serial number 2    | -     | uint16_t |  |
| U2-11 | Device | Device serial number 3    | -     | uint16_t |  |
| U2-12 | Device | Device serial number 4    | -     | uint16_t |  |
| U2-13 | Device | Device serial number 5    | -     | uint16_t |  |
| U2-14 | Device | Device serial number 6    | -     | uint16_t |  |
| U2-15 | Device | Device serial number 7    | -     | uint16_t |  |
| U2-16 | Device | Device serial number 8    | -     | uint16 t |  |

# 10. Troubleshooting

## 10.1 Alarm and Fault during Startup

#### **10.1.1** Position Control Mode

| During startup                               | Fault                                                      | Reason                                                                   | Solution                                                                                                    |
|----------------------------------------------|------------------------------------------------------------|--------------------------------------------------------------------------|----------------------------------------------------------------------------------------------------|
|                                              | The LED display                                            | L1C and L2C<br>are not well<br>connected                                 | Re-wiring: connect L1C / L2C cable with the socket.                                                                                                    |
| Connect control power L1C/L2C and main power | or green<br>indicator is off<br>(bus voltage<br>indicator) | The control power voltage is abnormal.                                   | Measure AC voltage between L1C and L2C                                                                                                    |
| L1/ L2 and L3.                               | mulcatory                                                  | The Servo drive is faulty                                                | Contact an agent or Wecon customer service.                                                                                                    |
|                                              | LED display Er.xx                                          | Refer to 7.2 Faults and Alarms information, find the cause troubleshoot. |                                                                                                    |
|                                              | Shaft of Servo                                             | The S-ON<br>signal is<br>invalid.                                        | Check whether the Servo enable signal is set and the terminal logic is valid.                                                                                                    |
| Set the S-ON signal to ON.                   | running status.                                            | Selection of control mode is incorrect.                                  | Check PO-1 value                                                                                                    |
|                                              | LED display Er.xx                                          | Refer to 7.2 Faults and Alarms information, find the cause troubleshoot. |                                                                                                    |
| Input position<br>reference                  | Servo Motor<br>does not rotate.                            | Input<br>reference<br>pulse counter<br>(U0-09) is 0.                     | Position reference is not entered:<br>Whether DI_3 is set as forward drive<br>prohibition or DI_4 is set as reverse drive<br>prohibition.<br>Check if the DI command pulse inhibit<br>function set by accident. |
| Servo motor                                  | Motor speed is not steady.                                 | The gain is set improperly.                                              | Adjust the gain                                                                                                    |
| jitters at low<br>speed                      | Motor shaft<br>vibrates left and<br>right.                 | The load<br>inertia ratio is<br>too large.                               | Perform inertia auto-tuning and then perform automatic gain tuning.                                                                                                    |

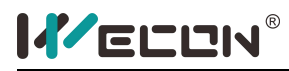

| Servo system<br>runs normally. | Positioning<br>inaccurate | Unsatisfactory<br>position<br>deviation<br>generated. | The pulse received(U0-09) is not consistent<br>with the actual position machine.<br>Whether the equipment is vibrating, adjust<br>by gain.<br>Check the coupling at the motor shaft<br>locked well. |
|--------------------------------|---------------------------|-------------------------------------------------------|----------------------------------------------------------------------------------------------------|
|--------------------------------|---------------------------|-------------------------------------------------------|----------------------------------------------------------------------------------------------------|

### 10.1.2 Speed Control Mode

| During Startup             | Fault                                                                | Cause                                          | Solution                                                                                                    |
|----------------------------|----------------------------------------------------------------------|------------------------------------------------|----------------------------------------------------------------------------------------------------|
|                            | The LED display or                                                   | L1C and L2C are not well connected             | Re-wiring: connect L1C / L2C cable with the socket.                                                                                                    |
| Connect control power      | green indicator is<br>off (bus voltage                               | The control power voltage is abnormal.         | Measure AC voltage between L1C and L2C                                                                                                    |
| power L1/ L2 and L3.       | indicator)                                                           | The Servo drive is<br>faulty                   | Contact an agent or Wecon customer service.                                                                                                    |
|                            | LED display Er.xx                                                    | Refer to 7.2 Faults and cause and troubleshoot | Alarms information, find the                                                                                                    |
|                            | Shaft of Servo<br>Motor is in free                                   | The S-ON signal is invalid.                    | Check whether the Servo<br>enable signal is set and the<br>terminal logic is valid.                                                                                                    |
| Set the S-ON signal to ON. | running status.                                                      | Selection of control mode is incorrect.        | Check PO-1 value                                                                                                    |
|                            | LED display Er.xx                                                    | Refer to 7.2 Faults and cause and troubleshoot | Alarms information, find the                                                                                                    |
| Input speed reference      | Servo motor does<br>not rotate or the<br>speed is not as<br>expected | Speed reference<br>(U0-03) is 0.               | <ul> <li>The analog interface wiring is incorrect. Refer to Chapter 4 for correct wiring. No speed reference:</li> <li>1) Whether DI_3 is set as forward drive prohibition or DI_4 is set as reverse drive prohibition.</li> <li>2) Whether the reference pulse inhibit input function of DI is used.</li> <li>3) Check if the P1-1 speed reference source setting is correct.</li> <li>4) When using the internal speed reference, check if P1-2 internal speed command is 0.</li> </ul> |

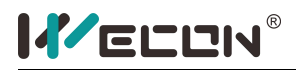

|                                     | Motor speed is not steady.                 | The load inertia ratio is too large. | Adjust the gain                                                          |
|-------------------------------------|--------------------------------------------|--------------------------------------|--------------------------------------------------------------------------|
| Servo motor jitters at<br>low speed | Motor shaft<br>vibrates left and<br>right. | The load inertia ratio is too large. | perform inertia auto-tuning<br>and then perform automatic<br>gain tuning |

### 10.1.3Torque Control Mode

| During Startup         | Fault                                                                | Cause                                                                        | Solution                                                                                                    |  |
|------------------------|----------------------------------------------------------------------|------------------------------------------------------------------------------|----------------------------------------------------------------------------------------------------|--|
|                        | The LED display or                                                   | L1C and L2C are not well connected                                           | Re-wiring: connect L1C / L2C cable with the socket.                                                                                                    |  |
| Connect control power  | green indicator is<br>off (bus voltage                               | The control power voltage is abnormal.                                       | Measure AC voltage between L1C and L2C                                                                                                    |  |
| power L1/ L2 and L3.   | indicator)                                                           | The Servo drive is faulty                                                    | Contact an agent or Wecon customer service.                                                                                                    |  |
|                        | LED display Er.xx                                                    | Refer to 7.2 Faults and cause and troubleshoot                               | Alarms information, find the                                                                                                    |  |
|                        | Shaft of Servo<br>Motor is in free                                   | The S-ON signal is invalid.                                                  | Check whether the Servo<br>enable signal is set and the<br>terminal logic is valid.                                                                                                    |  |
| ON.                    | running status.                                                      | Selection of control mode is incorrect.                                      | Check PO-1 value                                                                                                    |  |
|                        | LED display Er.xx                                                    | Refer to 7.2 Faults and Alarms information, find the cause and troubleshoot. |                                                                                                    |  |
| Input torque reference | Servo motor does<br>not rotate or the<br>speed is not as<br>expected | Internal torque<br>reference (U0-03) is 0.                                   | <ul> <li>The analog interface wiring is incorrect. Refer to Chapter 4 for correct wiring. No speed reference:</li> <li>1) Whether DI_3 is set as forward drive prohibition or DI_4 is set as reverse drive prohibition.</li> <li>2) Whether the reference pulse inhibit input function of DI is used.</li> <li>3) Check if the P1-1 speed reference source setting is correct.</li> <li>4) When using the internal speed reference, check if P1-2 internal speed command is 0.</li> </ul> |  |

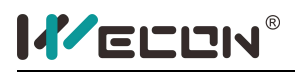

|                                     | Motor speed is not steady.                 | The load inertia ratio is too large. | Adjust the gain                                                          |
|-------------------------------------|--------------------------------------------|--------------------------------------|--------------------------------------------------------------------------|
| Servo motor jitters at<br>low speed | Motor shaft<br>vibrates left and<br>right. | The load inertia ratio is too large. | Perform inertia auto-tuning<br>and then perform automatic<br>gain tuning |

## 10.2 Fault and Warning Code during Running

| Туре   | Name                                       | Description                                                                                                    | Code  | Troubleshooting                                                                                                    |
|--------|--------------------------------------------|----------------------------------------------------------------------------------------------------|-------|----------------------------------------------------------------------------------------------------|
| Туре 1 | Parameter is<br>damaged                    | EEPROM couldnot read and write                                                                                                    | Er.01 | The hardware interface couldnot read and write parameters. Please contact the manufacturer to check whether the hardware is damaged.                                                                                                    |
| Type 1 | Parameter<br>storage error                 | <ul> <li>Internal parameters<br/>stored version, total<br/>number, range, etc.</li> <li>The possible reasons are: <ol> <li>The driver has been<br/>software upgraded.</li> <li>A momentary power<br/>failure occurred during<br/>parameter storage.</li> <li>Frequent writing of<br/>parameters.</li> </ol> </li> </ul> | Er.02 | <ol> <li>If the parameter storage is abnormal due to<br/>the program update, please update the<br/>parameters by restoring the factory default<br/>parameters and power on again.</li> <li>Power on again and reset the parameters<br/>after restoring the factory settings.</li> <li>Check whether the host computer<br/>frequently writes parameters and modify the<br/>corresponding parameter writing method.</li> </ol> |
| Type 1 | ADC reference source failure               | The internal analog<br>reference source of the<br>driver is not accurate                                                                                                    | Er.03 | Please power on again to determine whether<br>the fault is eliminated. if the error still occurs,<br>please contact the manufacturer.                                                                                                    |
| Type 1 | AD current<br>sampling<br>conversion error | Current sampling zero<br>drift or current sensor<br>error                                                                                                    | Er.04 | Please power on again to determine whether<br>the fault is eliminated. if the error still occurs,<br>please contact the manufacturer.                                                                                                    |
| Type 1 | FPGA<br>communication<br>abnormal          | FPGA communication failure                                                                                                    | Er.05 | Please power on again to determine whether<br>the fault is eliminated. if the error still occurs,<br>please contact the manufacturer.                                                                                                    |
| Type 1 | FPGA program<br>version is<br>incorrect    | FPGA program version is incorrect                                                                                                    | Er.06 | Please power on again to determine whether<br>the fault is eliminated. if the error still occurs,<br>please contact the manufacturer.                                                                                                    |
| Type 1 | Clock abnormal                             | The internal clock of the drive is disturbed or abnormal                                                                                                    | Er.07 | Please power on again to determine whether<br>the fault is eliminated. if the error still occurs,<br>please contact the manufacturer.                                                                                                    |

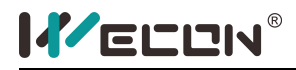

| Туре 2 | Overcurrent                   | <ul> <li>The driver has detected<br/>an overcurrent. The<br/>possible reasons are:</li> <li>1. Motor power lines U,</li> <li>V, W are shorted to<br/>ground.</li> <li>2. Short circuit among<br/>motor power line U, V, W<br/>phase.</li> <li>3. The motor power<br/>cables U, V, W have poor<br/>contact.</li> <li>4. Internal damage of the<br/>motor.</li> <li>5. The encoder wire is<br/>aging and loose.</li> <li>6. Excessive fluctuations<br/>in control power.</li> </ul>        | Er.20 | <ol> <li>Please check whether the motor power line<br/>wiring is correct.</li> <li>Whether the motor power line wiring is<br/>loose or short-circuited.</li> <li>Replace the motor power line.</li> <li>Replace the motor.</li> <li>Replace the encoder cable.</li> <li>If the above methods still could not<br/>eliminate the fault, please contact the<br/>manufacturer.</li> </ol> |
|--------|-------------------------------|----------------------------------------------------------------------------------------------------|-------|----------------------------------------------------------------------------------------------------|
| Туре 2 | Main power is<br>undervoltage | <ul> <li>Driver bus voltage is below the limit:</li> <li>(1) 220V driver: normal bus voltage is 310V, undervoltage threshold is 200V.</li> <li>(2) 380V driver: normal bus voltage is 540V, undervoltage threshold is 400V.</li> <li>Possible reasons for undervoltage of the main power supply are:</li> <li>(1) The main power source is not connected.</li> <li>(2) The input voltage is low, or the voltage drops.</li> <li>(3) The internal main power relay is damaged.</li> </ul> | Er.21 | <ol> <li>Check if the input voltage of the driver is too<br/>low. If it is too low, please increase the voltage<br/>or wait for the power supply to be normal,<br/>then power on again and see if the fault is<br/>cleared.</li> <li>Check the input power voltage of the driver<br/>to see if the voltage drops due to the power<br/>load change.</li> </ol>                         |
| Туре 2 | Main power is<br>overvoltage  | The driver detects that<br>the bus voltage is too<br>high. The possible<br>reasons are:<br>1. Check whether the<br>input voltage is normal:<br>(1) 220V driver power<br>supply voltage range:<br>-10% - + 10% (198V -<br>242V)<br>(2) 380V driver power<br>supply voltage range:<br>-10% - + 10% (342V -                                                                                                    | Er.22 | <ol> <li>Check whether the mains input voltage is<br/>too high.</li> <li>Check whether the regenerative resistor<br/>resistance is reasonable.</li> <li>Extend the acceleration / deceleration time<br/>and choose a regenerative resistor with a<br/>lower resistance value.</li> </ol>                                                                                              |

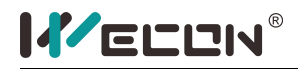

|        |                                                        | <ol> <li>The regenerative resistor resistance is too large, resulting in the braking energy not being absorbed in time.</li> <li>The load inertia is large and the motor accelerates and decelerates too quickly, and the maximum braking energy exceeds the absorbable value.</li> </ol> |       |                                                                                                    |
|--------|--------------------------------------------------------|----------------------------------------------------------------------------------------------------|-------|----------------------------------------------------------------------------------------------------|
|        |                                                        | 4. Excessive deviation of bus voltage detection                                                                                                    |       |                                                                                                    |
| Туре 2 | Regenerative<br>resistor is not<br>connected           | <ol> <li>When using the internal regenerative resistor, the jumper between C and D should be disconnected.</li> <li>When using an external regenerative resistor, the resistor is not connected.</li> <li>The regenerative resistor status detection circuit is abnormal.</li> </ol>      | Er.23 | <ol> <li>If using internal regenerative resistor, please<br/>confirm whether the short-circuit jumper<br/>between C / D is normal.</li> <li>If using an external regenerative resistor,<br/>make sure that the external regenerative<br/>resistor is connected securely.</li> <li>If an external regenerative resistor is used,<br/>please confirm whether the resistance of the<br/>regenerative resistor is reasonable.</li> <li>If above methods still could not eliminate<br/>the fault, please contact the manufacturer.</li> </ol> |
| Туре 2 | Regenerative<br>resistor turned<br>on abnormally       | The brake resistor vent is<br>turned on, but no<br>feedback signal is<br>detected. The possible<br>reasons are:<br>1. Failed to open the<br>regenerative resistor.<br>2. Brake resistor<br>feedback detection<br>failure.                                                                 | Er.24 | The brake relief circuit may be damaged,<br>please contact the manufacturer                                                                                                    |
| Туре 2 | Regenerative<br>resistor<br>resistance is too<br>large | The regenerative resistor<br>is turned on, but the<br>actual bus voltage is still<br>increasing. It may be that<br>the regenerative resistor<br>resistance is too large.                                                                                                    | Er.25 | Please confirm whether the resistance of the regenerative resistor is reasonable.                                                                                                    |
| Type 2 | Motor model<br>error                                   | Motor model error                                                                                                    | Er.26 | Check if the motor model function code is set correctly                                                                                                    |
| Type 2 | Incremental<br>encoder is<br>disconnected              | Encoder cable is<br>disconnected                                                                                                    | Er.27 | <ol> <li>Check whether the wiring of the motor<br/>encoder cable is loose. If it is loose, tighten it.</li> <li>Replace the encoder cable and power on<br/>again.</li> </ol>                                                                                                    |

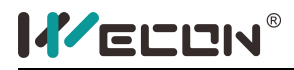

| Type 2 | Encoder Z phase<br>pulse is lost                                                        | No Z-pulse signal appears<br>when the motor rotates<br>more than 1 turn.<br>The possible reasons are:<br>1. Motor model is wrong.<br>2. The motor encoder is<br>disturbed or damaged.                                                                                                    | Er.28 | <ol> <li>Check whether the motor model matches<br/>the model of the driver.</li> <li>Replace the motor and power on again.</li> </ol>                                                                                                |
|--------|-----------------------------------------------------------------------------------------|----------------------------------------------------------------------------------------------------|-------|----------------------------------------------------------------------------------------------------|
| Type 2 | Incremental<br>encoder AB<br>count value is<br>not equal to the<br>number of ppr *<br>4 | The incremental encoder<br>AB count value is not<br>equal to the ppr * 4. The<br>possible reasons are:<br>1. Motor model is wrong.<br>2. Motor encoder is<br>disturbed or damage.                                                                                                    | Er.29 | 1. Check whether the motor model matches the model of the driver. replace the motor model that matches the driver.                                                                                                    |
| Type 2 | Encoder UVW<br>signal error                                                             | Motor encoder UVW signal error                                                                                                    | Er.30 | Check if the motor model matches the driver<br>model. replace with the motor model that<br>matches the driver                                                                                                    |
| Type 2 | Power line<br>disconnected                                                              | Motor power line is loose or disconnected                                                                                                    | Er.31 | <ol> <li>Check if the motor power line wiring is<br/>loose, and tighten it if it is loose.</li> <li>Change the power cable of the motor, and<br/>then power on again.</li> </ol>                                                     |
| Туре2  | Exceed the<br>maximum speed<br>of the motor                                             | <ul> <li>Exceeds the maximum speed threshold of function code P1-10.</li> <li>Possible reasons are:</li> <li>1. U / V / W phase sequence of motor power line is wrong.</li> <li>2. Motor model is wrong.</li> <li>3. Motor power line error.</li> <li>4. Motor encoder line error.</li> </ul>       | Er.32 | <ol> <li>Please check whether the motor power line<br/>is correctly connected.</li> <li>Confirm whether the motor model is<br/>correct.</li> <li>Use the correct power cable and encoder<br/>cable to connect the wiring.</li> </ol> |
| Туре 2 | power module is<br>overheated                                                           | The power module<br>temperature exceeds the<br>normal value. The<br>possible reasons are:1. The cooling fan fails.2. The ambient<br>temperature is too high.3. The installation of the<br>driver is not reasonable,<br>and the interval is too<br>small then cause<br>abnormal heat<br>dissipation. | Er.33 | <ol> <li>Check if the cooling fan is running normally.<br/>If not, replace the drive.</li> <li>Improve the ambient temperature.</li> <li>Install the Servo driver according to the<br/>standard.</li> </ol>                          |

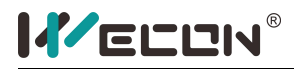

| Туре 2 | Motor overload<br>protection       | The drive has detected<br>that the motor is<br>overloaded. The possible<br>reasons are:<br>1. The load is too large,<br>and the motor works for<br>a long time in a state<br>exceeding the rated<br>torque.<br>2. Large load inertia and<br>frequent acceleration<br>and deceleration.<br>3. The speed and<br>position loop gain<br>parameters are not set<br>properly.<br>4. Locked rotor occurs in<br>the motor.<br>5. Servo drive failure.                                                    | Er.34 | <ol> <li>Check whether the load of the motor is too<br/>large. If the load is too large, please replace<br/>the motor and driver with higher power.</li> <li>Increase the acceleration / deceleration<br/>time.</li> <li>Use the host computer software to observe<br/>the actual torque and observe whether there<br/>is obvious speed overshoot. Adjust appropriate<br/>loop gain parameters.</li> <li>Check the mechanical connection and<br/>troubleshoot.</li> <li>Replace the Servo driver.</li> </ol>                                                    |
|--------|------------------------------------|----------------------------------------------------------------------------------------------------|-------|----------------------------------------------------------------------------------------------------|
| Type 2 | Electronic gear<br>ratio exceeded  | In the electronic gear<br>ratio setting, the<br>numerator /<br>denominator ratio is less<br>than 0.01, or greater<br>than 100.                                                                                                    | Er.35 | Check whether the setting value of the electronic gear numerator and denominator of the function codes P0-16 - P0-19 meets the following conditions: the numerator / denominator is within the range of [0.01 - 100], and then power on again after modification.                                                                                                    |
| Туре 2 | Excessive<br>position<br>deviation | <ul> <li>The deviation of the current position pulse exceeds the setting value of [P0-26]( Position deviation limit). The possible reasons for this failure are:</li> <li>1. The U / V / W line of the motor is not connected or disconnected.</li> <li>2. The phase sequence of U / V / W wire of the motor is wrong.</li> <li>3. The motor is overloaded or stalled.</li> <li>4. The driver gain setting is unreasonable.</li> <li>5. The position reference speed changes too fast</li> </ul> | Er.36 | <ol> <li>Check whether the wiring of the motor<br/>power line U / V / W is normal.</li> <li>Check the load of the motor. If the load is<br/>too large, please replace the driver and motor<br/>with higher power. if the stall occurs, please<br/>check the machinery.</li> <li>Adjust the gain parameters according to the<br/>method in the chapter 6.3 in the user<br/>manual.</li> <li>When the change of the position reference<br/>speed is too large, the ramp time could be<br/>appropriately increased to reduce the speed<br/>change rate.</li> </ol> |

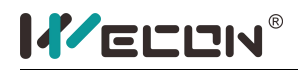

| Туре 2 | Torque<br>saturation<br>abnormal | The torque reached the maximum torque limit value and exceeds the setting time of the [P1-19] function code. The possible reasons are: 1. If the load is too large, the driver would output at the maximum torque and still couldnot reach the target speed within the predetermined time. 2. Whether the maximum forward torque limit and maximum reverse torque limit are set too small. 3. The motor stalls. 4. [P1-19] The set torque limit time is too short. | Er.37 | <ol> <li>Check whether the load is too large.</li> <li>Modify the forward torque limit and<br/>maximum reverse torque limit to appropriate<br/>values according to the actual application.</li> <li>Check whether the machine stalls.</li> <li>Confirm whether the setting of function<br/>code [P1-19] is reasonable.</li> </ol> |
|--------|----------------------------------|----------------------------------------------------------------------------------------------------|-------|----------------------------------------------------------------------------------------------------|
| Type 2 | reserved                         |                                                                                                    | Er.38 |                                                                                                    |
| Туре 2 | Emergency stop                   | The drive received an<br>emergency stop<br>command                                                                                                    | Er.39 | <ol> <li>Check whether it is artificial emergency<br/>shutdown protection. If it is, then power on<br/>again after other system faults are cleared.</li> <li>If it is a false trigger, please check whether<br/>the wiring and function configuration of the DI<br/>terminal is normal.</li> </ol>                                |
| Туре 3 | ADC conversion is not completed  | ADC conversion is not completed                                                                                                    | Er.60 | Please power on again to determine whether<br>the fault is eliminated. if the abnormality still<br>occurs, please contact the manufacturer.                                                                                                    |
| Type 3 | Internal software<br>failure     | Torque loop error                                                                                                    | Er.61 | Please power on again to determine whether<br>the fault is eliminated. if the abnormality still<br>occurs, please contact the manufacturer.                                                                                                    |
| Type 3 | Internal software<br>failure     | Speed loop error                                                                                                    | Er.62 | Please power on again to determine whether<br>the fault is eliminated. if the abnormality still<br>occurs, please contact the manufacturer.                                                                                                    |
| Type 3 | Internal software<br>failure     | Illegal instruction                                                                                                    | Er.63 | Please power on again to determine whether<br>the fault is eliminated. if the abnormality still<br>occurs, please contact the manufacturer.                                                                                                    |
| Туре 3 | Internal software<br>failure     | Internal RAM parameters are corrupted                                                                                                    | Er.64 | Please power on again to determine whether<br>the fault is eliminated. if the abnormality still<br>occurs, please contact the manufacturer.                                                                                                    |
| Туре 3 | Internal software<br>failure     | Internal function code<br>parameters are<br>corrupted                                                                                                    | Er.65 | Please power on again to determine whether<br>the fault is eliminated. if the abnormality still<br>occurs, please contact the manufacturer.                                                                                                    |
| Type 4 | Overspeed alarm                  | Speed exceeds alarm<br>limit                                                                                                    | A-81  | Check whether the setting value of function code P1-14 is too small, and then check whether the speed reference is too high.                                                                                                    |
| Type 4 | overload                         | Motor overload alarm                                                                                                    | A-82  | Check whether the load of the motor is too large. If the load is too large, please replace                                                                                                    |

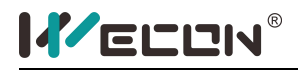

|        |                                                   |                                                                                                    |      | the motor and driver with higher power.                                                                                                    |
|--------|---------------------------------------------------|----------------------------------------------------------------------------------------------------|------|----------------------------------------------------------------------------------------------------|
| Туре 4 | Brake resistor<br>overheated or<br>overload       | <ol> <li>When the regenerative<br/>resistor is selected as the<br/>internal regenerative<br/>resistor, it means<br/>overheat.</li> <li>When the regenerative<br/>resistor is externally<br/>connected, it represents<br/>overload.</li> </ol> | A-83 | <ol> <li>Please confirm whether the load inertia is too large.</li> <li>Please confirm whether it is frequently started and stopped and whether the speed is too high.</li> <li>Please check whether the actual resistance value is larger than the set value.</li> </ol>                                                                                         |
| Type 4 | Parameters that required restart                  | Modify the parameters<br>that need to be powered<br>on to take effect again                                                                                                    | A-84 | Power on again or clear the alarm to make the alarm disappear.                                                                                                    |
| Туре 4 | Receive position<br>pulse when<br>Servo is OFF    | Receive pulse command<br>in Servo non-SON state<br>or non-position mode                                                                                                    | A-85 | Please check the timing sequence of the control signal from the host device. The pulse is still being sent when the Servo stops or is in non-position mode.                                                                                                    |
| Туре 4 | Input pulse<br>frequency is too<br>high           | The speed of the input reference is too high                                                                                                    | A-86 | Check whether the input frequency of the pulse and the number of pulses per round (P0-15) or the electronic gear ratio (P0-16 - P0-19) of the motor are set properly.                                                                                                    |
| Type 4 | reserved                                          | reserved                                                                                                    | A-87 | reserved                                                                                                    |
| Type 4 | Instantaneous<br>power failure of<br>main circuit | The input voltage of the main circuit is momentarily low                                                                                                    | A-88 | Check whether there is voltage on the mains<br>input, and then restart or clear the alarm. if<br>the mains circuit voltage is normal, this alarm<br>still exists, please contact the manufacturer.                                                                                                    |
| Туре 4 | DI port<br>configuration is<br>duplicated         | Different DI ports are set to the same function                                                                                                    | A-89 | Check the function code [DIDO Configuration],<br>check the DI channel function selection: DI_1<br>channel function selection (P6-02) - DI_8<br>channel function selection (P6-23), and check<br>whether there is any duplication of the 8 DI<br>channel function selections. If you set the<br>unwanted channels to off, power off and then<br>power on again.    |
| Туре 4 | DO port<br>configuration is<br>duplicated         | Different DO ports are set to the same function                                                                                                    | A-90 | Check the function code [DIDO Configuration],<br>check the DO channel function selection: DO_1<br>channel function selection (P6-26) - DO_4<br>channel function selection (P6-32), and check<br>whether there is any duplication of the four<br>DO channel function selections. If you set the<br>unwanted channels to off, power off and then<br>power on again. |
| Туре 4 | Parameters are<br>modified too<br>frequently      | Thefrequencyofcommunicationtomodifyfunctioncodeparametersistoofrequentto                                                                                                    | A-91 | Check whether the host computer frequently<br>writes parameters and modify the<br>corresponding parameter writing method                                                                                                    |
| Type 4 | reserved                                          |                                                                                                    | A-92 |                                                                                                    |
| Type 4 | reserved                                          |                                                                                                    | A-93 |                                                                                                    |

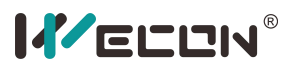

# 11 Modbus Register Address

## 11.1 Basic Setting

| Mod   |        | Address | Eunction                                            |      | Dito |
|-------|--------|---------|-----------------------------------------------------|------|------|
| Code  | Hex    | Decimal | Function                                            | Unit | DILS |
| P0-1  | 0x0001 | 1       | Contral mode                                        | -    | 16   |
| P0-4  | 0x0004 | 4       | Rotation direction                                  | -    | 16   |
| P0-5  | 0x0005 | 5       | Servo stop mode at S-ON off                         | -    | 16   |
| P0-9  | 0x0009 | 9       | Regenerative resistor setting                       | -    | 16   |
| P0-10 | 0x000A | 10      | External regenerative resistor resistance           | Ω    | 16   |
| P0-11 | 0x000B | 11      | External regenerative resistor power                | W    | 16   |
| P0-12 | 0x000C | 12      | Position pulse type selection                       | -    | 16   |
| P0-13 | 0x000D | 13      | Position pulse frequency                            | kHz  | 16   |
| P0-14 | 0x000E | 14      | Position pulse anti-interference level              | -    | 16   |
| P0-16 | 0x0010 | 16      | Number of pulses per revolution of the motor        | Pul  | 16   |
| P0-17 | 0x0011 | 17      | Electronic gear 1 numerator                         | -    | 16   |
| P0-18 | 0x0012 | 18      | Electronic gear 1 denominator                       | -    | 16   |
| P0-19 | 0x0013 | 19      | Electronic gear 2 numerator                         | -    | 16   |
| P0-20 | 0x0014 | 20      | Electronic gear 2 denominator                       | -    | 16   |
| P0-21 | 0x0015 | 21      | Pulse frequency division output direction           | -    | 16   |
| P0-22 | 0x0016 | 22      | Number of output pulses per revolution of the motor | Pul  | 16   |
| P0-23 | 0x0017 | 23      | OZ polarity of Z pulse output                       | -    | 16   |
| P0-25 | 0x0019 | 25      | Position deviation limit                            | Pul  | 16   |

### **11.2 Control Parameter**

| Codo | Modbus Address |         | Eurotion                                 | Linit | Dite |
|------|----------------|---------|------------------------------------------|-------|------|
| Code | Hex            | Decimal | Function                                 | Unit  | DILS |
| P1-1 | 0x0101         | 257     | Speed reference source                   | -     | 16   |
| P1-2 | 0x0102         | 258     | Internal speed command                   | rpm   | 16   |
| P1-3 | 0x0103         | 259     | Acc. time                                | ms    | 16   |
| P1-4 | 0x0104         | 260     | Dec. time                                | ms    | 16   |
| P1-7 | 0x0107         | 263     | Torque reference source                  | -     | 16   |
| P1-8 | 0x0108         | 264     | Keypad setting value of torque reference | 0.1%  | 16   |
| P1-9 | 0x0109         | 265     | Source of Speed Limit in Torque Mode     | -     | 16   |

# 

Servo Drive User Manual

| P1-10 | 0x010A | 266 | Maximum speed threshold             | rpm  | 16 |
|-------|--------|-----|-------------------------------------|------|----|
| P1-11 | 0x010B | 267 | Warning speed threshold             | rpm  | 16 |
| P1-12 | 0x010C | 268 | Forward speed threshold             | rpm  | 16 |
| P1-13 | 0x010D | 269 | Backward speed threshold            | rpm  | 16 |
| P1-14 | 0x010E | 270 | Torque limit source                 | -    | 16 |
| P1-15 | 0x010F | 271 | Forward rotation torque limit       | 0.1% | 16 |
| P1-16 | 0x0110 | 272 | Backward rotation torque limit      | 0.1% | 16 |
| P1-19 | 0x0113 | 275 | Torque saturation timeout           | ms   | 16 |
| P1-21 | 0x0115 | 277 | Zero speed clamp function selection | rpm  | 16 |
| P1-22 | 0x0116 | 278 | Zero speed clamp speed threshold    | rpm  | 16 |

## 11.3 Gain Adjustment

| Codo  | Modbus Address |         | Eurotion                                 | Unit   | Dito |
|-------|----------------|---------|------------------------------------------|--------|------|
| Coue  | Hex            | Decimal | Function                                 | Unit   | DILS |
| P2-1  | 0x0201         | 513     | 1st position loop gain                   | 0.1Hz  | 16   |
| P2-2  | 0x0202         | 514     | 1st speed loop gain                      | 0.1Hz  | 16   |
| P2-3  | 0x0203         | 515     | 1st speed loop integration time constant | 0.1ms  | 16   |
| P2-4  | 0x0204         | 516     | 2nd position loop gain                   | 0.1Hz  | 16   |
| P2-5  | 0x0205         | 517     | 2nd speed loop gain                      | 0.1Hz  | 16   |
| P2-6  | 0x0206         | 518     | 2nd speed loop integration time constant | 0.1ms  | 16   |
| P2-7  | 0x0207         | 519     | Second gain switching mode               | -      | 16   |
| P2-9  | 0x0209         | 521     | Speed feedforward gain                   | 0.1%   | 16   |
| P2-10 | 0x020A         | 522     | Speed feedforward filter                 | 0.01ms | 16   |
| P2-11 | 0x020B         | 523     | Torque feedforward gain                  | 0.1%   | 16   |
| P2-12 | 0x020C         | 524     | Torque feedforward filter                | 0.01ms | 16   |

## **11.4 Auto-tuning Parameter**

| Codo | Modbus Address |         | Function                                    | Unit       | Dito |
|------|----------------|---------|---------------------------------------------|------------|------|
| Code | Hex            | Decimal | Function                                    | Unit       | DILS |
| P3-1 | 0x0301         | 769     | Load inertia ratio                          | 0.01       | 16   |
| P3-2 | 0x0302         | 770     | Load level rigidity selection               | -          | 16   |
| P3-3 | 0x0303         | 771     | Auto-tuning mode selection                  | -          | 16   |
| P3-4 | 0x0304         | 772     | Online inertia identification sensitivity   | -          | 16   |
| P3-5 | 0x0305         | 773     | Number of inertia identification cycles     | Revolution | 16   |
| P3-6 | 0x0306         | 774     | Maximum speed of inertia identification     | rpm        | 16   |
| P3-7 | 0x0307         | 775     | Parameter identification rotation direction | -          | 16   |
| P3-8 | 0x0308         | 776     | Parameter identification waiting time       | ms         | 16   |

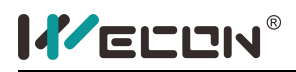

## 11.5 Vibration Inhabitation

| Codo  | Modbus Address |         | Eurotion                                        | Unit | Pite |
|-------|----------------|---------|-------------------------------------------------|------|------|
| Coue  | Hex            | Decimal | Function                                        |      | DILS |
| P4-1  | 0x0401         | 1025    | Pulse reference filtering method                | -    | 16   |
| P4-2  | 0x0402         | 1026    | Position reference first-order low-pass filter  | ms   | 16   |
| P4-3  | 0x0403         | 1027    | Position reference average filter time constant | ms   | 16   |
| P4-4  | 0x0404         | 1028    | Torque filter time constant                     | 0.01 | 16   |
| P4-5  | 0x0405         | 1029    | 1st notch frequency                             | Hz   | 16   |
| P4-6  | 0x0406         | 1030    | 1st notch depth                                 | -    | 16   |
| P4-7  | 0x0407         | 1031    | 1st notch width                                 | -    | 16   |
| P4-8  | 0x0408         | 1032    | 2nd notch frequency                             | Hz   | 16   |
| P4-9  | 0x0409         | 1033    | 2nd notch depth                                 | -    | 16   |
| P4-10 | 0x040A         | 1034    | 2nd notch width                                 | -    | 16   |

## 11.6 Signal Input/Output

| Code  | Modbus Address |         | Function                                                     | 11     | Dite |
|-------|----------------|---------|--------------------------------------------------------------|--------|------|
| Code  | Hex            | Decimal | Function                                                     | Unit   | BITS |
| P5-1  | 0x0501         | 1281    | AI_1 input bias                                              | mV     | 16   |
| P5-2  | 0x0502         | 1282    | Al_1 input filter constant                                   | 0.01ms | 16   |
| P5-3  | 0x0503         | 1283    | AI_1 dead zone                                               | mV     | 16   |
| P5-4  | 0x0504         | 1284    | Al_1 zero shift                                              | mV     | 16   |
| P5-5  | 0x0505         | 1285    | AI_2 input bias                                              | mV     | 16   |
| P5-6  | 0x0506         | 1286    | AI_2 input filter constant                                   | 0.01ms | 16   |
| P5-7  | 0x0507         | 1287    | AI_2 dead zone                                               | mV     | 16   |
| P5-8  | 0x0508         | 1288    | AI_2 zero shift                                              | mV     | 16   |
| P5-9  | 0x0509         | 1289    | the speed value corresponding to analog 10V                  | rpm    | 16   |
| P5-10 | 0x050A         | 1290    | the torque value corresponding to analog 10V                 | 0.1%   | 16   |
| P5-11 | 0x050B         | 1291    | Positioning complete, positioning approach condition setting | -      | 16   |
| P5-12 | 0x050C         | 1292    | Positioning completion threshold                             | Pul    | 16   |
| P5-13 | 0x050D         | 1293    | Positioning approach threshold                               | Pul    | 16   |
| P5-14 | 0x050E         | 1294    | Set the positioning completion detection time window         | ms     | 16   |
| P5-15 | 0x050F         | 1295    | Set the hold time of positioning completion output           | ms     | 16   |
| P5-16 | 0x0510         | 1296    | Rotation speed detection threshold                           | rpm    | 16   |
| P5-17 | 0x0511         | 1297    | Speed consistent signal threshold                            | rpm    | 16   |
| P5-18 | 0x0512         | 1298    | Speed approaching signal threshold                           | rpm    | 16   |

# 

Servo Drive User Manual

| P5-19 | 0x0513 | 1299 | Zero speed output signal threshold | rpm | 16 |
|-------|--------|------|------------------------------------|-----|----|
| P5-20 | 0x0514 | 1300 | Torque reached threshold           | %   | 16 |
| P5-21 | 0x0515 | 1301 | Torque reached hysteresis          | %   | 16 |

## 11.7 DI/DO Configuration

| Codo  | Modbus | Address | Function                          | l la t | Dito |
|-------|--------|---------|-----------------------------------|--------|------|
| Code  | Hex    | Decimal | Function                          | Unit   | DILS |
| P6-01 | 0x0601 | 1537    | High-speed DI port filtering time | 1us    | 16   |
| P6-02 | 0x0602 | 1538    | DI_1 Channel function selection   | -      | 16   |
| P6-03 | 0x0603 | 1539    | DI_1 Channel logic selection      | -      | 16   |
| P6-04 | 0x0604 | 1540    | DI_1 Input source selection       | -      | 16   |
| P6-05 | 0x0605 | 1541    | DI_2 Channel function selection   | -      | 16   |
| P6-06 | 0x0606 | 1542    | DI_2 Channel logic selection      | -      | 16   |
| P6-07 | 0x0607 | 1543    | DI_2 Input source selection       | -      | 16   |
| P6-08 | 0x0608 | 1544    | DI_3 Channel function selection   | -      | 16   |
| P6-09 | 0x0609 | 1545    | DI_3 Channel logic selection      | -      | 16   |
| P6-10 | 0x060A | 1546    | DI_3 Input source selection       | -      | 16   |
| P6-11 | 0x060B | 1547    | DI_4 Channel function selection   | -      | 16   |
| P6-12 | 0x060C | 1548    | DI_4 Channel logic selection      | -      | 16   |
| P6-13 | 0x060D | 1549    | DI_4 Input source selection       | -      | 16   |
| P6-14 | 0x060E | 1550    | DI_5 Channel function selection   | -      | 16   |
| P6-15 | 0x060F | 1551    | DI_5 Channel logic selection      | -      | 16   |
| P6-16 | 0x0610 | 1552    | DI_5 Input source selection       | -      | 16   |
| P6-17 | 0x0611 | 1553    | DI_6 Channel function selection   | -      | 16   |
| P6-18 | 0x0612 | 1554    | DI_6 Channel logic selection      | -      | 16   |
| P6-19 | 0x0613 | 1555    | DI_6 Input source selection       | -      | 16   |
| P6-20 | 0x0614 | 1556    | DI_7 Channel function selection   | -      | 16   |
| P6-21 | 0x0615 | 1557    | DI_7 Channel logic selection      | -      | 16   |
| P6-22 | 0x0616 | 1558    | DI_7 Input source selection       | -      | 16   |
| P6-23 | 0x0617 | 1559    | DI_8 Channel function selection   | -      | 16   |
| P6-24 | 0x0618 | 1560    | DI_8 Channel logic selection      | -      | 16   |
| P6-25 | 0x0619 | 1561    | DI_8 Input source selection       | -      | 16   |
| P6-26 | 0x061A | 1562    | DO_1 Channel function selection   | -      | 16   |
| P6-27 | 0x061B | 1563    | DO_1 Channel logic selection      | -      | 16   |
| P6-28 | 0x061C | 1564    | DO_2 Channel function selection   | -      | 16   |
| P6-29 | 0x061D | 1565    | DO_2 Channel logic selection      | -      | 16   |
| P6-30 | 0x061E | 1566    | DO_3 Channel function selection   | -      | 16   |
| P6-31 | 0x061F | 1567    | DO_3 Channel logic selection      | -      | 16   |

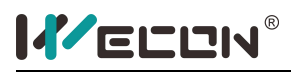

| P6-32 | 0x0620 | 1568 | DO_4 Channel function selection | - | 16 |
|-------|--------|------|---------------------------------|---|----|
| P6-33 | 0x0621 | 1569 | DO_4 Channel logic selection    | - | 16 |

### **11.8 Auxiliary Function**

| Code  | Modbus Address |         | Eunction                                   | Unit | Pite |
|-------|----------------|---------|--------------------------------------------|------|------|
|       | Hex            | Decimal | Punction                                   | Onit | DILS |
| P10-1 | 0x0A01         | 2561    | JOG sped                                   | rpm  | 16   |
| P10-2 | 0x0A02         | 2562    | Restore factory setting                    | -    | 16   |
| P10-4 | 0x0A04         | 2564    | Motor overload protection time coefficient | %    | 16   |

### **11.9 Communication Parameter**

| Code  | Modbus Address |         | Eurotion                                  | Unit | Rite |
|-------|----------------|---------|-------------------------------------------|------|------|
|       | Hex            | Decimal | Function                                  | Unit | DIUS |
| P12-1 | 0x0C01         | 3073    | Servo station number                      | -    | 16   |
| P12-2 | 0x0C02         | 3074    | baudrate                                  | -    | 16   |
| P12-3 | 0x0C03         | 3075    | Serial data format                        | -    | 16   |
| P12-4 | 0x0C04         | 3076    | Write modbus communication data to EEPROM | -    | 16   |

### 11.10VDI

| Code  | Modbus Address |         | Eurotion          | Unit | Pitc |
|-------|----------------|---------|-------------------|------|------|
|       | Hex            | Decimal | Function          | Unit | DILS |
| P13-1 | 0x0D01         | 3329    | VDI_1 input value | -    | 16   |
| P13-2 | 0x0D02         | 3330    | VDI_2 input value | -    | 16   |
| P13-3 | 0x0D03         | 3331    | VDI_3 input value | -    | 16   |
| P13-4 | 0x0D04         | 3332    | VDI_4 input value | -    | 16   |
| P13-5 | 0x0D05         | 3333    | VDI_5 input value | -    | 16   |
| P13-6 | 0x0D06         | 3334    | VDI_6 input value | -    | 16   |
| P13-7 | 0x0D07         | 3335    | VDI_7 input value | -    | 16   |
| P13-8 | 0x0D08         | 3336    | VDI_8 input value | -    | 16   |

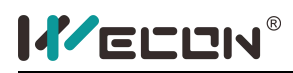

## 11.11 Monitoring Parameter

| Code  | Modbus Address |         |                                                 |      | Pite |
|-------|----------------|---------|-------------------------------------------------|------|------|
| Code  | Hex            | Decimal | Function                                        | Onit | BILS |
| U0-01 | 0x1E01         | 7681    | Servo state                                     | -    | 16   |
| U0-02 | 0x1E02         | 7682    | Servo motor speed                               | rpm  | 16   |
| U0-03 | 0x1E03         | 7683    | Enter speed command                             | rpm  | 16   |
| U0-04 | 0x1E04         | 7684    | Speed corresponding to input position reference | rpm  | 16   |
| U0-05 | 0x1E05         | 7685    | Pulse deviation                                 | Pul  | 32   |
| U0-07 | 0x1E07         | 7687    | Pulse deviation *10000                          | Pul  | 32   |
| U0-09 | 0x1E09         | 7689    | input pulse number                              | Pul  | 32   |
| U0-11 | Ox1EOB         | 7691    | input pulse number *10000                       | Pul  | 32   |
| U0-13 | 0x1E0D         | 7693    | Encoder accumulative position                   | Pul  | 32   |
| U0-15 | 0x1E0F         | 7695    | Encoder accumulative position *10000            | Pul  | 32   |
| U0-17 | 0x1E11         | 7697    | DI input signal state                           | -    | 32   |
| U0-19 | 0x1E13         | 7699    | DO output signal state                          | -    | 32   |
| U0-21 | 0x1E15         | 7701    | Al1 input voltage value                         | V    | 16   |
| U0-22 | 0x1E16         | 7702    | Al2 input voltage value                         | V    | 16   |
| U0-23 | 0x1E17         | 7703    | vibration frequency                             | Hz   | 16   |
| U0-24 | 0x1E18         | 7704    | Vibration amplitude                             | rpm  | 16   |
| U0-25 | 0x1E19         | 7705    | forward torque limitation                       | %    | 16   |
| U0-26 | 0x1E1A         | 7706    | backward torque limitation                      | %    | 16   |
| U0-27 | Ox1E1B         | 7707    | forward speed limitation                        | rpm  | 16   |
| U0-28 | Ox1E1C         | 7708    | backward speed limitation                       | rpm  | 16   |
| U0-29 | 0x1E1D         | 7709    | Mechanical angle                                | o    | 16   |
| U0-30 | Ox1E1E         | 7710    | Electric angle                                  | o    | 16   |
| U0-31 | Ox1E1F         | 7711    | Bus voltage                                     | V    | 16   |
| U0-32 | 0x1E20         | 7712    | Module temperature                              | °C   | 16   |
| U0-33 | 0x1E21         | 7713    | Instantaneous output power                      | W    | 32   |
| U0-35 | 0x1E23         | 7715    | total power-on time: hour                       | h    | 32   |
| U0-37 | 0x1E25         | 7717    | total power-on time:min                         | min  | 16   |
| U0-38 | 0x1E26         | 7718    | total power-on time:sec                         | S    | 16   |
| U0-39 | 0x1E27         | 7719    | Output load percentage                          | %    | 16   |
| U0-40 | 0x1E28         | 7720    | Power-on time: hour                             | h    | 32   |
| U0-42 | 0x1E2A         | 7722    | Power-on time: min                              | min  | 16   |
| U0-43 | Ox1E2B         | 7723    | Power-on time: sec                              | S    | 16   |
| U0-44 | 0x1E2C         | 7724    | Instantaneous braking resistance power          | W    | 32   |
| U0-46 | Ox1E2E         | 7726    | Average braking resistance power                | W    | 32   |

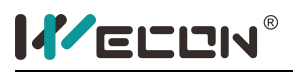

| U0-48 | 0x1E30 | 7728 | Power-on times                           | Times      | 32 |
|-------|--------|------|------------------------------------------|------------|----|
| U0-50 | 0x1E32 | 7730 | Motor cumulative turns (x1)              | Revolution | 16 |
| U0-51 | 0x1E33 | 7731 | Motor cumulative turns (x10e4)           | Revolution | 16 |
| U0-52 | 0x1E34 | 7732 | Motor cumulative turns (x10e8)           | Revolution | 16 |
| U0-53 | 0x1E35 | 7733 | Motor model code                         | -          | 16 |
| U1-01 | 0x1F01 | 7937 | Current fault code                       | -          | 16 |
| U1-02 | 0x1F02 | 7938 | Current alarm code                       | -          | 16 |
| U1-03 | 0x1F03 | 7939 | phase U current upon displayed fault     | А          | 16 |
| U1-04 | 0x1F04 | 7940 | phase V current upon displayed fault     | А          | 16 |
| U1-05 | 0x1F05 | 7941 | Bus voltage upon displayed fault         | V          | 16 |
| U1-06 | 0x1F06 | 7942 | IGBT temperature upon displayed fault    | °C         | 16 |
| U1-07 | 0x1F07 | 7943 | Torque component when fault occured      | %          | 16 |
| U1-08 | 0x1F08 | 7944 | Excitation component when fault occurred | %          | 16 |
| U1-09 | 0x1F09 | 7945 | Position deviation when fault occurred   | Pul        | 32 |
| U1-11 | 0x1F0B | 7947 | Speed value when fault occurred          | rpm        | 16 |
| U1-12 | 0x1F0C | 7948 | the time when fault occurred             | S          | 32 |
| U1-14 | 0x1F0E | 7950 | Number of faults                         | -          | 16 |
| U1-15 | 0x1F0F | 7951 | Number of warnings                       | -          | 16 |
| U1-16 | 0x1F10 | 7952 | Total number of historical faults        | -          | 16 |
| U1-17 | 0x1F11 | 7953 | Total number of historical alarm         | -          | 16 |
| U1-18 | 0x1F12 | 7954 | Last 2nd fault code                      | -          | 16 |
| U1-19 | 0x1F13 | 7955 | Last 3rd fault code                      | -          | 16 |
| U1-20 | 0x1F14 | 7956 | Last 4th fault code                      | -          | 16 |
| U1-21 | 0x1F15 | 7957 | Last 5th fault code                      | -          | 16 |
| U1-22 | 0x1F16 | 7958 | Last 6th fault code                      | -          | 16 |
| U1-23 | 0x1F17 | 7959 | Last 2nd alarm code                      | -          | 16 |
| U1-24 | 0x1F18 | 7960 | Last 3rd alarm code                      | -          | 16 |
| U1-25 | 0x1F19 | 7961 | Last 4th alarm code                      | -          | 16 |
| U1-26 | 0x1F1A | 7962 | Last 5th alarm code                      | -          | 16 |
| U1-27 | 0x1F1B | 7963 | Last 6th alarm code                      | -          | 16 |
| U2-01 | 0x2001 | 8193 | Product series                           | -          | 16 |
| U2-02 | 0x2002 | 8194 | model                                    | -          | 16 |
| U2-03 | 0x2003 | 8195 | Model                                    | -          | 16 |
| U2-04 | 0x2004 | 8196 | Firmware version                         | -          | 16 |
| U2-05 | 0x2005 | 8197 | Hardware version                         | -          | 16 |
| U2-06 | 0x2006 | 8198 | date of manufacture:year                 | year       | 16 |
| U2-07 | 0x2007 | 8199 | date of manufacture:month                | Month      | 16 |
| U2-08 | 0x2008 | 8200 | date of manufacture:day                  | day        | 16 |
| U2-09 | 0x2009 | 8201 | Device serial number 1                   | -          | 16 |

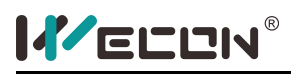

| U2-10 | 0x200A | 8202 | Device serial number 2 | - | 16 |
|-------|--------|------|------------------------|---|----|
| U2-11 | 0x200B | 8203 | Device serial number 3 | - | 16 |
| U2-12 | 0x200C | 8204 | Device serial number 4 | - | 16 |
| U2-13 | 0x200D | 8205 | Device serial number 5 | - | 16 |
| U2-14 | 0x200E | 8206 | Device serial number 6 | - | 16 |
| U2-15 | 0x200F | 8207 | Device serial number 7 | - | 16 |
| U2-16 | 0x2010 | 8208 | Device serial number 8 | - | 16 |

Version: V2.0.0 Date: July 2020